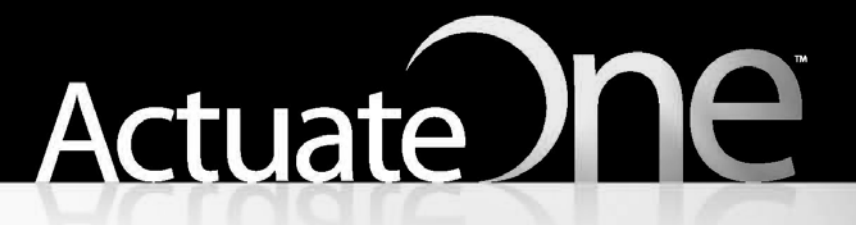

One Design One Server One User Experience

Managing an Encyclopedia Volume

Information in this document is subject to change without notice. Examples provided are fictitious. No part of this document may be reproduced or transmitted in any form, or by any means, electronic or mechanical, for any purpose, in whole or in part, without the express written permission of Actuate Corporation.

© 1995 - 2013 by Actuate Corporation. All rights reserved. Printed in the United States of America.

Contains information proprietary to:

Actuate Corporation, 951 Mariners Island Boulevard, San Mateo, CA 94404

#### www.actuate.com

The software described in this manual is provided by Actuate Corporation under an Actuate License agreement. The software may be used only in accordance with the terms of the agreement. Actuate software products are protected by U.S. and International patents and patents pending. For a current list of patents, please see http://www.actuate.com/patents.

Actuate Corporation trademarks and registered trademarks include:

Actuate, ActuateOne, the Actuate logo, Archived Data Analytics, BIRT, BIRT 360, BIRT Analytics, The BIRT Company, BIRT Data Analyzer, BIRT iHub, BIRT Performance Analytics, Collaborative Reporting Architecture, e.Analysis, e.Report, e.Reporting, e.Spreadsheet, Encyclopedia, Interactive Viewing, OnPerformance, The people behind BIRT, Performancesoft, Performancesoft Track, Performancesoft Views, Report Encyclopedia, Reportlet, X2BIRT, and XML reports.

Actuate products may contain third-party products or technologies. Third-party trademarks or registered trademarks of their respective owners, companies, or organizations include: Mark Adler and Jean-loup Gailly (www.zlib.net): zLib. Adobe Systems Incorporated: Flash Player. Amazon Web Services, Incorporated: Amazon Web Services SDK, licensed under the Apache Public License (APL). Apache Software Foundation (www.apache.org): Ant, Axis, Axis2, Batik, Batik, SVG library, Commons Command Line Interface (CLI), Commons Codec, Crimson, Derby, Hive driver for Hadoop, Pluto, Portals, Shindig, Struts, Tomcat, Xalan, Xerces, Xerces2 Java Parser, and Xerces-C++ XML Parser. Castor (www.castor.org), ExoLab Project (www.exolab.org), and Intalio, Inc. (www.intalio.org): Castor. Day Management AG: Content Repository for Java. Eclipse Foundation, Inc. (www.eclipse.org): Babel, Data Tools Platform (DTP) ODA, Eclipse SDK, Graphics Editor Framework (GEF), Eclipse Modeling Framework (EMF), and Eclipse Web Tools Platform (WTP), licensed under the Eclipse Public License (EPL). Gargoyle Software Inc.: HtmlUnit, licensed under Apache License Version 2.0. GNU Project: GNU Regular Expression, licensed under the GNU Lesser General Public License (LGPLv3). HighSlide: HighCharts. Jason Hsueth and Kenton Varda (code.google.com): Protocole Buffer. IDAutomation.com, Inc.: IDAutomation. IDRsolutions Ltd.: JBIG2, licensed under the BSD license. InfoSoft Global (P) Ltd.: FusionCharts, FusionMaps, FusionWidgets, PowerCharts. Matt Inger (sourceforge.net): Ant-Contrib, licensed under Apache License Version 2.0. Matt Ingenthron, Eric D. Lambert, and Dustin Sallings (code.google.com): Spymemcached, licensed under the MIT OSI License. International Components for Unicode (ICU): ICU library. jQuery: jQuery, licensed under the MIT License. Yuri Kanivets (code.google.com): Android Wheel gadget, licensed under the Apache Public License (APL). LEAD Technologies, Inc.: LEADTOOLS. The Legion of the Bouncy Castle: Bouncy Castle Crypto APIs. Bruno Lowagie and Paulo Soares: iText, licensed under the Mozilla Public License (MPL). Microsoft Corporation (Microsoft Developer Network): CompoundDocument Library. Mozilla: Mozilla XML Parser, licensed under the Mozilla Public License (MPL). MySQL Americas, Inc.: MySQL Connector. Netscape Communications Corporation, Inc.: Rhino, licensed under the Netscape Public License (NPL). OOPS Consultancy: XMLTask, licensed under the Apache License, Version 2.0. Oracle Corporation: Berkeley DB, Java Advanced Imaging, JAXB, JDK, Jstl. PostgreSQL Global Development Group: pgAdmin, PostgreSQL, PostgreSQL JDBC driver. Progress Software Corporation: DataDirect Connect XE for JDBC Salesforce, DataDirect JDBC, DataDirect ODBC. Rogue Wave Software, Inc.: Rogue Wave Library SourcePro Core, tools.h++. Sam Stephenson (prototype.conio.net): prototype.js, licensed under the MIT license. Sencha Inc.: Ext JS, Sencha Touch. ThimbleWare, Inc.: JMemcached, licensed under the Apache Public License (APL). World Wide Web Consortium (W3C) (MIT, ERCIM, Keio): Flute, JTidy, Simple API for CSS. XFree86 Project, Inc.: (www.xfree86.org): xvfb. ZXing authors (code.google.com): ZXing, licensed under the Apache Public License (APL).

All other brand or product names are trademarks or registered trademarks of their respective owners, companies, or organizations.

Document No. 130131-2-530304 January 23, 2013

# Content

| About Managing an Encyclopedia Volume                                                                                                    | V                                |
|----------------------------------------------------------------------------------------------------|----------------------------------|
| Chapter 1<br>Understanding Encyclopedia volume management                                                                                                    | 1                                |
| About Encyclopedia volume management         Logging in to Management Console         Navigating in Files and Folders         About designs         Running a design                                                                                                    | ∎<br>2<br>2<br>5<br>6<br>7       |
| About user types       1         Setting display options       1         Filtering Encyclopedia volume data       1         Performing a search       1         Length limits for iHub names       1         About file types and volume management       2                                 | 9<br>11<br>14<br>17<br>19<br>21  |
| Chapter 2       Managing users       2         About user accounts       2         Creating a user account       2         Modifying user properties       3         Modifying user properties for multiple accounts       3         Cloning a user       4         Deleting a user       4 | 24<br>25<br>33<br>35<br>43<br>45 |
| Chapter 3 Working with security roles                                                                                                    | .7<br>48<br>48<br>50<br>50       |
| Chapter 4 <b>Managing files and folders</b> 6         About files and folders       6         Understanding file and folder properties       6         About general properties       6         About file and folder privileges       7                                                    | 56<br>57<br>58<br>70             |

| About folder privileges                                        | 70    |
|----------------------------------------------------------------|-------|
| About file privileges                                          | 70    |
| Setting privileges on files and folders                        | 71    |
| About dependencies                                             | 77    |
| About autoarchiving                                            | 78    |
| Using the File Type list                                       | 80    |
| About the default or inherited archiving policy                | 81    |
| Viewing the existing archive policy                            | 82    |
| Selecting not to delete automatically                          | 82    |
| Selecting to delete by specifying a time or date               | 83    |
| Adding files and folders to the Encyclopedia volume            | 85    |
| Creating a folder                                              | 86    |
| Deleting, copying, moving, and downloading a file or folder    |       |
| Deleting a file or folder                                      |       |
| Copying or moving a file or folder                             | 89    |
| Chapter 5                                                      |       |
| Scheduling running and managing designs                        | 03    |
| Understanding herry to run a design                            | . 33  |
| Bunning a decign                                               | 05    |
| Scheduling a design                                            |       |
| Specifying scheduling properties                               | 90    |
| About scheduling a job                                         | 100   |
| About ich priority and resource groups                         | 103   |
| About retrying a failed job                                    | 104   |
| Setting the Encyclopedia volume job retry policy               | .105  |
| Specifying parameters                                          | .105  |
| Saving parameter values for reuse                              | .106  |
| Specifying output settings                                     | .107  |
| Specifying a headline                                          | .109  |
| About the file format of a document                            | 109   |
| Setting privileges on an output document                       | . 116 |
| About Datamart Security                                        | . 117 |
| Setting channel options                                        | . 118 |
| Notifying users about a job                                    | . 119 |
| Printing a document                                            | .121  |
| Understanding service requirements                             | .123  |
| Troubleshooting problems                                       | .123  |
| Solving a dependency problem                                   | .123  |
| Solving a privilege problem                                    | .124  |
| Bursting a document                                            | .125  |
| Using a date-and-time expression in a document or version name | .125  |
| About the locale maps                                          | .126  |

| About predefined date-and-time formats                                                                                                    | 126                                                                                                    |
|----------------------------------------------------------------------------------------------------|----------------------------------------------------------------------------------------------------|
| About a file name in an expression                                                                                                    | 127                                                                                                    |
| Creating a custom date format                                                                                                    | 127                                                                                                    |
| Creating a custom time format                                                                                                    | 129                                                                                                    |
| Monitoring job status                                                                                                    | 130                                                                                                    |
| Setting job completion notice properties                                                                                                    | 131                                                                                                    |
| Getting detailed information about a job                                                                                                    | 134                                                                                                    |
| Editing a scheduled job                                                                                                    | 138                                                                                                    |
| Cancelling a scheduled job                                                                                                    | 139                                                                                                    |
| Deleting a job or job completion notice                                                                                                    | 139                                                                                                    |
| Chapter 6                                                                                                    |                                                                                                    |
| Managing channels and notification groups                                                                                                    | 141                                                                                                    |
| About channels                                                                                                    | 142                                                                                                    |
| Managing channels                                                                                                    | 142                                                                                                    |
| Subscribing to channels                                                                                                    | 142                                                                                                    |
| About the personal channel                                                                                                    | 143                                                                                                    |
| Creating and managing channels                                                                                                    | 143                                                                                                    |
| Viewing a document                                                                                                    | 151                                                                                                    |
| Working with notification groups                                                                                                    | 151                                                                                                    |
| Chapter 7                                                                                                    |                                                                                                    |
|                                                                                                    |                                                                                                    |
| Managing volume-level operations                                                                                                    | 159                                                                                                    |
| Managing volume-level operations                                                                                                    | <b> 159</b>                                                                                                    |
| Managing volume-level operations                                                                                                    | <b> 159</b><br>160<br>162                                                                                                    |
| Managing volume-level operations                                                                                                    | <b> 159</b><br>160<br>162<br>163                                                                                                  |
| Managing volume-level operations                                                                                                    | 159<br>160<br>162<br>163<br>164                                                                                                   |
| Managing volume-level operations                                                                                                    | 159<br>160<br>162<br>163<br>164<br>165                                                                                            |
| Managing volume-level operations                                                                                                    | 159<br>160<br>162<br>163<br>164<br>165<br>166                                                                                     |
| Managing volume-level operations                                                                                                    | 159<br>160<br>162<br>163<br>164<br>165<br>166<br>167                                                                              |
| Managing volume-level operations                                                                                                    | 159<br>160<br>162<br>163<br>164<br>165<br>166<br>167<br>167                                                                       |
| Managing volume-level operations         Working at the volume level         Archiving files and removing empty folders         Using autoarchiving applications         Setting the volume's autoarchiving and purging rules         Scheduling and initiating an autoarchiving cycle         Setting volume privileges         Setting volume-level printer options                                                                                                    | 159<br>160<br>162<br>163<br>164<br>165<br>166<br>167<br>167                                                                       |
| Managing volume-level operations                                                                                                    | 159<br>160<br>162<br>163<br>164<br>165<br>166<br>167<br>167<br>171                                                                |
| Managing volume-level operations         Working at the volume level         Archiving files and removing empty folders         Using autoarchiving applications         Setting the volume's autoarchiving and purging rules         Scheduling and initiating an autoarchiving cycle         Setting web browser defaults         Setting volume privileges         Setting volume-level printer options         Chapter 8         Managing Encyclopedia volume security                                                                                                    | 159<br>160<br>162<br>163<br>164<br>165<br>166<br>167<br>167<br>171<br>172                                                         |
| Managing volume-level operations         Working at the volume level         Archiving files and removing empty folders         Using autoarchiving applications         Setting the volume's autoarchiving and purging rules         Scheduling and initiating an autoarchiving cycle         Setting web browser defaults         Setting volume privileges         Setting volume-level printer options         Chapter 8         Managing Encyclopedia volume security         About Encyclopedia volume security         About the types of privileges                                                                                                    | 159<br>160<br>162<br>163<br>164<br>165<br>166<br>167<br>167<br>167<br>171<br>172<br>172                                           |
| Managing volume-level operations         Working at the volume level         Archiving files and removing empty folders         Using autoarchiving applications         Setting the volume's autoarchiving and purging rules         Scheduling and initiating an autoarchiving cycle         Setting web browser defaults         Setting volume privileges         Setting volume-level printer options         Chapter 8         Managing Encyclopedia volume security         About Encyclopedia volume security         About the types of privileges         About Page Level Security option                                                                                                    | 159<br>160<br>162<br>163<br>164<br>165<br>166<br>167<br>167<br>167<br>172<br>172<br>172<br>173                                    |
| Managing volume-level operations         Working at the volume level         Archiving files and removing empty folders         Using autoarchiving applications         Setting the volume's autoarchiving and purging rules         Scheduling and initiating an autoarchiving cycle         Setting web browser defaults         Setting volume privileges         Setting volume-level printer options         Chapter 8         Managing Encyclopedia volume security         About Encyclopedia volume security         About the types of privileges         About accessing files and folders                                                                                                    | 159<br>160<br>162<br>163<br>164<br>165<br>166<br>167<br>167<br>167<br>171<br>172<br>172<br>173<br>173                             |
| Managing volume-level operations         Working at the volume level         Archiving files and removing empty folders         Using autoarchiving applications         Setting the volume's autoarchiving and purging rules         Scheduling and initiating an autoarchiving cycle         Setting web browser defaults         Setting volume privileges         Setting volume-level printer options         Chapter 8         Managing Encyclopedia volume security         About Encyclopedia volume security         About the types of privileges         About the types of privileges         Planning how to assign privileges                                                                                                    | 159<br>160<br>162<br>163<br>164<br>165<br>166<br>167<br>167<br>167<br>171<br>172<br>172<br>173<br>173<br>174                      |
| Managing volume-level operations         Working at the volume level         Archiving files and removing empty folders         Using autoarchiving applications         Setting the volume's autoarchiving and purging rules         Scheduling and initiating an autoarchiving cycle         Setting web browser defaults         Setting volume privileges         Setting volume privileges         Setting volume-level printer options         Chapter 8         Managing Encyclopedia volume security         About Encyclopedia volume security         About the types of privileges         About accessing files and folders         Planning how to assign privileges         Setting privileges to access an information object                                                 | 159<br>160<br>162<br>163<br>164<br>165<br>166<br>167<br>167<br>167<br>171<br>172<br>172<br>173<br>173<br>174<br>175               |
| Managing volume-level operations         Working at the volume level         Archiving files and removing empty folders         Using autoarchiving applications         Setting the volume's autoarchiving and purging rules         Scheduling and initiating an autoarchiving cycle         Setting web browser defaults         Setting volume privileges         Setting volume-level printer options         Chapter 8         Managing Encyclopedia volume security         About Encyclopedia volume security         About the types of privileges         About the types of privileges         Planning how to assign privileges         Setting privileges to access an information object         Using page-level security                                                     | 159<br>160<br>162<br>163<br>164<br>165<br>166<br>167<br>167<br>167<br>177<br>172<br>172<br>173<br>173<br>174<br>175<br>176        |
| Managing volume-level operations         Working at the volume level         Archiving files and removing empty folders         Using autoarchiving applications         Setting the volume's autoarchiving and purging rules         Scheduling and initiating an autoarchiving cycle         Setting web browser defaults         Setting volume privileges         Setting volume-level printer options         Chapter 8         Managing Encyclopedia volume security         About Encyclopedia volume security         About the types of privileges         About the types of privileges         Planning how to assign privileges         Setting privileges to access an information object         Using page-level security         Viewing documents using page-level security | 159<br>160<br>162<br>163<br>164<br>165<br>166<br>167<br>167<br>167<br>172<br>172<br>172<br>173<br>173<br>174<br>175<br>176<br>177 |

| Using information object pass-through security                  | 177  |
|-----------------------------------------------------------------|------|
| About Open Security                                             | 180  |
| About RSSE                                                      | 180  |
| Open Security levels                                            | 181  |
| About external user authentication                              | 182  |
| About external user properties                                  | 183  |
| About external user registration                                | 183  |
| About externally defined security roles                         | 184  |
| About the All security role and external registration           | 185  |
| About the anonymous user and external registration              | 185  |
| About the Administrator security role and external registration | 185  |
| About the administrator user and external registration          | 185  |
| About the Operator security role and external authentication    | 185  |
| About channels and external authentication                      | 186  |
| Using Management Console with Open Security                     | 186  |
| About home folder privileges                                    | .186 |
| About printer properties                                        | .186 |
| About externally defined properties                             | 186  |
| About searching when using an RSSE application                  | 187  |
| Using RSSE with page-level security                             | .187 |
| Index                                                           | 189  |

# About Managing an Encyclopedia Volume

*Managing an Encyclopedia Volume* discusses how to administer a BIRT iHub System Encyclopedia volume. The chapters in this guide are:

- About Managing an Encyclopedia Volume. This chapter provides an overview of this guide.
- Chapter 1. Understanding Encyclopedia volume management. This chapter discusses how to connect to an Encyclopedia volume and how to use the Management Console.
- *Chapter 2. Managing users.* This chapter discusses how to create and maintain user accounts.
- *Chapter 3. Working with security roles.* This chapter discusses how to create and use security roles, which apply a set of privileges to a group of users.
- Chapter 4. Managing files and folders. This chapter discusses the management of files and folders, including creating folders and uploading files.
- *Chapter 5. Scheduling, running, and managing designs.* This chapter discusses how to set up and run BIRT iHub system jobs.
- Chapter 6. Managing channels and notification groups. This chapter discusses how to manage channels and notification groups.
- Chapter 7. Managing volume-level operations. This chapter discusses volume-level management tasks, such as archiving files, setting volume privileges, enabling DHTML document caching, and setting volume-level printer options.
- Chapter 8. Managing Encyclopedia volume security. This chapter discusses Encyclopedia security features, provides details about privileges, and discusses Open Security.

#### Chapter

# Understanding Encyclopedia volume management

This chapter contains the following topics:

- About Encyclopedia volume management
- Filtering Encyclopedia volume data
- Performing a search
- Length limits for iHub names
- About file types and volume management

# About Encyclopedia volume management

BIRT iHub is a document server that generates, manages and securely delivers BIRT documents stored in an Encyclopedia volume. An Encyclopedia volume is a disk-based repository containing designs, documents, information objects, shared libraries, and user information.

iHub extracts data from common data sources, such as relational databases and other data sources. iHub consists of the following components, which are accessible using a standard browser:

Management Console

Use this console to manage Encyclopedia volume user accounts, assign privileges, schedule designs, and distribute documents.

Configuration Console

Use this console to configure iHub and change system parameters, such as diagnostic logging and e-mail notification settings, and update your license.

Information Console

Use this console to run designs, view, and interact with documents. Figure 1-1 shows a typical reporting environment in which iHub generates documents, manages an Encyclopedia volume, and connects to multiple data sources.

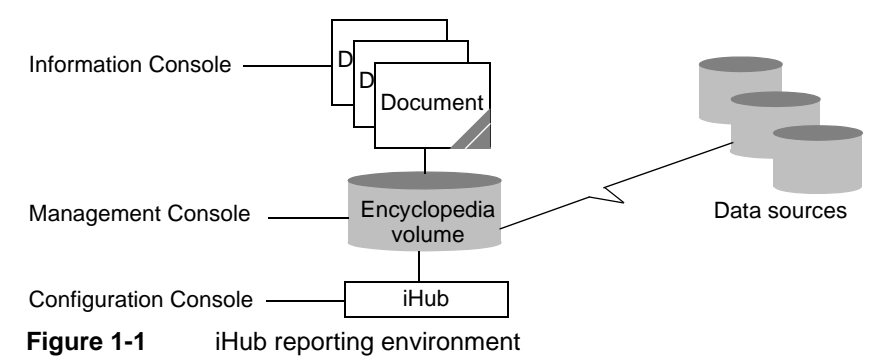

# Logging in to Management Console

To administer an Encyclopedia volume, you log in to Management Console. To log in to Management Console, the Actuate BIRT iHub service must be running.

By default, the service starts automatically when your system starts. If you do not choose to have the service start automatically during installation, you must start it manually or reconfigure the service to start when the system boots.

#### How to configure Actuate BIRT iHub startup properties

In Windows, to configure Actuate BIRT iHub service properties, perform the following tasks:

- 1 Choose Start-> Settings-> Control Panel-> Administrative Tools-> Services.
- **2** In Services, select Actuate BIRT iHub Enterprise service properties, as shown in Figure 1-2.

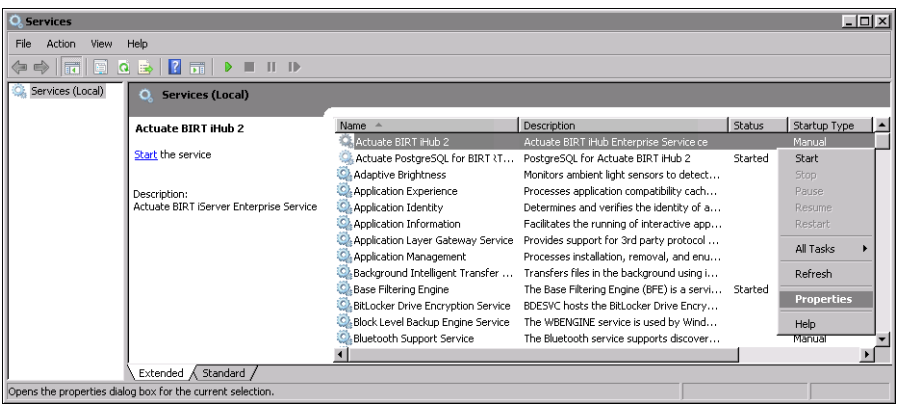

Figure 1-2Choosing Actuate BIRT iHub service properties

**3** In Properties—General, set Startup type to Automatic, as shown in Figure 1-3.

| Actuate BIRT iHub 2 Properties (Local Computer)                                       |                                                                              |  |  |
|---------------------------------------------------------------------------------------|------------------------------------------------------------------------------|--|--|
| General Log On                                                                        | Recovery Dependencies                                                        |  |  |
| Service name:                                                                         | AC_PROCESS_MGMT_DAEMON22                                                     |  |  |
| Display name:                                                                         | Actuate BIRT iHub 2                                                          |  |  |
| Description:                                                                          | Actuate BIRT iHub Enterprise Service                                         |  |  |
| Path to executable:<br>C:\PRDGRA*2\Actuate\iHub2\bin\pmd11.exe                        |                                                                              |  |  |
| Startup type:                                                                         | Manual                                                                       |  |  |
| Help me configur                                                                      | Automatic (Delayed Start)<br>elo me configue Automatic<br>Manual<br>Disabled |  |  |
| Start                                                                                 | Ston Pause Besume                                                            |  |  |
| You can specify the start parameters that apply when you start the service from here. |                                                                              |  |  |
|                                                                                       | OK Cancel Apply                                                              |  |  |

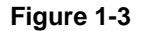

Configuring the startup type for Actuate BIRT iHub service

To run the service in your current session, you must start the service manually or reboot the system. To start the service manually, in Services, select Actuate BIRT iHub service Start, as shown in Figure 1-4.

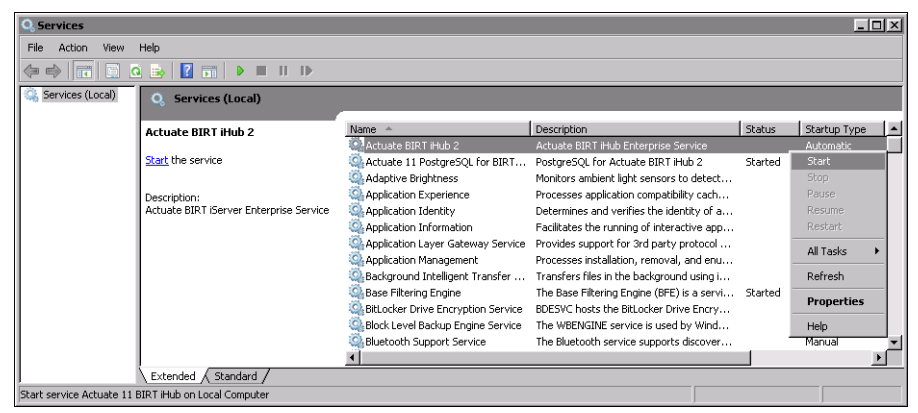

Figure 1-4 Choosing to start iHub service

In Linux, to configure Actuate BIRT iHub service properties, perform the following tasks:

1 To start Actuate BIRT iHub service automatically when your machine boots, log in as root, and type:

```
./AcServer/bin/update_rclocal.sh
```

- **2** To start Actuate BIRT iHub service manually, perform the following steps:
  - 1 Go to the iHub bin directory. For example:

```
cd /home/actuate/AcServer/bin
```

2 Type:

./start\_srvr.sh

You can launch Management Console locally or remotely to manage the Encyclopedia volume.

#### How to launch Management Console

- 1 Choose one of the following ways to launch Management Console:
  - In Windows, from the Start menu, choose:

Start→Programs→Actuate→BIRT iHub Management Console

Or, type the following URL in a browser:

http://localhost:8900/acadmin/login.jsp

In Linux, Open a browser and type the following URL:

```
http://localhost:8900/acadmin/login.jsp
```

- **2** To log in to Management Console as Administrator, perform the following steps:
  - 1 Accept or specify Administrator as the user name.
  - **2** If you are logging in to Management Console for the first time, leave Password blank.
  - **3** Accept the default Language and Time zone, or choose the locale for your region.

Figure 1-5 shows the login page for Management Console.

| Volume: corp                      | Volume name        |
|-----------------------------------|--------------------|
| User name: Administrator          |                    |
| Password:                         | Password initially |
| Language: English (United States) | blank              |
| Time zone: America/Los_Angeles    |                    |
| Log in                            |                    |

Figure 1-5 Logging in to Management Console

Choose Log In.

# **Navigating in Files and Folders**

When you log in, Management Console displays the list of files and folders in the administrator's home folder. The list contains Examples, an HTML document giving an overview of the sample design and document files that the default Encyclopedia volume contains.

The path to the current folder appears above Filter. To navigate to another folder, choose a folder in the path. For example, choose the root folder, corp, which is the Encyclopedia volume name, as shown in Figure 1-6.

Navigate to the root folder

|                 | NTE. Jume: corp. User: Administrator Log Out                                                                                                    | <u>Options</u> <u>Help</u> |
|-----------------|----------------------------------------------------------------------------------------------------|----------------------------|
| Inter           | <u>corp</u> > <u>Home</u> > administrator (1 found)                                                                                                    | Search                     |
| Jous -          | Filter: 📕 🔽 Latest version only 🔽 Folders 🔽 Documents 🔽 Executables                                                                                                    | Apply Clear                |
| Files & Folders | Select all items     Act upon selected items     Create Folder     Add File                                                                                                    |                            |
| 🛞 Users         | Image: Image: |                            |
| Security Roles  |                                                                                                    |                            |
| Groups          |                                                                                                    |                            |
| Channels        |                                                                                                    |                            |
| File Types      |                                                                                                    |                            |
| 🖯 Volume        |                                                                                                    |                            |

Figure 1-6 Viewing Files and Folders

Users typically have access to multiple levels of folders. From the root folder, choose the Public folder. The folder name is added to the path. Choose BIRT and BIRT Studio Examples and the path appears, as shown in Figure 1-7.

| corp > Public > BIRT and BIRT | Studio Examples (29 found) |
|-------------------------------|----------------------------|
| Filter:                       | Latest version only        |

Figure 1-7 Viewing the path to the current folder

Each folder name in the path is a link to that folder. Choosing a folder name in the path displays the contents of that folder.

# About designs

A design, such as an Actuate BIRT Design (.rptdesign), is an executable file that, when run, generates a document. The files in /Public/BIRT and BIRT Studio Examples include sample .rptdesign files and sample Actuate BIRT document (.rptdocument) files, as shown in Figure 1-8. Executing a .rptdesign file generates a .rptdocument file.

| corp > Public > BIRT and BIRT Studio Examples (29 found) |                         |                      |           |
|----------------------------------------------------------|-------------------------|----------------------|-----------|
| Filter:                                                  |                         | Latest version only  | 🔽 Folders |
| 🗖 Select all items                                       | Act upon selected items | S Create Folder      | Add File  |
| Name                                                     |                         | Туре                 | Version # |
| 🗖 💽 📠 <u>BIRT Exa</u> r                                  | mples Read Me           | HTML Document        | 1         |
| 🗖 🖸 📝 Chart Filte                                        | ering with HtmlButton   | Actuate BIRT Design  | 1         |
| 🗖 💽 📝 Client Inve                                        | estment Portfolio       | Actuate BIRT Design  | 1         |
| 🗖 💽 📝 Crosstab                                           | Sample Revenue          | Actuate BIRT Design  | 1         |
| 🗖 💽 🔝 Crosstab                                           | Sample Revenue          | Actuate BIRT Documen | t 1       |
| 🗖 💽 📝 Customer                                           | r Dashboard             | Actuate BIRT Design  | 1         |
| 🗖 💽 🔟 Customer                                           | r Dashboard             | Actuate BIRT Documen | t 1       |

Figure 1-8 Viewing sample .rptdesign and .rptdocument files

# **Running a design**

The following folders in the Management Console root directory contain sample designs:

Dashboard

Contains a folder named Contents, containing a BIRT Dashboard file and a BIRT Gadget design.

- Public
  - BIRT and BIRT Studio Examples
     Contains a readme file and sample BIRT designs and BIRT documents.
  - Information Objects Based Examples
     Contains a readme file, a sample project folder, and a BIRT design.
  - JSAPI Examples
     Contains examples of designs that call the Actuate JSAPI. View the documents these designs create in Information Console.
- Resources
  - Contains three BIRT library (.rptlibrary) files:
    - BIRTSamples
    - □ themes
    - ThemesReportItems

These are XML files that contain reusable and shareable design elements. A design developer uses a designer such as BIRT Designer Professional to create a .rptlibrary file. View these documents in Information Console.

Contains an Actuate BIRT Data Object Design (.datadesign) file and an Actuate BIRT Data Object Store (.data) file, both named Classic Models. A scheduled job runs a .datadesign file, generating a .data file. Opening the .data file in Information Console enables you to view and work with the file using Actuate Crosstab Data Analyzer.

Figure 1-9 shows the folders containing sample designs and design libraries in the root directory.

| ACTUATE. Volume: corp User: Administrator |                                                                             |  |  |  |
|-------------------------------------------|-----------------------------------------------------------------------------|--|--|--|
| Isho                                      | corp (4 found)                                                              |  |  |  |
|                                           | Filter: Latest version only 🔽 Folders                                       |  |  |  |
| Files & Folders                           | Select all items     Act upon selected items     Create Folder     Add File |  |  |  |
| <u></u>                                   | Name Type Version # Version Name Size Pages                                 |  |  |  |
| Users                                     | C C Dashboard Folder                                                        |  |  |  |
|                                           | Folder Folder                                                               |  |  |  |
| Security Roles                            | 🗖 🕄 🧰 <u>Public</u> Folder                                                  |  |  |  |
| Can Notification                          | 🗖 🔁 🧰 Resources Folder                                                      |  |  |  |
| Groups                                    |                                                                             |  |  |  |

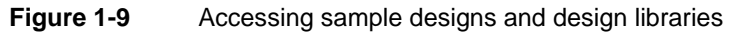

#### How to run a design

J

To run a BIRT example, perform the following tasks:

- 1 Choose the Public folder.
- **2** Choose the BIRT and BIRT Studio Examples subfolder.
- **3** Choose to run a design. For example, point to the arrow next to Customer Order History and choose Run, as shown in Figure 1-10.

| Inho             | corp > Public > BIRT and BIRT Studio Examples (29 found) |                       |                        |                 |
|------------------|----------------------------------------------------------|-----------------------|------------------------|-----------------|
| Jobs             | Filter:                                                  | Latest version only   | 🔽 Folders 🔽 Documents  | s 🔽 Executables |
| Files & Folders  | 🗖 Select all items 💽 Act upon selected items             | Create Folder         | Add File               |                 |
| <u></u>          | C Schodulo                                               | Туре                  | Version # Version Name | Size Pages      |
| Users            |                                                          | HTML Document         | 1                      | 19.9 KB         |
| ( <u>)</u>       | Create Parameter Values File                             | Actuate BIRT Design   | 1                      | 37.8 KB         |
| Security Roles   | □ <b>€</b> Properties                                    | Actuate BIRT Design   | 1                      | 227 KB          |
| Can Notification | Copy To                                                  | Actuate BIRT Design   | 1                      | 133 KB          |
| Groups           | T 🔁 Move To                                              | Actuate BIRT Document | 1                      | 504 KB          |
| <u>a</u>         | □ Download                                               | Actuate BIRT Design   | 1                      | 102 KB          |
| Channels         | 🗖 🕄 Delete                                               | Actuate BIRT Document | 1                      | 328 KB          |
| <u></u>          | 🗖 💽 📝 Customer Order History                             | Actuate BIRT Design   | 1                      | 74.5 KB         |
| File Types       | T 🕄 📝 HTML5 Chart Click Legend To Show                   | Actuate BIRT Design   | 1                      | 33.7 KB         |

Figure 1-10 Choosing to run Customer Order History

On Run—Parameters, choose the parameter named Classic Gift Ideas, Inc., as shown in Figure 1-11. Choose OK.

| Parameters Output Privileges |                         |
|------------------------------|-------------------------|
| Customer                     | Classic Gift Ideas, Inc |
|                              | -                       |
| Save the output document     |                         |
|                              | OK Cancel               |

Figure 1-11 Running a design

iHub displays the document in the viewer, as shown in Figure 1-12.

| 🙆 Actuate Viewer - Cu | stomer Order History - Window                     | s Internet Explorer |                                       |               | Ŀ |
|-----------------------|---------------------------------------------------|---------------------|---------------------------------------|---------------|---|
| ∎• 1/2                |                                                   |                     |                                       |               |   |
|                       | Actua                                             | te University 7     | raining License                       |               |   |
| CLASSIC Classic Mo    | dels, Inc                                         | -                   | -                                     |               |   |
| 2207 Bride            | jepointe Parkway                                  |                     | Customer                              | Order History |   |
| San Mateo             | , CA 94404                                        |                     | customer                              | order mistory |   |
| Contact: Eranoisea    | Conventor                                         | Classic Gift Idea   | s, Inc<br>los Roprocontativos Julio I | Firrolli      |   |
| 782 First Street      | Cervances                                         | 50                  | ies Representative, sulle i           | intenii.      |   |
| Philadelphia, PA 712  | 270                                               |                     |                                       |               |   |
| USA                   |                                                   |                     |                                       |               |   |
| Code                  | Description                                       | Qty                 | Unit Price                            | Order Total   |   |
| Order Number:         | 10183                                             | Order Date:         | Nov 13, 2003                          |               |   |
| S10_1949              | 1952 Alpine Renault<br>1300                       | 23                  | \$180.01                              | \$4,140.23    |   |
| S10_4962              | 1962 LanciaA Delta<br>16V                         | 28                  | \$127.06                              | \$3,557.68    |   |
| S12_1666              | 1958 Setra Bus                                    | 41                  | \$114.80                              | \$4,706.80    |   |
| S18_1097              | 1940 Ford Pickup<br>Truck                         | 21                  | \$108.50                              | \$2,278.50    |   |
| S18_2949              | 1913 Ford Model T<br>Speedster                    | 37                  | \$91.18                               | \$3,373.66    |   |
| S18_2957              | 1934 Ford V8 Coupe                                | 39                  | \$51.22                               | \$1,997.58    |   |
| S18_3136              | 18th Century Vintage<br>Horse Carriage            | 22                  | \$90.06                               | \$1,981.32    |   |
| S18_4600              | 1940s Ford truck                                  | 21                  | \$118.66                              | \$2,491.86    |   |
| S18_4668              | 1939 Cadillac<br>Limousine                        | 40                  | \$42.26                               | \$1,690.40    |   |
| S24_4258              | 1936 Chrysler Airflow                             | 47                  | \$81.81                               | \$3,845.07    |   |
| 532_3522              | 1996 Peterbilt 379<br>Stake Bed with<br>Outrigger | 49                  | \$52.36                               | \$2,565.64    |   |
| S700_2824             | 1982 Camaro Z28                                   | 23                  | \$85.98                               | \$1,977.54    |   |
|                       |                                                   |                     |                                       | \$34,606.28   |   |

Figure 1-12 Document displayed in the viewer

# About user types

When an administrator logs in to Management Console, the side menu contains the options available to an administrator, as shown in Figure 1-13.

|                        | Side menu Files and Folders list                                                                                                    |              |
|------------------------|----------------------------------------------------------------------------------------------------|--------------|
|                        | T.E. Volume: corp User: Administrator Log Out                                                                                                    | Options Help |
| 🕑 Jobs                 | corp > Home > administrator (1 found)         Filter:         Image: Corp > Home > administrator (1 found)         Filter:         Image: Corp > Home > administrator (1 found)         Filter:         Image: Corp > Home > administrator (1 found)         Filter:         Image: Corp > Home > administrator (1 found)         Filter:         Image: Corp > Home > administrator (1 found)         Filter:         Image: Corp > Home > administrator (1 found)         Filter:         Image: Corp > Home > administrator (1 found)         Filter:         Image: Corp > Home > administrator (1 found)         Filter:         Image: Corp > Administrator (1 found)         Filter:         Image: Corp > Administrator (1 found)         Filter:         Image: Corp > Administrator (1 found)         Filter:         Image: Corp > Administrator (1 found)         Filter:         Image: Corp > Administrator (1 found)         Filter:         Image: Corp > Administrator (1 found)         Filter:         Image: Corp > Administrator (1 found)         Filter:         Image: Corp > Administrator (1 found)         Filter:         Image: Corp > Adminis | Apply Clear  |
| Files & Folders        | Select all items Act upon sciected items Create Folder Add File Name Version # Version Name Size Pages                                                                                                    |              |
| Security Roles         | 3./9 KB                                                                                                    |              |
| Notification<br>Groups |                                                                                                    |              |
| File Types             |                                                                                                    |              |
|                        |                                                                                                    |              |

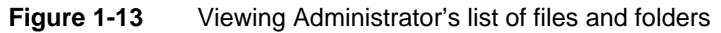

Management Console supports the following types of users and security roles:

Administrator

A user and a security role. A user with Administrator role privileges functions as the Administrator user. The Administrator has privileges to perform all tasks in BIRT iHub System.

Operator

A security role. A user with Operator role privileges performs tasks such as scheduling jobs, administering files and folders, performing autoarchive operations, and printing.

User

A user with appropriate privileges can schedule jobs, view documents, administer files and folders, subscribe to channels, and configure personal settings in the user account.

Depending on the type of user or role, Management Console displays a different set of menu options, as shown in Figure 1-14.

| Administrator | Operator                                                              | User                                                 |
|---------------|-----------------------------------------------------------------------|------------------------------------------------------|
| Administrator | Jobs<br>Files & Folders<br>Channels<br>Volume<br>Personal<br>Settings | Jobs<br>Channels<br>Channels<br>Personal<br>Settings |
| File Types    |                                                                       |                                                      |
|               |                                                                       |                                                      |

Figure 1-14Menu options available to different types of users and rolesTable 1-1 describes the menu options available to each type of user and role.

#### Table 1-1Management Console menu options

| Icon                   | Description                                                                                                    | Admin | Operator | User |
|------------------------|----------------------------------------------------------------------------------------------------|-------|----------|------|
| Jobs                   | Displays lists of jobs created by the user, or all<br>jobs, if logged in as the administrator, grouped<br>according to status. Job status categories<br>include scheduled, waiting for event,<br>pending, running, and completed. | x     | x        | x    |
| Files and Folders      | Displays the list of files and folders accessible<br>to the user, or all files and folders if logged in<br>as the administrator.                                                                                                  | x     | x        | x    |
| Users                  | Displays the list of users who have access to the Encyclopedia volume.                                                                                                    | x     |          |      |
| Security Roles         | Displays the list of security roles.                                                                                                    | x     |          |      |
| Notification<br>Groups | Displays the list of user groups to notify about the status of documents.                                                                                                    | x     |          |      |
| Channels               | Displays the list of channels subscribed to by the user, or all channels if logged in as the administrator.                                                                                                    | x     | x        | x    |
| File Types             | Displays the list of file types that the Encyclopedia volume can store.                                                                                                    | x     |          |      |
| Volume                 | Allows the administrator and operator to configure volume properties, and perform autoarchive operations.                                                                                                    | x     | x        |      |
| Personal Settings      | Displays user settings, such as password,<br>e-mail address, job notifications, roles, groups,<br>channel subscriptions, privilege template, and<br>printing options.                                                             |       | x        | x    |

#### Setting display options

For each tabular list appearing in a menu choice, Options contains a corresponding list of available and selected columns which control the display. In Options, choose a category, such as Jobs Scheduled, Files and Folders, or Channels, and select the columns to appear in the tabular list.

Figure 1-15 shows the available and selected columns for Options—Users.

|                                                                                              | TE. Volume.corp User.Administrator                                                                                                    | Log Out Options Hel  |
|----------------------------------------------------------------------------------------------|----------------------------------------------------------------------------------------------------|----------------------|
| Jobs                                                                                         | Options         General         Jobs Schedules         Jobs Waiting for Event         Jobs Pending         Jobs Running         Jobs Completed         Personal Channel           Users         Security Roles         Notification Groups         Channels         Channel Contents         File Types         About                                                                                                    | X<br>Files & Folders |
| Courts     Security Roles     Notification     Groups     Channels     File Types     Volume | Available columns: Selected columns:<br>Attach Document<br>Completion Notices<br>Description<br>Log in Disabled<br>E-mail Address<br>E-mail Address<br>Home Folder<br>Description<br>Home Folder<br>Home Folder<br>Home Folder<br>Home Folder<br>Home Folder<br>Home Folder<br>Home Folder<br>Home Folder<br>Home Folder<br>Log in Disabled<br>Log in Disabled |                      |
| 1                                                                                            |                                                                                                    | OK Cancel            |

Figure 1-15 Selecting Options—Users

#### How to modify a tabular list

To modify the tabular list for Users, customizing:Management Console perform the following tasks:

- **1** To add a column from Available columns, such as Log in Disabled, select the column and choose the right arrow. Log in Disabled appears in the Selected columns list.
- **2** To remove a column from Selected columns, such as Description, select the column and choose the left arrow. Description appears in the Available columns list.
- **3** To move a column up in the Selected columns list, such as Log in Disabled, select the column and choose the up arrow. Log in Disabled appears above Home Folder in the Selected columns list.
- **4** To move a column down in the Selected columns list, such as Email Address, select the column and choose the down arrow. Email Address appears below Log in Disabled in the Selected columns list.

Figure 1-16 shows the available and selected columns for Options—Users.

£.

|                 | TE. Volume corp User Ad                              | ministrator                             |                                        | Los Out Oations | Hele |
|-----------------|------------------------------------------------------|-----------------------------------------|----------------------------------------|-----------------|------|
| eas. 😰          | Options<br>General July Schedules July               | s Walling for Event Jobs Pending Job    | s Running Jobs Completed Personal Chan | Files & Folders |      |
| Files & Folders | Users Security Roles Notifica                        | tion Groups Channels Channel Conte      | nts File Types About                   |                 |      |
| 😂 Users         | Available columns:                                   | Selected columns:                       |                                        |                 |      |
| Security Roles  | Attach Document<br>Completion Notices<br>Description | Name<br>Log In Disabled<br>Empli ASSets |                                        |                 |      |
| Croups          | Log In Disabled<br>E-mail Address                    | Home Folder                             |                                        |                 |      |
| Channels        | E-mail Notification<br>Home Folder<br>Name           |                                         | T                                      |                 |      |
| E File Types    | Priority                                             | -                                       |                                        |                 |      |
| 😑 Volume        |                                                      |                                         |                                        |                 |      |
|                 |                                                      |                                         |                                        |                 |      |
|                 |                                                      |                                         |                                        | OK Cancel       |      |

Figure 1-16 Modifying the tabular list in Options—Users

**5** Choose OK.

Figure 1-17 shows the results of these changes in Users.

| Users   | ; (18 found)                 |                 |                       |                     |  |  |  |
|---------|------------------------------|-----------------|-----------------------|---------------------|--|--|--|
| Filter: | I                            |                 | Log in disabled: 📃 👤  | Apply Clear         |  |  |  |
| ∏ Sel   | Select all users Octate User |                 |                       |                     |  |  |  |
| Γ       | Name                         | Log In Disabled | E-mail Address        | Home Folder         |  |  |  |
| 2       | Administrator                | Enabled         |                       | /Home/administrator |  |  |  |
| 21      | Agios Georgios               | Enabled         | ageorgios@company.com | /Sales/ageorgios    |  |  |  |
|         | Alan Barron                  | Enabled         | abarron@company.com   | /Sales/abarron      |  |  |  |
|         | <u>Carolina Rojo</u>         | Enabled         | crojo@company.com     | /Marketing/crojo    |  |  |  |
|         | Dante Evans                  | Enabled         | devans@company.com    | /Sales/devans       |  |  |  |

Figure 1-17Viewing the modified tabular list in Users

Options—General contains the following settings, as shown in Figure 1-18:

- Number of rows to display per page in normal lists
   Reduces scrolling by controlling how many rows display in a normal list.
- Number of rows to display per page in search result lists
   Reduces scrolling by controlling how many rows display in a search result list.
- Locale
   Specifies the locale, such as English (United States)
- Time Zone

Specifies the time zone, such as America/Los\_Angeles

To modify these settings, type or select the appropriate setting information.

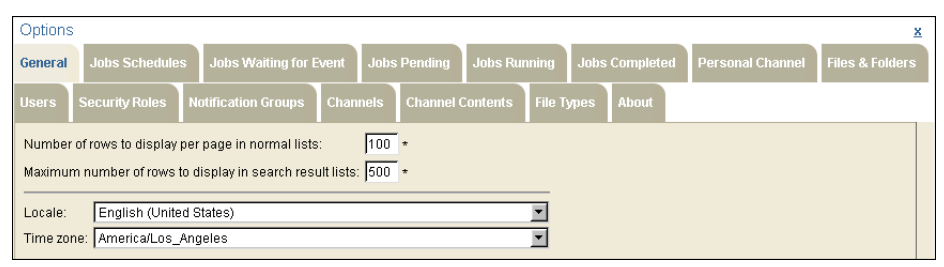

#### Figure 1-18 Modifying settings in Options—General

Options—About contains the following general information about the iHub installation, as shown in Figure 1-19:

- Actuate Management Console version
- Actuate BIRT iHub System name
- Volume name
- Actuate BIRT iHub System version
- License category
- User name
- Current language
- Current time zone
- Copyright

# Filtering Encyclopedia volume data

Management Console provides filters that can reduce the number of rows displayed in a tabular list. Filtering is done by specifying the object name, or the predefined categories available for a particular option. For example, the Users filter supports filtering by user name and a predefined category specifying whether Login disabled is set to Yes or No.

| Dobons<br>emeral Jobs Schedules Jobs W<br>lwers Security Fales Notification | aling for Event Julia Pendley Julia Ranning Julia Completed Personal Channel Files & Folders<br>Georges Channels Channel Contents File Types Alicad |
|-----------------------------------------------------------------------------|----------------------------------------------------------------------------------------------------|
| Actuate Management Console version:                                         | 2                                                                                                    |
| Actuate iHub System name:                                                   | corp                                                                                                    |
| Volume name:                                                                | corp                                                                                                    |
| Actuate iHub System version:                                                | 2                                                                                                    |
| Licensed for:                                                               | Evaluation                                                                                                    |
| Username:                                                                   | Administrator                                                                                                    |
| Current language:                                                           | English                                                                                                    |
| Current time zone:                                                          | AmericalLos_Angeles                                                                                                    |
|                                                                             |                                                                                                    |

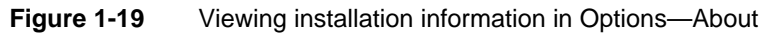

The following menu options contain a filter:

- Jobs
- Files and folders
- Users
- Security roles
- Notification groups
- Channels

#### How to filter by name

This procedure uses the example of an administrator who wants to limit the user list to those users whose names start with the letter A. On Users, type A\* in Filter. The asterisk (\*) is a wildcard that means zero or more characters, excluding spaces and punctuation. To run the filter, choose Apply. Figure 1-20 shows the results.

|         | Filter                                                                         |                       |                     |                                |  |  |  |
|---------|--------------------------------------------------------------------------------|-----------------------|---------------------|--------------------------------|--|--|--|
| Users   | : (filterer!: 3 fou                                                            | nd)                   |                     |                                |  |  |  |
| Filter: | A*                                                                             | Log in                | disabled: 📃 💌       | Apply Clear                    |  |  |  |
| 🗖 Sel   | Select all users that match filter     Act upon selected users     Create User |                       |                     |                                |  |  |  |
| Г       | Name                                                                           | E-mail Address        | Home Folder         | Description                    |  |  |  |
| 9       | Administrator                                                                  |                       | /Home/administrator |                                |  |  |  |
|         | Agios Georgios                                                                 | ageorgios@company.com | /Sales/ageorgios    | Sales Administrative Assistant |  |  |  |
|         | Alan Barron                                                                    | abarron@company.com   | /Sales/abarron      | Sales Vice President           |  |  |  |

Figure 1-20 Filtering for "A"

#### How to use special characters in searches

If a search expression contains one or more special characters, a backslash (\) must precede each special character.

The following special characters are also operators in search expressions:

| Ampersand (&)             | Hyphen (-)                |
|---------------------------|---------------------------|
| Asterisk (*)              | Less than sign (<)        |
| Backslash ( $\setminus$ ) | Number sign (#)           |
| Close square bracket (])  | Open square bracket ([)   |
| Comma (,)                 | Pipe sign ( )             |
| Equal sign (=)            | Question mark (?)         |
| Exclamation point (!)     | Single quotation mark (') |
| Greater than sign (>)     |                           |

For example, to search for the user name user#, you must type the following search expression:

user\#

If you type user#, the search returns user names that begin with user and end with a number, such as user1, user2, and so on.

#### How to filter using a predefined option

The Log in disabled drop-down list enables you to filter user lists to those whose login accounts are either enabled or disabled.

To display only users whose logins are not disabled, select No for Log in disabled. Selecting Yes filters for disabled logins, as shown in Figure 1-21.

| Users                                      | (filtered: 2 four                                                          | nd)                 |                |                      |  |  |
|--------------------------------------------|----------------------------------------------------------------------------|---------------------|----------------|----------------------|--|--|
| Filter: Log in disabled: Yes 💌 Apply Clear |                                                                            |                     |                |                      |  |  |
| 🗖 Sel                                      | F Select all users that match filter 💽 Act upon selected users Create User |                     |                |                      |  |  |
| Г                                          | Name                                                                       | E-mail Address      | Home Folder    | Description          |  |  |
|                                            | Renaldo Puente                                                             | rpuente@company.com | /Sales/rpuente | Sales Representative |  |  |
| 61                                         | <u>Sara Hadavi</u>                                                         | shadavi@company.com | /Sales/shadavi | Sales Representative |  |  |

Figure 1-21 Filtering for disabled login accounts

To run the filter, choose Apply.

To clear a filter and retrieve all rows or items, choose Clear.

# Performing a search

Search filters Encyclopedia volume data based on a broad range of criteria. For example, a search on user data supports using criteria such as name, e-mail address, home folder, licensed option, maximum job priority, or job notification.

Search also supports selecting the columns that appear in a tabular list. Search results appear sorted in ascending order by name.

#### How to search

To specify a search, perform the following tasks:

1 Choose the menu option on which you want to search, such as Users. The tabular list of users appears, as shown in Figure 1-22.

| Users   | s (18 found)         |                       |                     |                                | <u>Search</u> |
|---------|----------------------|-----------------------|---------------------|--------------------------------|---------------|
| Filter: | <u> </u>             | Log in disal          | bled: Apply         | / Clear                        |               |
| 🗖 Sel   | ect all users 💽 Ac   | t upon selected users | Create User         |                                |               |
| Г       | Name                 | E-mail Address        | Home Folder         | Description                    |               |
| Ð       | Administrator        |                       | /Home/administrator |                                |               |
|         | Agios Georgios       | ageorgios@company.com | /Sales/ageorgios    | Sales Administrative Assistant |               |
|         | Alan Barron          | abarron@company.com   | /Sales/abarron      | Sales Vice President           |               |
|         | <u>Carolina Rojo</u> | crojo@company.com     | /Marketing/crojo    | Marketing Vice President       |               |
|         | Dante Evans          | devans@company.com    | /Sales/devans       | Sales Manager: Domestic        |               |
|         | <u>Hiro Konishi</u>  | hkonishi@company.com  | /Finance/hkonishi   | Finance Manager                |               |

Figure 1-22 Searching for users meeting a specific criteria

- 2 Choose Search. Search—Criteria appears.
- **3** Specify the search criteria. For example, search for users who meet the following criteria, as shown in Figure 1-23:
  - E-mail address ends with @company.com.
  - Maximum job priority is greater than 500.
  - Preference is to receive e-mail notification for all jobs.
  - Channel subscriptions include the Sales channel.
- **4** Choose Columns. On Search—Columns, specify the columns to display in the search results by performing the following tasks.

The example shows how to display the following columns from left to right:

- Name
- Priority
- Completion Notices

- E-mail Notification
- Description

| Users > Search           |                                                 | X                |  |  |  |
|--------------------------|-------------------------------------------------|------------------|--|--|--|
| Criteria Columns         |                                                 |                  |  |  |  |
| Name:                    |                                                 | Log in disabled: |  |  |  |
| Description:             |                                                 |                  |  |  |  |
| E-mail address:          | *@company.com                                   |                  |  |  |  |
| Home folder:             |                                                 | Browse (1)       |  |  |  |
| Licensed option:         | <any></any>                                     |                  |  |  |  |
| Web viewing:             | <any></any>                                     |                  |  |  |  |
| Maximum job priority:    | >500                                            |                  |  |  |  |
| Notification for jobs th | dification for jobs that succeed:               |                  |  |  |  |
| Send email notificatio   | Send email notification: Yes 💌 Attach document: |                  |  |  |  |
| Create completion no     | Create completion notice:                       |                  |  |  |  |
| Notification for jobs th | Notification for jobs that fail:                |                  |  |  |  |
| Send email notificatio   | Send email notification: Yes 🗾                  |                  |  |  |  |
| Create completion no     | Create completion notice:                       |                  |  |  |  |
| Relationship: Chann      | el 🔽 = Sales (1)                                |                  |  |  |  |
| Clear                    |                                                 |                  |  |  |  |
|                          |                                                 |                  |  |  |  |
| 1                        |                                                 |                  |  |  |  |
|                          |                                                 | Search Cancel    |  |  |  |

Figure 1-23 Users—Search—Criteria

- 1 Move the following fields from Selected columns to Available columns, using the left arrow:
  - E-mail Address
  - Home Folder
- 2 Move the following fields from Available columns to Selected columns, using the right arrow:
  - Completion Notices
  - E-mail Notification
  - Priority
- 3 To change the order in Selected columns, perform the following tasks:
  - 1 Select Priority. Choose the up arrow three times to move Priority to the position below Name.
  - 2 Select Description. Choose the down arrow twice to move Description below E-mail Notification.

Figure 1-24 shows Search—Columns.

| Users > Search                                                                                                    |   |                                                                                           |        | ×      |
|----------------------------------------------------------------------------------------------------|---|-------------------------------------------------------------------------------------------|--------|--------|
| Criteria Columns                                                                                                    |   |                                                                                           |        |        |
| Available:<br>Attach Document<br>Completion Notices<br>Description<br>Log In Disabled<br>E-mail Address<br>E-mail Notification<br>Home Folder<br>Name<br>Priority | 1 | Selected:<br>Name<br>Priority<br>Completion Notices<br>E-mail Notification<br>Description | -      | 1      |
|                                                                                                    |   |                                                                                           | Search | Cancel |

Figure 1-24 Users—Search—Columns

**5** To generate the results, choose Search. Figure 1-25 shows the search results.

|      |                                                                          | Change Search                                            |                      |
|------|--------------------------------------------------------------------------|----------------------------------------------------------|----------------------|
|      |                                                                          | TE. Volume: corp User: Administrator                     | Log Out Options      |
|      | Iska                                                                     | Users_ > Search Results (4 found)                        | Change Search        |
| Jobs | 🗖 Select all users that match search criteria 🛛 💽 Act upon selected user | s                                                        |                      |
|      | Files & Folders                                                          | Mame Priority Completion Notices E-mail Notification     | Description          |
|      |                                                                          | 🗖 🕄 Noriko Arizumi 800 Jobs that succeed All Jobs        | Sales Representative |
| P    | (A) Users                                                                | 🗖 🔁 <u>Ravi Kalifa</u> 800 Jobs that succeed All Jobs    | Sales Representative |
| ŀ    |                                                                          | 🗖 🕄 <u>Renaldo Puente</u> 800 Jobs that succeed All Jobs | Sales Representative |
|      | Security Roles                                                           | 🗖 🔁 <u>Sara Hadavi</u> 800 Jobs that succeed All Jobs    | Sales Representative |
| 1    |                                                                          |                                                          |                      |

Figure 1-25 Users—Search Results

To modify the criteria or column list, choose Change Search.

# Length limits for iHub names

iHub names, such as file and folder names, must not exceed the character string lengths listed in Table 1-2. These character string length limits apply to the number of Unicode characters. For certain languages, such as Japanese and Thai, the length limit is expressed in terms of the number of code points used to compose Unicode characters. One Japanese character, for example, can comprise up to 4 code points. All code points used count toward the limit. For example, using more than 250 Japanese characters, consisting of 4 code points each, for the name of a file or folder exceeds the 1000 character string limit.

| Names                         | Maximum character<br>string length |
|-------------------------------|------------------------------------|
| Channel description           | 500                                |
| Channel icon, large image URL | 100                                |
| Channel icon, small image URL | 100                                |
| Channel name                  | 50                                 |
| Driver path                   | 100                                |
| E-mail Address                | 80                                 |
| E-mail description            | 100                                |
| File or folder description    | 500                                |
| File or folder version name   | 100                                |
| File type                     | 20                                 |
| File type description         | 60                                 |
| File type short description   | 40                                 |
| Group description             | 500                                |
| Group name                    | 50                                 |
| Headline, notice table        | 100                                |
| Headline, request             | 100                                |
| Input file name               | 1000                               |
| Job description               | 200                                |
| Job name                      | 100                                |
| Node name                     | 50                                 |
| Object name                   | 255                                |
| Output file name              | 1000                               |
| Output file version name      | 100                                |
| Partition name                | 50                                 |
| Role description              | 500                                |
| Role name                     | 50                                 |
| User name                     | 50                                 |

 Table 1-2
 Length limits of names

# About file types and volume management

You can view properties of the different file types from File Types. Each file type has properties you can view.

#### How to view the property values of a file type

9

On File Types, point to the arrow next to the file type, and choose Properties, as shown in Figure 1-26.

| File Types (55 found) |           |                                         |            |       |
|-----------------------|-----------|-----------------------------------------|------------|-------|
| Create File Type      |           |                                         |            |       |
| File Type             |           | Long Description                        | Category   | Print |
| 🕄 🗏 <u>(default)</u>  | \$\$\$    | Unregistered Type                       | Document   | No    |
| 🔁 🖶 <u>AFP</u>        | AFP       | IBM Advanced Function Printing Document | Document   | No    |
| 🕄 🖪 <u>Bas</u>        | BAS       | Actuate Basic Source File               | Document   | No    |
| Image: Bizdesign      | BIZDESIGN | Actuate BIRT Design                     | Executable | Yes   |
| Properties            | OCUMENT   | Actuate BIRT Document                   | Document   | Yes   |
| Parameters            |           | Actuate Analytics Cube                  | Document   | No    |
| 🕄 🔤 <u>CSV</u>        | CSV       | Comma Separated Values File             | Document   | No    |
| CUBEVIEW              | CUBEVIEW  | Actuate BIRT Cube View                  | Document   | No    |

Figure 1-26 Viewing the property values of a file type

On File Types—Properties, you can view the definition of the selected file type.

# Chapter

# 2

# Managing users

This chapter contains the following topics:

- About user accounts
- Creating a user account
- Modifying user properties
- Modifying user properties for multiple accounts
- Cloning a user
- Deleting a user

# About user accounts

The administrator creates, configures, and manages user accounts. Administrator tasks include assigning and updating privileges, creating and managing membership in security roles, and providing access to channels. During installation, the installer configures the Administrator user account.

User privileges control access to the Encyclopedia volume and its items. Security roles are groups of users who share the same privileges. A channel is a service that provides a subscribing user access to particular types of documents.

A user accesses an Encyclopedia volume by using a unique login name and password. The administrator has full access to the volume and can change any user password. A user can change only his or her password.

In Management Console, the administrator chooses Users to view and configure user properties, as shown in Figure 2-1.

| Us                                               | Users (18 found)                     |                     |                             |                        |                                    |  |
|--------------------------------------------------|--------------------------------------|---------------------|-----------------------------|------------------------|------------------------------------|--|
| Fil                                              | Filter: Log in disabled: Apply Clear |                     |                             |                        |                                    |  |
| 🗖 Select all users 💽 Act upon selected users 🔤 📿 |                                      |                     | t upon selected users       | Create User            |                                    |  |
| Г                                                |                                      | Name                | E-mail Address              | Home Folder            | Description                        |  |
|                                                  | Ð                                    | Administrator       |                             | /Home/administrator    |                                    |  |
| Г                                                | Ð                                    | Agios Georgios      | ageorgios@company.com       | /Sales/ageorgios       | Sales Administrative Assistant     |  |
| Г                                                | Ð                                    | Alan Barron         | abarron@company.com         | /Sales/abarron         | Sales Vice President               |  |
| Г                                                | Ð                                    | Carolina Rojo       | crojo@company.com           | /Marketing/crojo       | Marketing Vice President           |  |
| Г                                                | Ð                                    | Dante Evans         | devans@company.com          | /Sales/devans          | Sales Manager: Domestic            |  |
| Г                                                | Ð                                    | <u>Hiro Konishi</u> | <u>hkonishi@company.com</u> | /Finance/hkonishi      | Finance Manager                    |  |
| Г                                                | Ð                                    | Jean Gaspard        | jqaspard@company.com        | /President/jgaspard    | President                          |  |
| Г                                                | Ð                                    | Julia Petrovna      | jpetrovna@company.com       | /Marketing/jpetrovna   | Marketing Administrative Assistant |  |
| Г                                                | Ð                                    | Kanesha Washburn    | kwashburn@company.com       | /Marketing/kwashburn   | Marketing Representative           |  |
| Г                                                | Ð                                    | Lin Shen            | lshen@company.com           | /Marketing/Ishen       | Marketing Representative           |  |
| Г                                                | Ð                                    | Linda Clark         | lclark@company.com          | /Personnel/Iclark      | Personnel Manager                  |  |
| Г                                                | Ð                                    | Lorraine Michaelis  | Imichaelis@company.com      | /Personnel/Imichaelis  | Personnel Administrative Assistant |  |
| Г                                                | Ð                                    | Noriko Arizumi      | narizumi@company.com        | <u>/Sales/narizumi</u> | Sales Representative               |  |
| Г                                                | Ð                                    | Ravi Kalifa         | rkalifa@company.com         | /Sales/rkalifa         | Sales Representative               |  |
| Г                                                | Ð                                    | Renaldo Puente      | rpuente@company.com         | /Sales/rpuente         | Sales Representative               |  |
| Г                                                | Ð                                    | <u>Sara Hadavi</u>  | shadavi@company.com         | /Sales/shadavi         | Sales Representative               |  |
| Г                                                | Ð                                    | Tim Radcliffe       | tradciffe@company.com       | /Support/tradcliffe    | Support Representative             |  |
| Г                                                | Ð                                    | <u>Vijay Gupta</u>  | vgupta@company.com          | /Finance/vgupta        | Accountant                         |  |

Figure 2-1 Viewing Users

In Users, the administrator performs the following tasks:

- Create a new user account.
- Update an existing user account.
- Subscribe a user to a channel.
- Clone a user.

- Delete a user.
- View, filter, or search the list of current user accounts.

The following sections describe how to perform these tasks.

## Creating a user account

In Management Console, creating a user account involves specifying the following properties:

General

User name, description, password, e-mail address, home folder, and whether the login is disabled.

Jobs

Maximum job priority and notification options for jobs that succeed and fail.

Roles

Security roles from the available list, such as Administrator and Operator.

- Groups Notification groups from the available list defined by the administrator.
- Privilege Template

Users and roles from the available list, to which the administrator assigns privileges, such as visible, execute, grant, read, secure read, write, and delete, on items a selected user creates.

Printing

Printer and settings, including scale, resolution, mode, number of copies, duplex or simplex, horizontal or vertical, page size, and paper tray.

Licensed Option

Licensed options from the available list that a user can access, such as BIRT option or BIRT Page Level Security option.

Dashboard

Default Information Console dashboard settings, such as template and layout.

The administrator can control the priority that iHub gives to running a user's designs. When creating a user account, the administrator specifies the maximum priority that the user can assign to running a design. Settings include:

- Low (200)
- Medium (500)

- High (800)
- Other (1–1000)

Choosing Other opens a text field that accepts a numeric value from 1 through 1000.

If Actuate Open Security is enabled, and the user's maximum job priority is defined in an external security source, a Management Console setting cannot change the external setting.

#### How to create a user account

The following steps create a user account for a newly hired sales manager, Eriza Senoadi:

- 1 On Users, choose Create User.
- 2 On New User—General, shown in Figure 2-2, complete the following tasks:
  - Type a user name, description, and password for this user. Confirm the password.

User names and passwords are strings of 1 to 50 characters.

- Name is a required field. A user name can include any character except a control character. The user name is not case-sensitive. The Encyclopedia volume stores the user name in mixed case and displays the name exactly as you typed it during creation.
- The description and password are not required. If you use a password, security experts recommend a password containing at least eight characters, including numeric and mixed-case alphabetic characters. A password is case-sensitive and cannot include a control character or space.
- Type the user's e-mail address. iHub uses this address for e-mail notification of jobs that succeed and fail.
- Optionally, specify a path and folder name as the home folder. If you use a home folder name that does not exist, iHub creates the folder, and any folders in the path that do not exist. iHub assigns visible privilege to the user on the new folders in the path and assigns visible, read, and write privileges to the user on the home folder.

If the home folder is on a pre-existing path, the user must have visible privilege on all folders in the path. For example, on a volume named widgetco, if the home folder location is /widgetco/sales/esenoadi, the user, esenoadi, must have visible privilege on each of the following folders:

- widgetco
- □ /sales

If the Encyclopedia volume uses an Open Security RSSE application, you must assign privileges to the user home folder manually. The user home folder privileges are not automatically updated.

To prevent the user from logging in, such as when you create a user account before the user begins work at the company, select Log in disabled, as shown in Figure 2-2.

| Users > New Us    | er                                         | ×                        |               |
|-------------------|--------------------------------------------|--------------------------|---------------|
| General Jobs      | Roles Groups Privilege Template Printing L | icensed Option Dashboard |               |
| Name:             | Eriza Senoadi                              | * Log in disabled: 🔽     | Disable login |
| Description:      | Sales Manager: International               |                          |               |
| Password:         | •••••                                      |                          |               |
| Confirm password: | ·····                                      |                          | Path to home  |
| E-mail address:   | esenoadi@company.cr/m                      |                          | folder        |
| Home folder:      | /Sales/esenoadi                            | Browse                   |               |
|                   |                                            |                          |               |
|                   |                                            |                          |               |
|                   |                                            | OK Cancel Apply          | -             |

Figure 2-2 Making selections on New User—General

Choose Jobs.

**3** On Jobs, specify job-related preferences, such as how iHub notifies the user when a job succeeds or fails, as shown in Figure 2-3.

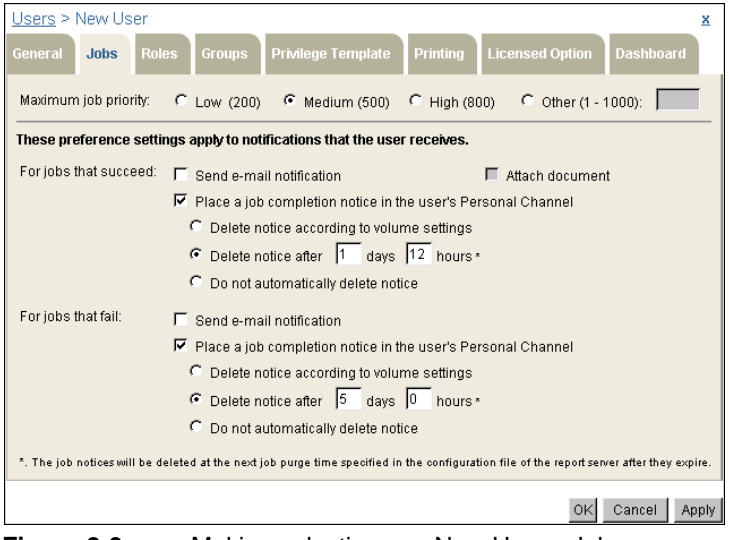

Figure 2-3 Making selections on New User—Jobs

Specify job-related preferences as follows:

- Maximum job priority
   Specify the maximum job priority level the user can assign to a job, from 1–1000.
- Send e-mail notification iHub notifies the user by e-mail when a job completes. The e-mail notification contains a hyperlink to the document.
- Attach document

iHub sends the document as an attachment to the e-mail notification. The user must have read privilege on the document. If the user does not have read privilege, only the hyperlink to the document appears in the e-mail notification.

- Place a job completion notice in the user's Personal Channel iHub sends a notice to that channel. Selecting Place a job completion notice in the user's Personal Channel enables the following options:
  - Delete notice according to volume settings
     iHub purges job notices from the volume after the number of days and
     hours that Default user notice purging setting for this volume specifies
     in Volume—Properties—Archiving and Purging. The default time for
     purging notices is 2:15 A.M. On Configuration Console Advanced view,
     in Volumes—General, Schedule for purging notices specifies the time to
     purge job notices.
  - Delete notice after n days n hours, where n is a number you specify iHub does not delete job notices until after the specified number of days and hours expires.
  - Do not automatically delete notice iHub does not delete this user's job notices.

Choose Roles.

**4** On Roles, assign membership in one or more security roles. To assign a user to a security role, select the role in Available and choose the right arrow to move the role to Selected. For example, assign Eriza Senoadi to the Sales Managers role by selecting Sales Managers in Available and moving the role to Selected, as shown in Figure 2-4.

28 Managing an Encyclopedia Volume
| Users > New User                                                                                                    | x     |
|----------------------------------------------------------------------------------------------------|-------|
| General Jobs Roles Groups Privilege Template Printing Licensed Option Dashboard                                                                                                    |       |
| Available: Selected:                                                                                                    |       |
| Active Portal Advanced<br>Active Portal Advanced<br>Active Portal Intermediate<br>Administrator<br>Executives<br>Finance<br>Marketing VP<br>Operator<br>Personnel<br>Sales Managers<br>Sales Managers<br>Sales Near Content<br>Sales Managers<br>Marketing VP<br>Operator<br>Sales Managers<br>Sales Near Content<br>Sales Managers<br>Sales Managers<br>Sales Near Content<br>Sales Managers<br>Sales Managers<br>Sales Near Content<br>Sales Managers<br>Sales Managers |       |
| Apply Filter Clear Filter                                                                                                    |       |
| OK Cancel                                                                                                    | Apply |

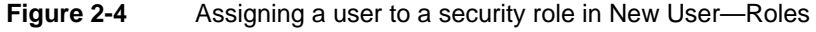

Choose Groups.

**5** On Groups, assign a new user to one or more notification groups. To assign a user to a group, select the group in Available and choose the right arrow to move the group to Selected. For example, to assign Eriza Senoadi to the Sales group, in Available, select Sales and move it to Selected, as shown in Figure 2-5.

| Users > New User                                                                                                    | x     |
|----------------------------------------------------------------------------------------------------|-------|
| General Jobs Roles Groups Privilege Template Printing Licensed Option Dashboard                                                                                                    |       |
| Available: Selected:                                                                                                    |       |
| Image: Privation of the second second sec |       |
| Filter                                                                                                    |       |
| Apply Filter Clear Filter                                                                                                    |       |
| OK Cancel                                                                                                    | Apply |

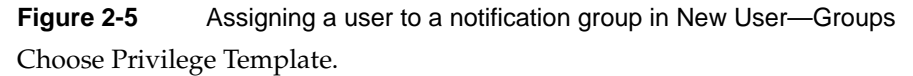

- **6** On Privilege Template, assign privileges to other users and security roles for access to items that the new user creates by performing the following steps:
  - 1 Display the list of roles in Available by selecting Roles. Display the list of users by selecting Users.
  - **2** Select one or more security roles from Available and move the role or roles to Selected.
  - **3** Assign privileges by selecting the role or roles in Selected and choosing privileges from the list of privileges below Selected.

For example, select Roles. Use Filter to display security roles that include the word Sales. Move the following roles from Available to Selected:

- Sales
- Sales Managers
- Sales VP

Assign visible and secure read privileges to the Sales role. Assign visible and read privileges to the Sales Managers role. Assign visible, read, and execute privileges to the Sales VP role, as shown in Figure 2-6.

The privileges you assign to the roles in Selected apply to items that the new user creates.

| Users > New User           General         Jobs         Roles         Groups         Privilege Template         Printing | Licensed Option Dashboard                                                                                                    |
|----------------------------------------------------------------------------------------------------|----------------------------------------------------------------------------------------------------|
| Available (filtered):<br>Selected:<br>Sales<br>Sales Managers<br>Sales VP<br>Filter: Sales*<br>Clear Filter<br>Grant (6) | V S<br>V R<br>V R F<br>Filter roles<br>Filter roles<br>Filter roles<br>Filter roles<br>Filter roles<br>C Secure Read (S) IF Read (R)<br>Filter roles<br>C Secure Read (S) IF Read (R)<br>Filter roles<br>Filter roles |
|                                                                                                    | OK Cancel Apply                                                                                                    |

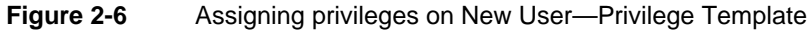

Choose Printing.

- 7 On Printing, you can specify a default printer and other printer settings for the new user. These preferences override volume-level settings. For example, in Figure 2-7, you specify the printer named Microsoft XPS Document Writer as the new user's default printer. You also make selections for the following options:
  - Scale

- Resolution
- Printer mode, meaning black-and-white or color
- Default number of copies
- 1-sided or 2-sided printing
- Page size
- Paper tray

| Users > New User X                                                            |             |
|-------------------------------------------------------------------------------|-------------|
| General Jobs Roles Groups Privage rempiate Princing Licensed Option Dashboard | The plinter |
| Printer: Microsoft XPS Document Writer 🔽 🔽 Set as default                     |             |
| Manufacturer: Microsoft                                                       |             |
| Model: Microsoft XPS Document Writer                                          |             |
| Description:                                                                  | printer-    |
| Override default settings for                                                 | supplied    |
| Scale.                                                                        | information |
|                                                                               |             |
| Mode: C B&W C Color                                                           |             |
| Number of copies: 1     Collate:                                              |             |
| 🔽 2-Sided printing: 🍘 1-Sided Print 🌑 Flip on long edge 🖤 Flip on short edge  | defaults    |
| Page size: Letter                                                             |             |
| Paper tray: Automatically Select 💌                                            |             |
|                                                                               |             |
| OK Cancel Apply                                                               |             |

Figure 2-7 Selecting printing options on New User—Printing

Choose Licensed Option.

- **8** On Licensed Option, assign and remove licensed options available to a user by performing the following tasks:
  - Assign licensed options by moving one or more options from Available to Selected. For example, to support a user executing a BIRT design executable (.rptdesign), assign the BIRT option, as shown in Figure 2-8.
  - Remove licensed options by moving one or more options from Selected to Available.

The licensed options table shows the number of purchased options and the number of options assigned to users on the volume. Choosing Apply or OK updates # Assigned to this Volume and creates the user.

| Users > Eriza Senoadi : Properties                                                                                                    | ;                                                                               |                                                     |              |                       |             | ×     |
|----------------------------------------------------------------------------------------------------|---------------------------------------------------------------------------------|-----------------------------------------------------|--------------|-----------------------|-------------|-------|
| General Jobs Roles Groups                                                                                                    | Privilege Tem                                                                   | plate                                               | Printing     | Licensed Option       | Dashboard   |       |
| Available:                                                                                                    |                                                                                 |                                                     | Selected:    |                       |             |       |
| e.Report (Actuate Basic Report) Option<br>BIRT SpreadSheet Option<br>e.Analysis Option<br>e.Report Page Level Security Option<br>Actuate Query Option<br>Multi-Tenant (Named User) Option<br>BIRT Option<br>BIRT SmartSheet Security Option<br>BIRT Studio Option<br>BIRT Studio Option<br>BIRT Jage Level Security Option<br>BIRT Jage Level Security Option<br>BIRT Jage Level Security Option<br>BIRT Data Analyzer Option<br>e.Report Data Connector Option | to users on al                                                                  | →<br>↓                                              | BIRT Option  | ssigning additional l | icenses     |       |
| License Options                                                                                                    | # Purchased                                                                     | # A                                                 | ssigned to t | his Volume            |             |       |
| e Report (Actuate Basic Report) Option<br>BIRT SpreadSheet Option<br>e Analysis Option<br>e.Report Page Level Security Option<br>Actuate Query Option<br>Multi-Tenant (Named User) Option<br>BIRT SmatSheet Security Option<br>BIRT SmatSheet Security Option<br>BIRT Studio Option<br>BIRT Studio Option<br>BIRT Studio Option<br>BIRT Page Level Security Option<br>BIRT Data Analyzer Option<br>e.Report Data Connector Option                               | 25<br>25<br>25<br>25<br>25<br>25<br>25<br>25<br>25<br>25<br>25<br>25<br>25<br>2 | 0<br>0<br>0<br>0<br>0<br>0<br>0<br>0<br>0<br>0<br>0 |              |                       |             |       |
|                                                                                                    |                                                                                 |                                                     |              |                       | OK Cancel / | Apply |

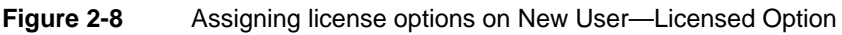

Choose Dashboard.

**9** On Dashboard, specify default Information Console dashboard settings for a user. You can configure the default dashboard template and the default dashboard layout. The default template can be a blank dashboard, the system default dashboard, or you can assign an existing dashboard to the user. You can configure the default layout to show one, two, or three columns. Alternatively, you can select a free form dashboard layout, and specify grid settings for it.

Configuring dashboard settings for a new user supports the user being able to use a dashboard in Information Console immediately, using a pre-determined dashboard configuration.

Figure 2-9 shows the default dashboard settings.

| Users > Eriza Senoadi : Properties                                                                                                  | ×           |
|----------------------------------------------------------------------------------------------------|-------------|
| General Jobs Roles Groups Privilege Template Printing Licensed Option                                                               | Dashboard   |
| Default template     Blank dashboard     System default     Shared dashboard                                                        |             |
| Dowsen     Default layout     One column     Two column     Three column     Croce term                                             |             |
| <ul> <li>Free form layout default settings</li> <li>If Show Grid</li> <li>If Snap to Grid</li> <li>Grid Spacing: 18 ▼ px</li> </ul> |             |
| ok c                                                                                                    | ancel Apply |

Figure 2-9 Configuring default dashboard property settings

# Modifying user properties

9

The administrator can modify user properties for one account or many. This section describes how to perform the following tasks for a single user:

- Modify user properties.
- Subscribe a user to one or more channels.

#### How to modify a user's properties

1 On Users, point to the arrow next to the user name, and choose Properties, as shown in Figure 2-10.

| Users (19 found)                     |                                                              |                        |                                    |  |  |  |  |
|--------------------------------------|--------------------------------------------------------------|------------------------|------------------------------------|--|--|--|--|
| Filter: Log in disabled: Apply Clear |                                                              |                        |                                    |  |  |  |  |
| 🗖 Select all users 💽 Ac              | Select all users     Act upon selected users     Create User |                        |                                    |  |  |  |  |
| 🗖 Name                               | E-mail Address                                               | Home Folder            | Description                        |  |  |  |  |
| Administrator                        |                                                              | /Home/administrator    |                                    |  |  |  |  |
| 🗖 🛃 <u>Aqios Georgios</u>            | ageorgios@company.com                                        | /Sales/ageorgios       | Sales Administrative Assistant     |  |  |  |  |
| 🗖 🛃 <u>Alan Barron</u>               | abarron@company.com                                          | /Sales/abarron         | Sales Vice President               |  |  |  |  |
| 🗖 🛃 <u>Carolina Rojo</u>             | <u>crojo@company.com</u>                                     | /Marketing/crojo       | Marketing Vice President           |  |  |  |  |
| 🗖 🛃 Dante Evans                      | devans@company.com                                           | /Sales/devans          | Sales Manager: Domestic            |  |  |  |  |
| Eriza Senoadi                        | esenoadi@company.com                                         | <u>/Sales/esenoadi</u> | Sales Manager: International       |  |  |  |  |
| Properties                           | ishi@company.com                                             | /Finance/hkonishi      | Finance Manager                    |  |  |  |  |
| Channel Subscript                    | ions pard@company.com                                        | /President/jgaspard    | President                          |  |  |  |  |
| Clone Clone                          | ovna@company.com                                             | /Marketing/jpetrovna   | Marketing Administrative Assistant |  |  |  |  |
| C C Delete                           | shburn@company.com                                           | /Marketing/kwashburn   | Marketing Representative           |  |  |  |  |

Figure 2-10 Accessing Users—Properties

- **2** Users—Properties displays the same properties as Users—New User, as shown in Figure 2-11:
  - General
  - Jobs
  - Roles
  - Groups
  - Privilege Template
  - Printing
  - Licensed Option
  - Dashboard

| <u>Users</u> > Eriza S | enoadi : Properties                         | ×                        |
|------------------------|---------------------------------------------|--------------------------|
| General Jobs           | Roles Groups Privilege Template Printing Li | icensed Option Dashboard |
| Name:                  | Eriza Senoadi                               | * Log in disabled: 🗖     |
| Description:           | Sales Manager: International                |                          |
| Password:              | •••••                                       |                          |
| Confirm password:      | •••••                                       | 1                        |
| E-mail address:        | esenoadi@company.com                        |                          |
| Home folder:           | /Sales/esenoadi                             | Browse                   |
|                        |                                             |                          |
|                        |                                             |                          |
|                        |                                             |                          |
|                        |                                             | OK Cancel Apply          |

Figure 2-11 Viewing Users—Properties

Modifying existing user properties involves the same tasks as specifying new user properties.

#### How to subscribe a user to a channel

When the administrator creates a new user, iHub automatically subscribes the user to a personal channel. After creating the user, the administrator can subscribe the user to additional channels.

1 On Users, point to the arrow next to the user name, and choose Channel Subscriptions, as shown in Figure 2-12.

J

| Users (19 found)                     |                             |                        |                                    |  |  |  |  |
|--------------------------------------|-----------------------------|------------------------|------------------------------------|--|--|--|--|
| Filter: Log in disabled: Apply Clear |                             |                        |                                    |  |  |  |  |
| ☐ Select all users                   |                             |                        |                                    |  |  |  |  |
| Mame                                 | E-mail Address              | Home Folder            | Description                        |  |  |  |  |
| Administrator                        |                             | /Home/administrator    |                                    |  |  |  |  |
| 🗖 🜏 <u>Aqios Georgios</u>            | ageorgios@company.com       | /Sales/ageorgios       | Sales Administrative Assistant     |  |  |  |  |
| 🗖 💽 <u>Alan Barron</u>               | abarron@company.com         | /Sales/abarron         | Sales Vice President               |  |  |  |  |
| 🗖 💽 <u>Carolina Rojo</u>             | <u>crojo@company.com</u>    | /Marketing/crojo       | Marketing Vice President           |  |  |  |  |
| 🗖 💽 Dante Evans                      | devans@company.com          | /Sales/devans          | Sales Manager: Domestic            |  |  |  |  |
| 🗖 💽 Eriza Senoadi                    | <u>esenoadi@company.com</u> | <u>/Sales/esenoadi</u> | Sales Manager: International       |  |  |  |  |
| 🗖 💽 Properties                       | iishi@company.com           | /Finance/hkonishi      | Finance Manager                    |  |  |  |  |
| Channel Subscrip                     | tions pard@company.com      | /President/jgaspard    | President                          |  |  |  |  |
| Clone                                | ovna@company.com            | /Marketing/jpetrovna   | Marketing Administrative Assistant |  |  |  |  |
| C Delete                             | shburn@company.com          | /Marketing/kwashburn   | Marketing Representative           |  |  |  |  |

Figure 2-12 Accessing Users—Channel Subscriptions

**2** On Users—Channel Subscriptions, move a channel from Available to Selected to assign a user to that channel. A channel appears in Available only if the Administrator has given the user read access to the channel, either as a user or as a member of a security role. A user can also have write privilege on a channel. For example, to subscribe Eriza Senoadi to the Managers channel, select the Managers channel in Available and move it to Selected, as shown in Figure 2-13.

| Users > Eriza Senoadi : Channel Subscriptions | s           | x     |
|-----------------------------------------------|-------------|-------|
| Available:                                    | Selected:   |       |
| Filter                                        | Managers    |       |
| Apply Filter Clear Filter                     |             |       |
|                                               | OK Cancel / | \pply |

Figure 2-13 Subscribing a user to a channel

Choose OK.

# Modifying user properties for multiple accounts

Use Act upon selected users to change the property settings for multiple users in one step.

## How to modify properties for multiple users

1 On Users, select the individual users whose properties you want to modify. Figure 2-14 shows all management personnel selected.

Alternatively, to select all users on the page, select the box next to Name. To select all the users in the Encyclopedia volume, select:

Select all users

Point to Act upon selected users.

Choose Properties, as shown in Figure 2-14.

|          | Select all users on current page |                                                                                   |       |                       |             |                        |                                    |  |
|----------|----------------------------------|-----------------------------------------------------------------------------------|-------|-----------------------|-------------|------------------------|------------------------------------|--|
| Us       | Users (19/our)                   |                                                                                   |       |                       |             |                        |                                    |  |
| Fil      | lter                             | </th <th></th> <th>Log in</th> <th>disat</th> <th>oled: Apply</th> <th>Clear</th> |       | Log in                | disat       | oled: Apply            | Clear                              |  |
| Г        | Se/                              | ect all users                                                                     | 🜏 Ac  | t upon selected users | (           | Create User            |                                    |  |
| Г        | 1                                | Name                                                                              | Prop  | erties                |             | Home Folder            | Description                        |  |
|          | Ð                                | Administrator                                                                     | Char  | nel Subscriptions     |             | /Home/administrator    |                                    |  |
| Г        | 9                                | Agios Georgia                                                                     | Delet |                       | <u>com</u>  | /Sales/ageorgios       | Sales Administrative Assistant     |  |
| Г        | 9                                | Alan Barron                                                                       |       | abarron@company.co    | m           | /Sales/abarron         | Sales Vice President               |  |
| Г        | 9                                | Carolina Rojo                                                                     |       | crojo@company.com     |             | /Marketing/crojo       | Marketing Vice President           |  |
| 5        | Ð                                | Dante Evans                                                                       |       | devans@company.com    | n           | /Sales/devans          | Sales Manager: Domestic            |  |
| 5        | 9                                | Eriza Senoadi                                                                     |       | esenoadi@company.c    | om          | <u>/Sales/esenoadi</u> | Sales Manager: International       |  |
| <b>v</b> | Ð                                | <u>Hiro Konishi</u>                                                               |       | hkonishi@company.co   | <u>om</u>   | /Finance/hkonishi      | Finance Manager                    |  |
| Г        | Ð                                | Jean Gaspard                                                                      |       | jgaspard@company.c    | om          | /President/jgaspard    | President                          |  |
| Г        | Ð                                | Julia Petrovna                                                                    |       | ipetrovna@company.c   | om          | /Marketing/jpetrovna   | Marketing Administrative Assistant |  |
| Г        | 9                                | Kanesha Was                                                                       | hburn | kwashburn@company     | <u>.com</u> | /Marketing/kwashburn   | Marketing Representative           |  |
| Г        | Ð                                | Lin Shen                                                                          |       | lshen@company.com     |             | /Marketing/Ishen       | Marketing Representative           |  |
| J        | 9                                | Linda Clark                                                                       |       | lclark@company.com    |             | /Personnel/Iclark      | Personnel Manager                  |  |

Figure 2-14 Select the properties for multiple users

- **2** On Users—Properties, make the following changes:
  - 1 On General, enable or disable the user logins and change the description and home folder. Figure 2-15 shows general properties for multiple users.

| <u>Users</u> > Multiple                 | e : Propert                 | ies                 |                     |                 |                  |               | x     |
|-----------------------------------------|-----------------------------|---------------------|---------------------|-----------------|------------------|---------------|-------|
| General Jobs                            | Roles                       | Groups              | Privilege Template  | Printing        | Licensed Opt     | ion Dashl     | board |
| This properties p<br>properties here, r | age does no<br>ot view ther | ot display th<br>n. | ne combined propert | es of all the s | elected users. Y | ou can only s | set   |
| Log in disabled:                        | -                           |                     |                     |                 |                  |               |       |
| Description:                            |                             |                     |                     |                 |                  |               |       |
| Home folder:                            |                             |                     |                     |                 |                  | Browse        |       |
|                                         |                             |                     |                     |                 |                  |               |       |
|                                         |                             |                     |                     |                 |                  |               |       |
|                                         |                             |                     |                     |                 |                  |               |       |
|                                         |                             |                     |                     |                 |                  |               |       |
|                                         |                             |                     |                     |                 |                  |               |       |
|                                         |                             |                     |                     |                 | ок               | Cancel        | Apply |

Figure 2-15 Modifying general properties for multiple users

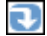

2 On Jobs, set the maximum job priority for the selected users and set notification preferences for jobs that succeed or fail, as shown in Figure 2-16.

| Users > Multiple : Properties                                                                                                    | x          |
|----------------------------------------------------------------------------------------------------|------------|
| General Jobs Roles Groups Privilege Template Printing Licensed Option Dashboard                                                                                         |            |
| This properties page does not display the combined properties of all the selected users. You can only set properties here, i them.                                      | not view   |
| Maximum job priority: Medium (500)                                                                                                    |            |
| For jobs that succeed:                                                                                                    |            |
| Send e-mail notification:       Yes       Yes         Create completion notice:       Yes       Delete notice:       Volume Default       After:       days       hours |            |
| For jobs that fail:<br>Send e-mail notification: Yes 💌<br>Create completion notice: Yes 💌 Delete notice: Volume Default 💌 After: 🔽 days 🔽 hours                         |            |
|                                                                                                    |            |
| OK Car                                                                                                    | ncel Apply |

Figure 2-16 Modifying job properties for multiple users

**3** On Roles, remove roles from or add roles to selected users by moving the security roles in Available either to Remove these roles or Add these roles. For example, to assign the Managers role to the selected management personnel, move Managers from Available to Add these roles, as shown in Figure 2-17.

To remove all roles from the selected users, except roles you assign in Add these roles, select Remove all.

| <u>Users</u> > Multiple : Properties                                                                                                    |                                             | x                      |
|----------------------------------------------------------------------------------------------------|---------------------------------------------|------------------------|
| General Jobs Roles Groups Privilege Ter                                                                                                    | mplate Printing Licensed Option             | Dashboard              |
| This properties page does not display the combined p here, not view them.                                                                                                    | roperties of all the selected users. You ca | in only set properties |
| Available:                                                                                                    | Remove these roles:                         | 🖵 Remove all           |
| Active Portal Administrator         Active Portal Advanced         Active Portal Intermediate         Administrator         Administrator         Administrator         Executives         Finance         Managers         Marketing         Marketing VP         Operator         Sales         Sales         Sales Managers         Support | Add these roles:                            |                        |
| Filter:                                                                                                    |                                             |                        |
| Apply Filter Clear Filter                                                                                                    | 1                                           |                        |
|                                                                                                    | 1                                           | OK Cancel Apply        |

Figure 2-17 Modifying role properties for multiple users

4 On Groups, remove notification groups from or add notification groups to selected users by moving the groups in Available either to Remove these groups or Add these groups. For example, to assign the Managers group to the selected management personnel, move Managers from Available to Add these groups, as shown in Figure 2-18.

To remove all groups from the selected users, except groups you assign in Add these groups, select Remove all.

| Users > Multiple : Properties                                                                                                    |                                 | x              |  |  |  |  |
|----------------------------------------------------------------------------------------------------|---------------------------------|----------------|--|--|--|--|
| General Jobs Roles Groups Privilege Ter                                                                                                   | nplate Printing Licensed Option | Dashboard      |  |  |  |  |
| This properties page does not display the combined properties of all the selected users. You can only set properties here, not view them. |                                 |                |  |  |  |  |
| Available:                                                                                                    | Remove these groups:            | 🗖 Remove all   |  |  |  |  |
|                                                                                                    | Add these groups:               |                |  |  |  |  |
| Apply Filter Clear Filter                                                                                                    | l                               |                |  |  |  |  |
|                                                                                                    | c                               | K Cancel Apply |  |  |  |  |

Figure 2-18 Modifying group properties for multiple users

- **5** On Privilege Template, assign privileges to or remove privileges from other users and security roles on items that the selected users create by performing the following tasks:
  - 1 To display the list of roles in Available, select Roles. To display the list of users, select Users.
  - 2 To remove privileges, move one or more roles or users from Available to Remove these privileges. iHub assigns all privileges to a role or user you move to Remove these privileges. Deselect the privileges that you want the role or user to keep.
  - <sup>3</sup> To add privileges, move one or more roles or users from Available to Add these privileges. With the role or user selected, assign privileges from the list of privileges.
  - 4 To remove all privileges any user or role has on items the selected users create, except privileges you assign in Add these privileges, select Remove all.

For example, assign visible and read privileges to the Executives role on any item a selected manager creates by moving Executives from Available to Add these privileges. With Executives selected, assign privileges from the list of privileges, as shown in Figure 2-19.

| Users > Multiple : Properties           General         Jobs         Roles         Groups         Privilege Ter           This properties page does not display the combined p here, not view them.         Privilege Ter         Privilege Ter | nplate Printing Licensed Option Dz                           | X<br>sshboard<br>ily set properties |
|----------------------------------------------------------------------------------------------------|--------------------------------------------------------------|-------------------------------------|
| Available:<br>Active Portal Administrator<br>Active Portal Advanced<br>Active Portal Intermediate<br>All<br>Executives<br>Finance<br>Marketing<br>Marketing VP<br>Operator<br>Personnel<br>Sales<br>Sales NP<br>Support                         | Add these privileges:                                        | Remove all                          |
| Filter:      Roles     Apply Filter      Cusers     Clear Filter                                                                                                    | IF Visible IF Secure Read<br>IF Execute IF Write<br>IF Grant | Assign Privileges                   |

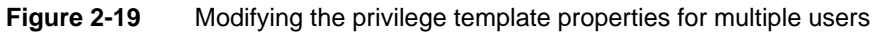

6 On Printing, specify the printer you send the document to, and choose whether it is the default printer. Use default printer settings, as shown in Figure 2-20, or selectively override individual printer settings.

| <u>Users</u> > Mul                                   | tiple : Pr                | operties                    |                                       |                 |                      | x             |
|------------------------------------------------------|---------------------------|-----------------------------|---------------------------------------|-----------------|----------------------|---------------|
| General Jo                                           | ibs Ro                    | les Groups                  | Privilege Template                    | Printing        | Licensed Option      | Dashboard     |
| This propertie<br>properties he                      | is page di<br>re, not vie | oes not displayt<br>w them. | the combined properties               | s of all the se | elected users. You c | an only set   |
| Printer:                                             | Micro                     | soft XPS Docun              | nent Writer                           | ▼ Set           | as default. 🛛 Yes 💌  |               |
| Manufacturer:<br>Model:<br>Description:<br>Location: | Micros<br>Micros          | oft<br>oft XPS Docum        | ent Writer                            |                 |                      |               |
| Printer's settir                                     | ngs:                      |                             |                                       |                 |                      |               |
| Oefault                                              | C Overri                  | de Scale:                   |                                       |                 |                      |               |
| Default                                              | C Overri                  | de Resolutior               | n: 600 × 600                          | Ŧ               |                      |               |
| Default                                              | C Overri                  | de Mode:                    | C B&W C                               | Color           |                      |               |
| Default                                              | C Overri                  | de Number of                | f copies: 👖 🛛 Collate                 | e: 🗖            |                      |               |
| Default                                              | C Overri                  | de 2-Sided pr               | rinting: <sup>1-</sup><br>Sided Print | C Flip on       | long edge 🯾 🖱 Flip   | on short edge |
| Default                                              | C Overri                  | de Page size:               | Letter                                |                 | Ψ.                   |               |
| Default                                              | C Overri                  | de Papertray                | Automatically                         | Select 💌        |                      |               |
|                                                      |                           |                             |                                       |                 | ок                   | Cancel Apply  |

Figure 2-20 Modifying printing properties for multiple users

- 7 On Licensed Option, shown in Figure 2-21, assign and remove the licensed options that selected users can access by performing the following actions:
  - Remove licensed options by moving one or more options from Available to Remove these licensed options. Remove all removes all licensed options from the selected users except licensed options you assign in Add these licensed options.
  - Assign licensed options by moving one or more options from Available to Add these licensed options. For example, assign the BIRT Interactive Viewer option to all management personnel, as shown in Figure 2-21.

License Options lists each licensed option, showing the number of license options purchased as # Purchased and the number of license options assigned to this volume as # Assigned to this Volume.

| <u>Users</u> > Multiple : Properties                                                                                                    |                                                                                 |                                                     |                               |                                      |                        | x    |
|----------------------------------------------------------------------------------------------------|---------------------------------------------------------------------------------|-----------------------------------------------------|-------------------------------|--------------------------------------|------------------------|------|
| General Jobs Roles Groups                                                                                                    | Privilege Temp                                                                  | late                                                | Printing                      | Licensed Option                      | Dashboard              |      |
| This properties page does not display the here, not view them.                                                                                                    | e combined pro                                                                  | perties                                             | of all the se                 | elected users. You ca                | an only set properties | -    |
| Available:                                                                                                    |                                                                                 | R                                                   | emove the                     | se licensed options:                 | 🗖 Remove all           |      |
| e.Report (Actuate Basic Report) Option<br>BIRT SpreadSheet Option<br>e.Analysis Option<br>e.Report Page Level Security Option<br>Actuate Query Option<br>Actuate Analytics Option<br>Multi-Tenant (Named User) Option<br>BIRT Option<br>BIRT Toption<br>BIRT Studio Option<br>BIRT Studio Option<br>BIRT Studio Option<br>BIRT Page Level Security Option<br>BIRT Page Level Security Option<br>BIRT Data Analyzer Option<br>e.Report Data Connector Option | <br> <br> <br> <br> <br> <br>                                                   |                                                     | dd these licc<br>3IRT Interac | ensed options:<br>tive Viewer Option | irenses                |      |
| License Options                                                                                                    | # Purchased                                                                     | # As                                                | signed to t                   | his Volume                           |                        |      |
| e.Report (Actuate Basic Report) Option<br>BIRT SpreadSheet Option<br>e.Analysis Option<br>e.Report Page Level Security Option<br>Actuate Query Option<br>Multi-Tenant (Named User) Option<br>BIRT Option<br>BIRT SmartSheet Security Option<br>BIRT SmartSheet Security Option<br>BIRT Interactive Viewer Option<br>BIRT Page Level Security Option<br>BIRT Page Level Security Option<br>BIRT Data Analyzer Option<br>e.Report Data Connector Option       | 25<br>25<br>25<br>25<br>25<br>25<br>25<br>25<br>25<br>25<br>25<br>25<br>25<br>2 | 1<br>0<br>0<br>0<br>1<br>0<br>0<br>0<br>0<br>0<br>0 |                               |                                      |                        | •    |
|                                                                                                    |                                                                                 |                                                     |                               |                                      | OK Cancel A            | pply |

Figure 2-21 Adding and removing licensed options for multiple users

Choosing Apply or OK updates the # Assigned to this Volume value for an option you select.

8 On Dashboard, shown in Figure 2-22, specify default Information Console dashboard settings for selected users. You can configure the default dashboard template and the default dashboard layout. The default template can be a blank dashboard, the system default dashboard, or you can assign an existing dashboard to the selected users. The default layout can be configured to show one, two, or three columns. Alternatively, you can select a free form dashboard layout, and specify grid settings for it.

A selection you make on Properties—Dashboard overrides the same selection set previously for a selected user.

| <u>Users</u> > Multiple                        | : Proper                                                                                                    | ties   |                    |          |                 | x           |  |
|------------------------------------------------|----------------------------------------------------------------------------------------------------|--------|--------------------|----------|-----------------|-------------|--|
| General Jobs                                   | Roles                                                                                                    | Groups | Privilege Template | Printing | Licensed Option | Dashboard   |  |
| This properties page<br>properties here, not v | This properties page does not display the combined properties of all the selected users. You can only set<br>properties here not view them |        |                    |          |                 |             |  |
| <br>Default template                           |                                                                                                    |        |                    |          |                 |             |  |
| C Blank dashboar                               | d                                                                                                    |        |                    |          |                 |             |  |
| C System default                               |                                                                                                    |        |                    |          |                 |             |  |
| Browse                                         | ard J                                                                                                    |        |                    |          |                 |             |  |
|                                                |                                                                                                    |        |                    |          |                 |             |  |
| Default layout     One column                  |                                                                                                    |        |                    |          |                 |             |  |
| C Two column                                   |                                                                                                    |        |                    |          |                 |             |  |
| C Three column                                 |                                                                                                    |        |                    |          |                 |             |  |
| C Free form                                    |                                                                                                    |        |                    |          |                 |             |  |
| – Free form layout de                          | fault setti                                                                                                    | ngs    |                    |          |                 |             |  |
| Override 🗖 S                                   | Show Grid                                                                                                    |        |                    |          |                 |             |  |
| I Override I S                                 | Snap to Gi                                                                                                    | rid    |                    |          |                 |             |  |
| Grid Spacing:                                  | рх                                                                                                    |        |                    |          |                 |             |  |
|                                                |                                                                                                    |        |                    |          |                 |             |  |
|                                                |                                                                                                    |        |                    |          | ок с            | ancel Apply |  |

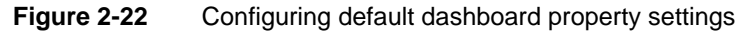

Choose OK. Management Console returns to Users.

# How to modify channel subscriptions for multiple users

1 On Users, select the users whose channel subscriptions you want to modify. Alternatively, to select all users on the current page, select the box next to Name. To select all the users in the Encyclopedia volume, select Select all users.

9

Point to Act upon selected users, and choose Channel Subscriptions.

**2** On Channel Subscriptions, move a channel in Available to Remove these subscriptions or Add these subscriptions. For example, after selecting all management personnel on Users, assign the Managers channel to all

management personnel by moving Managers from Available to Selected, as shown in Figure 2-23. To remove all channel subscriptions from the selected users, except subscriptions you assign in Add these subscriptions, select Remove all.

Adding a channel subscription to the selected users requires that each user have read privilege on the channel, either directly or through a security role. If a selected user does not have read privilege on the channel you choose to assign the selected users, Management Console does not assign the channel to the selected user.

| Users > Multiple : Channel Subscriptions                                                                                                    |                                        | x     |  |  |  |
|----------------------------------------------------------------------------------------------------|----------------------------------------|-------|--|--|--|
| This page does not display the combined subscriptions of all the selected users. You can only add or remove subscriptions here, not view them.                                                                                                    |                                        |       |  |  |  |
| Available:                                                                                                    | Remove these subscriptions: 🗾 🗖 Remove | e all |  |  |  |
| Image: Second Second | Add these subscriptions:               |       |  |  |  |
|                                                                                                    | OK Cancel A                            | pply  |  |  |  |

Figure 2-23 Modifying channel subscriptions for multiple users

Choose OK. Management Console returns to Users.

# **Cloning a user**

Cloning creates a copy of a user, enabling the administrator to use the properties of an existing user as a basis for a new user. For example, to create a new sales manager, clone an existing sales manager. Then, modify the new user properties as needed.

#### How to clone a user account

1 On Users, point to the arrow next to the user name. Choose Clone, as shown in Figure 2-24.

| Users (19 found)          |                                   |                         |                                    |
|---------------------------|-----------------------------------|-------------------------|------------------------------------|
| Filter:                   | Log in disa                       | bled: Apply             | / Clear                            |
| 🗖 Select all users 💽 A    | ct upon selected users            | Create User             |                                    |
| 📕 Name                    | E-mail Address                    | Home Folder             | Description                        |
| Administrator             |                                   | /Home/administrator     |                                    |
| 🗖 💽 <u>Aqios Georgios</u> | ageorgios@company.com             | <u>/Sales/ageorgios</u> | Sales Administrative Assistant     |
| 🗖 💽 <u>Alan Barron</u>    | abarron@company.com               | /Sales/abarron          | Sales Vice President               |
| 🗖 💽 <u>Carolina Rojo</u>  | <u>crojo@company.com</u>          | /Marketing/crojo        | Marketing Vice President           |
| 🗖 💽 Dante Evans           | devans@company.com                | /Sales/devans           | Sales Manager: Domestic            |
| F 💽 Properties            | loadi@company.com                 | <u>/Sales/esenoadi</u>  | Sales Manager: International       |
| Channel Subscrip          | <sup>tions</sup> ishi@company.com | /Finance/hkonishi       | Finance Manager                    |
| Clone                     | pard@company.com                  | /President/igaspard     | President                          |
| Delete                    | ovna@company.com                  | /Marketing/jpetrovna    | Marketing Administrative Assistant |

Figure 2-24 Choosing to clone a user

Figure 2-25 shows the properties of the cloned sales manager, Dante Evans, in Users—New User.

| Users > New Us   | <u>×</u>                                                           |
|------------------|--------------------------------------------------------------------|
| General Jobs     | Roles Groups Privilege Template Printing Licensed Option Dashboard |
| Name:            | Dante Evans * Log in disabled:                                     |
| Description:     | Sales Manager: Domestic                                            |
| Password:        |                                                                    |
| Confirm password | k ••••••                                                           |
| E-mail address:  | devans@company.com                                                 |
| Home folder:     | /Sales/devans Browse                                               |
|                  |                                                                    |
|                  |                                                                    |
|                  |                                                                    |
|                  |                                                                    |
|                  | OK Cancel Appl                                                     |

Figure 2-25 Creating a new user account with properties of a cloned user

**2** On New User—General, at minimum, change the cloned user's name and password. Change any other properties as needed. For example, to create a new sales manager, Carter Nash, make the necessary new user property changes, as shown in Figure 2-26.

| Users > New Use   | er                                       | ×                         |
|-------------------|------------------------------------------|---------------------------|
| General Jobs      | Roles Groups Privilege Template Printing | Licensed Option Dashboard |
| Name:             | Carter Nash                              | * Log in disabled: 🗖      |
| Description:      | Sales Manager: Domestic - Southeast      | -                         |
| Password:         | •••••                                    | -                         |
| Confirm password: | •••••                                    | -                         |
| E-mail address:   | cnash@company.com                        | -                         |
| Home folder:      | /Sales/cnash                             | Browse                    |
|                   |                                          |                           |
|                   |                                          |                           |
|                   |                                          |                           |
|                   |                                          |                           |
|                   |                                          | OK Cancel Apply           |

Figure 2-26 Creating a new user from a cloned user

Choose OK.

# **Deleting a user**

When the administrator deletes a user account, the administrator becomes the owner of any files or folders that the user owned. iHub does not delete any files or folders from the Encyclopedia volume.

# How to delete a user account

On Users, point to the arrow next to the user's name, and choose Delete, as shown in Figure 2-27.

| Users (20 found)          |                          |                        |                                     |
|---------------------------|--------------------------|------------------------|-------------------------------------|
| Filter:                   | Log in disa              | bled: Apply            | / Clear                             |
| 🔲 Select all users 💽 A    | ct upon selected users   | Create User            |                                     |
| 🗖 Name                    | E-mail Address           | Home Folder            | Description                         |
| Administrator             |                          | /Home/administrator    |                                     |
| 🗖 🛃 <u>Aqios Georgios</u> | ageorgios@company.com    | /Sales/ageorgios       | Sales Administrative Assistant      |
| 🗖 🛃 <u>Alan Barron</u>    | abarron@company.com      | /Sales/abarron         | Sales Vice President                |
| 🗖 🛃 <u>Carolina Rojo</u>  | <u>crojo@company.com</u> | /Marketing/crojo       | Marketing Vice President            |
| Carter Nash               | <u>cnash@company.com</u> | <u>/Sales/cnash</u>    | Sales Manager: Domestic - Southeast |
| □ Properties              | ns@company.com           | /Sales/devans          | Sales Manager: Domestic             |
| Channel Subscrip          | tions toadi@company.com  | <u>/Sales/esenoadi</u> | Sales Manager: International        |
| Clone                     | ishi@company.com         | /Finance/hkonishi      | Finance Manager                     |
| Delete                    | pard@company.com         | /President/igaspard    | President                           |
| 🗖 🛃 Julia Petrovna        | jpetrovna@company.com    | /Marketing/jpetrovna   | Marketing Administrative Assistant  |

## Figure 2-27 Deleting a user account

When the confirmation prompt appears, choose OK.

# How to delete multiple user accounts

On Users, select the names of the users you want to delete. Alternatively, to select all users on the current page, select the box next to Name. To select all the users in the Encyclopedia volume, select Select all users.

Point to Act upon selected users, and choose Delete, as shown in Figure 2-28.

| Users (19 found)         |                                      |                               |                                    |
|--------------------------|--------------------------------------|-------------------------------|------------------------------------|
| Filter:                  | Filter: Log in disabled: Apply Clear |                               |                                    |
| 🗖 Select all users       | Act upon selected users              | Create User                   |                                    |
| 📕 Name                   | Properties                           | Home Folder                   | Description                        |
| Administrator            | Channel Subscriptions                | /Home/administrator           |                                    |
| 🔽 💽 <u>Aqios Georgi</u>  | L_Delete                             | om /Sales/ageorgios           | Sales Administrative Assistant     |
| 🗖 🕄 <u>Alan Barron</u>   | abarron@company.con                  | n /Sales/abarron              | Sales Vice President               |
| 🗖 💽 <u>Carolina Rojo</u> | <u>crojo@company.com</u>             | /Marketing/crojo              | Marketing Vice President           |
| 🗖 💽 Dante Evans          | devans@company.com                   | <u>n /Sales/devans</u>        | Sales Manager: Domestic            |
| 🗖 💽 Eriza Senoad         | i <u>esenoadi@company.co</u>         | om <u>/Sales/esenoadi</u>     | Sales Manager: International       |
| 🗖 🛃 <u>Hiro Konishi</u>  | hkonishi@company.co                  | m <u>/Finance/hkonishi</u>    | Finance Manager                    |
| 🗖 💽 Jean Gaspar          | d igaspard@company.co                | im <u>/President/igaspard</u> | President                          |
| 🔽 💽 Julia Petrovna       | a jpetrovna@company.co               | om /Marketing/jpetrovna       | Marketing Administrative Assistant |

Figure 2-28 Deleting multiple users

Confirm the deletion.

# Chapter

# 3

# Working with security roles

This chapter contains the following topics:

- About security roles
- Managing security roles

# About security roles

Security roles simplify privilege assignment and maintenance. A single security role can specify privileges for accessing many items. The administrator creates a security role to configure a set of privileges common to a group of users, then assigns the users to the role.

The administrator can:

- Create a security role.
- Assign privileges on files, folders, and channels to a security role.
- Modify security roles.
- Access the list of users belonging to a security role.

In Figure 3-1, the Sales Managers role has visible and execute privileges on the Sales Invoice design. Marketing and Finance cannot run the design. Marketing and Finance both can read the document that the Sales Invoice design creates.

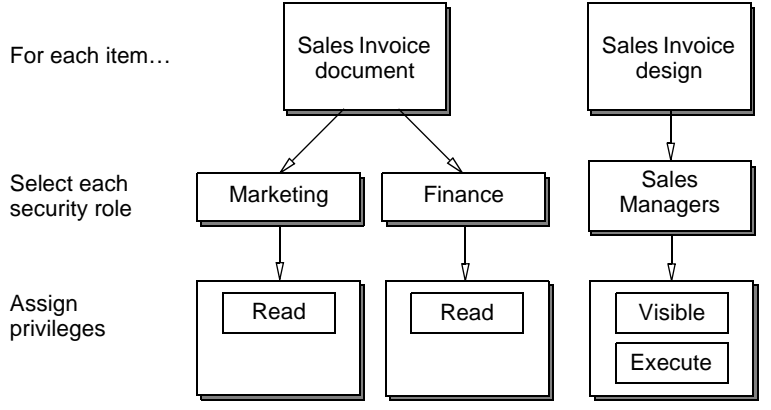

Figure 3-1 Assigning privileges to security roles

# About hierarchical security roles

A user can belong to more than one security role. Security roles can also belong to other security roles and form a hierarchy. If you add a security role to another, the role you add becomes a parent or a child role. A role inherits privileges from a parent, and passes privileges to a child.

To remove an inherited privilege from a role, the administrator must remove the privilege from every parent role that has the privilege.

iHub does not support using nested roles with pass-through security.

Figure 3-2 shows three security roles. The Sales role is the parent role of Sales Managers, and Sales Managers is the parent role of Sales VP. Sales Managers inherits privileges from Sales. Sales VP inherits privileges from Sales Managers and Sales.

Security roles

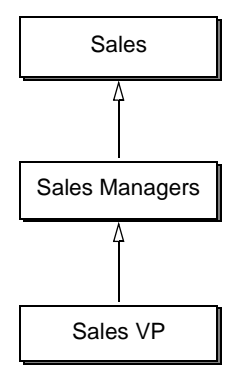

Figure 3-2 Viewing a security roles hierarchy

Table 3-1 shows the assigned privileges that the Sales, Sales Managers, and Sales VP roles have on a folder, /Public/Sales, and on a design file, /Public/Sales/Sales Invoice.

| Security role  | /Public/Sales | /Public/Sales/Sales Invoice |
|----------------|---------------|-----------------------------|
| Sales          | Read          | None                        |
| Sales Managers | Write         | Visible, execute            |
| Sales VP       | None          | None                        |

As an example, Alan Barron belongs to the Sales VP role. To execute Sales Invoice and write the output to the /Public/Sales/ folder, Alan Barron requires the following privileges:

- Execute and either read, secure read, or visible privilege on Sales Invoice
- Write and either visible, secure read, or read privilege on the /Public/Sales folder

As a member of the Sales VP role, Alan Barron inherits:

- Write privilege on the /Public/Sales folder from the Sales Managers role
- Read privilege on the /Public/Sales folder from the Sales role.
- Visible and execute privileges on Sales Invoice from the Sales Managers role.

Alan Barron inherits all the privileges he needs to execute Sales Invoice and write the output to the /Public/Sales folder.

# About system-defined security roles

iHub defines the following security roles, which the administrator cannot delete or rename:

Administrator

Has full access to the Encyclopedia volume and all files and folders on the volume

All

Supports the administrator assigning privileges to all users in the Encyclopedia volume

Operator

Performs operations such as archiving the Encyclopedia volume

# **About Information Console functionality levels**

Actuate Information Console supports users running designs, and viewing and interacting with documents from a web browser.

Information Console provides functionality levels that control the features available to a user. By default, all functionality level features are available to a new user. The Information Console administrator can modify functionality levels and add additional levels by editing the configuration file. The out-of-the-box (OOTB) functionality levels map to the following security roles in Management Console:

- Active Portal Administrator Includes all privileges of the Active Portal Advanced role, and also allows users to clone and customize Information Console skins.
- Active Portal Advanced

Includes all privileges of the Active Portal Intermediate role, and also allows users to perform tasks such as creating and deleting folders. Management Console assigns this functionality level to a new user by default.

Active Portal Intermediate

Includes the privileges assigned to the All role, and also allows users to perform tasks such as searching documents and subscribing to channels.

| Information Console tasks                               | Intermediate | Advanced | Administrator |
|---------------------------------------------------------|--------------|----------|---------------|
| Customize skins.                                        |              |          | Х             |
| Create a folder.                                        |              | Х        | Х             |
| Delete a folder.                                        |              | Х        | Х             |
| Search for files and folders.                           | Х            | Х        | Х             |
| Send e-mail notification with attachments to oneself.   | Х            | Х        | Х             |
| Set job priority.                                       |              | Х        | Х             |
| Share and set privileges on a file or folder.           |              | Х        | Х             |
| Subscribe to a channel.                                 | Х            | Х        | Х             |
| Upload and download files.                              | Х            | Х        | Х             |
| Use the interactive viewer, if this option is licensed. | Х            | Х        | Х             |

Table 3-2 shows which tasks each role can execute by default.

 Table 3-2
 Information Console tasks and roles

# Managing security roles

When creating a new security role or modifying an existing role, the administrator specifies or changes the following properties:

- Security role name and description
- Parent and child roles
- Channel privileges

When using Management Console to administer security roles, the administrator performs the following tasks:

- View the list of security roles.
- Create new security roles.
- View or modify properties for one or more security roles.
- View a list of users assigned to one or more security roles.
- Add and remove users from one or more security roles.
- Clone a security role.
- Delete one or more security roles.

#### How to create a security role

The only piece of information that Management Console requires to create a security role is the name of the role. The administrator can optionally configure all the other security role properties after creating the role. To create a security role, perform the following tasks:

1 In Management Console, choose Security Roles from the side menu. Then, choose Create Role, as shown in Figure 3-3.

|                  | Security Roles (15 found)                                                                                                    |
|------------------|----------------------------------------------------------------------------------------------------|
| Juns             | Filter: Apply Clear                                                                                                    |
| Files & Folders  | Select all roles     Act upon selected roles     Create Role                                                                       |
|                  | Mame Description                                                                                                    |
| O USEIS          | 🗖 🔁 Active Portal Administrator Use the administration features of the user interface. Includes Active Portal Advanced functionali |
|                  | 🗖 🔁 Active Portal Advanced Use advanced features in the user interface. Includes Active Portal Intermediate functionality.         |
| Security Roles   | C C Active Portal Intermediate Use intermediate features in the user interface.                                                    |
| Can Notification | C Administrator                                                                                                    |
| 🕒 Groups         | Executives Executive staff                                                                                                    |
|                  | Finance Finance staff                                                                                                    |
| Channels         | 🗖 🔁 <u>Managers</u> Managerial staff                                                                                               |
|                  | ☐ 🔁 <u>Marketing</u> Marketing staff                                                                                               |
| File Types       | Marketing VP     Marketing Vice President                                                                                          |
| <u> </u>         | Operator                                                                                                    |
| Volume           | Personnel Personnel staff                                                                                                    |
|                  | ☐ 🔁 <u>Sales</u> Sales staff                                                                                                    |
|                  | ☐ 🔁 <u>Sales Managers</u> Sales managerial staff                                                                                   |
|                  | Sales VP Sales Vice President                                                                                                    |
|                  | E Support Technical support staff                                                                                                  |

Figure 3-3 Choosing to create a security role

**2** In Security Roles—General, type the name of the security role, and optionally, a description, as shown in Figure 3-4.

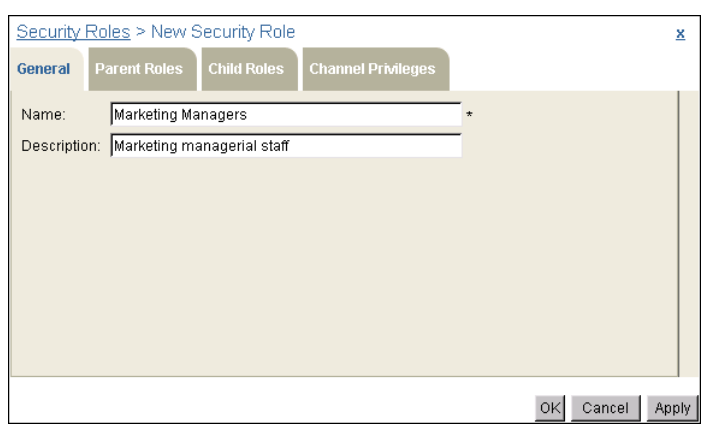

Figure 3-4 Creating a security role

Choose OK.

The new security role appears in the list of security roles, as shown in Figure 3-5.

| Security Roles (16 found)       |                                                                                                    |  |
|---------------------------------|----------------------------------------------------------------------------------------------------|--|
| Filter:                         | Apply Clear                                                                                           |  |
| 🖵 Select all roles 💽 Act upor   | selected roles Create Role                                                                            |  |
| 📕 Name                          | Description                                                                                           |  |
| C 🖸 Active Portal Administrator | Use the administration features of the user interface. Includes Active Portal Advanced functionality. |  |
| C 🖸 Active Portal Advanced      | Use advanced features in the user interface. Includes Active Portal Intermediate functionality.       |  |
| C 🖸 Active Portal Intermediate  | Use intermediate features in the user interface.                                                      |  |
| Administrator                   |                                                                                                    |  |
| Executives                      | Executive staff                                                                                       |  |
| Finance                         | Finance staff                                                                                         |  |
| 🗖 🛃 <u>Managers</u>             | Managerial staff                                                                                      |  |
| T 🕄 Marketing                   | Marketing staff                                                                                       |  |
| C 🔁 Marketing Managers          | Marketing managerial staff                                                                            |  |

Figure 3-5 Viewing the new security role

# How to configure a security role

This section demonstrates how to configure security role properties using the Sales Managers role, an example security role created with only the Name and Description property values defined. The security role properties the administrator configures for an existing role are the same as when creating a new role. To configure a security role, perform the following tasks:

1 Point to the arrow next to the Sales Managers security role, and choose Properties, as shown in Figure 3-6.

| Security Roles (16 found)       |                                                                                                    |  |
|---------------------------------|----------------------------------------------------------------------------------------------------|--|
| Filter:                         | Apply Clear                                                                                           |  |
| 🗖 Select all roles 💽 Act upon   | n selected roles Create Role                                                                          |  |
| 📕 Name                          | Description                                                                                           |  |
| C 🖸 Active Portal Administrator | Use the administration features of the user interface. Includes Active Portal Advanced functionality. |  |
| C 🖸 Active Portal Advanced      | Use advanced features in the user interface. Includes Active Portal Intermediate functionality.       |  |
| C 🖸 Active Portal Intermediate  | Use intermediate features in the user interface.                                                      |  |
| Administrator                   |                                                                                                    |  |
| Executives                      | Executive staff                                                                                       |  |
| Finance                         | Finance staff                                                                                         |  |
| 🗖 💽 <u>Managers</u>             | Managerial staff                                                                                      |  |
| 🗖 🔁 <u>Marketing</u>            | Marketing staff                                                                                       |  |
| 🗖 😎 Marketing Managers          | Marketing managerial staff                                                                            |  |
| Properties                      | Marketing Vice President                                                                              |  |
| Users                           |                                                                                                    |  |
| Clone Clone                     | Personnel staff                                                                                       |  |
| 🗖 🔁 Delete                      | Sales staff                                                                                           |  |
| 🗖 🔁 <u>Sales Managers</u>       | Sales managerial staff                                                                                |  |
| 🗖 🕄 <u>Sales VP</u>             | Sales Vice President                                                                                  |  |
| C 🔁 Support                     | Technical support staff                                                                               |  |

Figure 3-6 Accessing security role properties

Properties—General appears, as shown in Figure 3-7.

| Security Roles > Sales Managers : Properties        | ×        |
|-----------------------------------------------------|----------|
| General Parent Roles Child Roles Channel Privileges |          |
| Name: Sales Managers *                              |          |
| Description: Sales managerial staff                 |          |
|                                                     |          |
|                                                     |          |
|                                                     |          |
|                                                     |          |
|                                                     |          |
|                                                     |          |
|                                                     |          |
| OK Cane                                             | el Apply |

Figure 3-7 Specifying a name and description for a new security role

Choose Parent Roles.

**2** On Parent Roles, in Available, select one or more roles from which you want this role to inherit privileges, then move the role or roles to Selected by choosing the right arrow. For example, allow the Sales Managers role to inherit Sales role privileges by moving Sales from Available to Selected, as shown in Figure 3-8.

| Security Roles > Sales Managers : F                                                                                                    | roperties          | ×   |
|----------------------------------------------------------------------------------------------------|--------------------|-----|
| General Parent Roles Child Roles                                                                                                    | Channel Privileges |     |
| Available:<br>Active Portal Administrator<br>Active Portal Advanced<br>Active Portal Intermediate<br>Administrator<br>Executives<br>Finance<br>Managers<br>Marketing Managers<br>Marketing VP<br>Operator<br>Personnel<br>Sales VP<br>Support<br>Filter:<br>Apply Filter C | ear Filter         |     |
|                                                                                                    | OK Cancel Ap       | ply |

Figure 3-8 Specifying one or more parent roles

Choose Child Roles.

**3** On Child Roles, in Available, select one or more roles for which you want privileges inherited from this role, then move the role or roles to Selected by choosing the right arrow. For example, allow the Sales VP role to inherit Sales Managers role privileges by moving Sales from Available to Selected, as shown in Figure 3-9.

| Security Roles > Sales Managers : Properties                                                                                                    | x     |
|----------------------------------------------------------------------------------------------------|-------|
| General Parent Roles Child Roles Channel Privileges                                                                                                    |       |
| Available: Selected:                                                                                                    |       |
| Image: Active Portal Advanced         Image: Active Portal Advanced         Active Portal Intermediate         Executives         Finance         Marketing         Marketing Managers         Marketing VP         Personnel         Sales VP         Sales VP         Sales VP         Sales VP         Support |       |
| Filter:                                                                                                    |       |
| Apply Filter Clear Filter                                                                                                    |       |
| OK Cancel                                                                                                    | Apply |

Figure 3-9 Specifying one or more child roles

Choose Channel Privileges.

**4** On Channel Privileges, assign channel privileges to this role by moving one or more channels from Available to Selected, and selecting Read, Write, or both privileges for each channel. For example, assign read and write privileges on the Sales channel to the Sales Manager role by moving Sales from Available to Selected, as shown in Figure 3-10.

Alternatively, the administrator can assign channel privileges to a role from Channels after creating the role in Security Roles. Using Figure 3-10 as an example, the administrator could have created the Sales Managers role, then assigned read and write privilege on the Managers channel to the Sales Manager role in Channels—Properties—Privileges instead of in Security Roles—Properties—Channel Privileges.

| Security Roles > Sales Managers : Pro                           | perties              | x   |
|-----------------------------------------------------------------|----------------------|-----|
| General Parent Roles Child Roles C                              | annel Privileges     |     |
| Available:                                                      | Selected:            |     |
| Sinance                                                         | 💕 Managers 🛛 🔍 🕅 🖓   |     |
| ଦ୍ଧୁ Managers<br>ବ୍ରୁ Marketing<br>ବ୍ରୁ Personnel<br>କ୍ରୁ Sales | → Sales R W          |     |
| Filter:                                                         | Read (R) 🔽 Write (W) |     |
| Apply Filter Clear                                              | Filter               |     |
|                                                                 | OK Cancel Ap         | ply |

Figure 3-10 Assigning privileges on channels to a security role

Choose OK.

จ

#### How to add and remove a user from a security role

1 On Security Roles, point to the arrow next to the security role name, and choose Users, as shown in Figure 3-11.

| Security Roles (16 found)       |                                                                                                    |  |
|---------------------------------|----------------------------------------------------------------------------------------------------|--|
| Filter:                         | Apply Clear                                                                                           |  |
| 🗖 Select all roles 💽 Act upor   | selected roles Create Role                                                                            |  |
| 📕 Name                          | Description                                                                                           |  |
| C 🖸 Active Portal Administrator | Use the administration features of the user interface. Includes Active Portal Advanced functionality. |  |
| C 🖸 Active Portal Advanced      | Use advanced features in the user interface. Includes Active Portal Intermediate functionality.       |  |
| C 🖸 Active Portal Intermediate  | Use intermediate features in the user interface.                                                      |  |
| Administrator                   |                                                                                                    |  |
| Executives                      | Executive staff                                                                                       |  |
| Finance                         | Finance staff                                                                                         |  |
| 🗖 🕄 <u>Managers</u>             | Managerial staff                                                                                      |  |
| 🗖 🕄 <u>Marketing</u>            | Marketing staff                                                                                       |  |
| 🗖 🔜 Marketing Managers          | Marketing managerial staff                                                                            |  |
| □ ■ Properties                  | Marketing Vice President                                                                              |  |
| Users Users                     |                                                                                                    |  |
| <b>Г</b> € Clone                | Personnel staff                                                                                       |  |
| 🗖 🔁 Delete                      | Sales staff                                                                                           |  |
| 🗖 🔁 <u>Sales Managers</u>       | Sales managerial staff                                                                                |  |
| 🗖 🕄 <u>Sales VP</u>             | Sales Vice President                                                                                  |  |
| 🗖 🕄 <u>Support</u>              | Technical support staff                                                                               |  |

Figure 3-11 Choosing to view a security role membership list

- **2** On Security Roles—Users, perform the following tasks:
  - To add users:

Choose Add. On Users—Add, perform the following tasks:

1 Move the user or users you want to add from Available to Add. For example, to assign Eriza Senoadi to the Sales Managers security role, move Eriza Senoadi from Available to Add, as shown in Figure 3-12.

| Actuate > Security Roles > Users : Add -                                                                                                    | Windows Internet Explorer | <u>_     ×</u> |
|----------------------------------------------------------------------------------------------------|---------------------------|----------------|
| Available:                                                                                                    | Add:                      |                |
| Available:<br>Agios Georgios<br>Alan Barron<br>Carolina Rojo<br>Dante Evans<br>Eriza Senoadi<br>Hiro Konishi<br>Jean Gaspard<br>Julia Petrovna<br>Kanesha Washburn<br>Lin Shen<br>Linda Clark<br>Lorraine Michaelis<br>Noriko Arizumi<br>Ravi Kalifa<br>Renaldo Puente<br>Sara Hadavi<br>Tim Radcliffe | Add:                      |                |
| Filter: Apply Filter Clear                                                                                                    | Filter                    |                |
|                                                                                                    |                           | OK Cancel      |

Figure 3-12 Adding a user to a security role

2 Choose OK. Security Roles—Users appears, displaying the list of users assigned to this role, as shown in Figure 3-13.

| Security Roles > Sales Managers : Users   | x    |
|-------------------------------------------|------|
| Users in role "Sales Managers" (2 found): |      |
| Add Remove                                |      |
| Filter: Apply Clear                       |      |
| c                                         | lose |

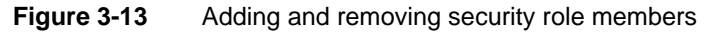

- To remove users:
  - 1 Select the user or users you want to remove.
  - 2 Choose Remove.
  - 3 Confirm the deletion.

Choose Close.

#### How to clone a security role

The administrator can create a new security role by cloning an existing role. Cloning creates a copy of the role, enabling the administrator to use the properties of an existing role as the basis for a new role.

1 On Security Roles, point to the arrow next to the security role name, and choose Clone, as shown in Figure 3-14.

| Security Roles (16 found)       |                                                                                                    |  |  |
|---------------------------------|----------------------------------------------------------------------------------------------------|--|--|
| Filter:                         | Apply Clear                                                                                           |  |  |
| 🗖 Select all roles 💽 Act upor   | selected roles Create Role                                                                            |  |  |
| 📕 Name                          | Description                                                                                           |  |  |
| C 🖸 Active Portal Administrator | Use the administration features of the user interface. Includes Active Portal Advanced functionality. |  |  |
| C 🔁 Active Portal Advanced      | Use advanced features in the user interface. Includes Active Portal Intermediate functionality.       |  |  |
| C 🖸 Active Portal Intermediate  | Use intermediate features in the user interface.                                                      |  |  |
| Administrator                   |                                                                                                    |  |  |
| Executives                      | Executive staff                                                                                       |  |  |
| Finance                         | Finance staff                                                                                         |  |  |
| 🗖 🔜 <u>Managers</u>             | Managerial staff                                                                                      |  |  |
| T 🔁 Marketing                   | Marketing staff                                                                                       |  |  |
| 🗖 🕄 Marketing Managers          | Marketing managerial staff                                                                            |  |  |
| F C Properties                  | Marketing Vice President                                                                              |  |  |
| Users                           |                                                                                                    |  |  |
| Clone Clone                     | Personnel staff                                                                                       |  |  |
| 🗖 🕄 Delete                      | Sales staff                                                                                           |  |  |
| 🗖 🔁 <u>Sales Managers</u>       | Sales managerial staff                                                                                |  |  |

Figure 3-14 Choosing to clone a security role

**2** On New Security Role—General, change the cloned role name. Modify any other properties as needed, then choose OK.

## How to delete a single security role

On Security Roles, point to the arrow next to the security role name.

Choose Delete, as shown in Figure 3-15.

| Security Roles (16 found)       |                                                                                                    |  |  |
|---------------------------------|----------------------------------------------------------------------------------------------------|--|--|
| Filter:                         | Apply Clear                                                                                           |  |  |
| 🗖 Select all roles 💽 Act upor   | F Select all roles Create Role                                                                        |  |  |
| 📕 Name                          | Description                                                                                           |  |  |
| C 🖸 Active Portal Administrator | Use the administration features of the user interface. Includes Active Portal Advanced functionality. |  |  |
| C 🔁 Active Portal Advanced      | Use advanced features in the user interface. Includes Active Portal Intermediate functionality.       |  |  |
| C 🖸 Active Portal Intermediate  | Use intermediate features in the user interface.                                                      |  |  |
| Administrator                   |                                                                                                    |  |  |
| Executives                      | Executive staff                                                                                       |  |  |
| Finance                         | Finance staff                                                                                         |  |  |
| 🗖 🔜 <u>Managers</u>             | Managerial staff                                                                                      |  |  |
| 🗖 🔁 <u>Marketing</u>            | Marketing staff                                                                                       |  |  |
| C 🖸 Marketing Managers          | Marketing managerial staff                                                                            |  |  |
| F 🔁 Properties                  | Marketing Vice President                                                                              |  |  |
| Users                           |                                                                                                    |  |  |
| Clone Clone                     | Personnel staff                                                                                       |  |  |
|                                 | Sales staff                                                                                           |  |  |

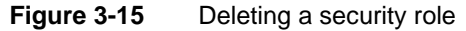

Confirm the deletion.

#### How to modify properties for multiple roles

To change the properties for multiple roles, perform the following actions:

1 On Security Roles, select the roles whose properties you want to modify. Figure 3-16 shows the Marketing VP and the Sales VP roles selected.

Alternatively, to select all roles on the current page, select the box next to Name. To select all the roles in the Encyclopedia volume, select Select all roles.

Point to Act upon selected roles and choose Properties, as shown in Figure 3-16.

| Security Roles (16 found)        |                                                                                         |  |
|----------------------------------|-----------------------------------------------------------------------------------------|--|
| Filter:                          | Apply Clear                                                                             |  |
| 🗖 Select all roles 💽 Act upor    | n selected roles Create Role                                                            |  |
| Name Properties                  |                                                                                         |  |
| Contained Active Portained Users | stration features of the user interface. Includes Active Portal Advanced functionality. |  |
| Contractive Portal Advances      | occustored internationality.                                                            |  |
| C 3 Active Portal Intermediate   | Use intermediate features in the user interface.                                        |  |
| Administrator                    |                                                                                         |  |
| Executives                       | Executive staff                                                                         |  |
| Finance                          | Finance staff                                                                           |  |
| 🗖 🕄 <u>Managers</u>              | Managerial staff                                                                        |  |
| 🗖 🔁 <u>Marketing</u>             | Marketing staff                                                                         |  |
| 🗖 🛃 Marketing Managers           | Marketing managerial staff                                                              |  |
| 🔽 🕄 Marketing VP                 | Marketing Vice President                                                                |  |
| Operator                         |                                                                                         |  |
| F 🔁 Personnel                    | Personnel staff                                                                         |  |
| 🗖 🕄 <u>Sales</u>                 | Sales staff                                                                             |  |
| 🗖 🕄 <u>Sales Managers</u>        | Sales managerial staff                                                                  |  |
| 🔽 🕄 <u>Sales VP</u>              | Sales Vice President                                                                    |  |

Figure 3-16 Modifying the properties of multiple roles

- 2 On Security Roles—Properties, perform the following tasks:
  - 1 On General, modify the description field if necessary. Figure 3-17 shows general properties.

| Security                             | Roles > Multipl                       | e : Properties    |               |                   |                   |                          | x     |
|--------------------------------------|---------------------------------------|-------------------|---------------|-------------------|-------------------|--------------------------|-------|
| General                              | Parent Roles                          | Child Roles       |               |                   |                   |                          |       |
| This prop<br>here, not<br>Descriptio | erties page does<br>view them.<br>on: | not display the c | ombined prope | erties of all the | selected roles. Y | ou can only set properti | es    |
|                                      |                                       |                   |               |                   |                   | OK Cancel                | Apply |

Figure 3-17 Modifying general properties for multiple roles

- 2 On Parent Roles, select one or more roles from Available, then move the role or roles to Remove these roles or Add these roles. For example, allow the Sales VP and Marketing VP roles to inherit Sales Manager role privileges by moving Sales Manager from Available to Add these roles, as shown in Figure 3-18. To remove all parent roles from the selected roles, except roles you assign in Add these roles, select Remove all.
- 3 On Child Roles, select one or more roles from Available, then move the role or roles to Remove these roles or Add these roles. For example, allow the Executives role to inherit Sales VP and Marketing VP role privileges by moving Executives from Available to Add these roles, as shown in Figure 3-19.

| Security Roles > Multiple                                                                                                    | e : Properties                   |                                          | <u>×</u>                  |
|----------------------------------------------------------------------------------------------------|----------------------------------|------------------------------------------|---------------------------|
| General Parent Roles                                                                                                    | Child Roles                      |                                          |                           |
| This properties page does r<br>here, not view them.                                                                                                    | not display the combined p       | roperties of all the selected roles. You | u can only set properties |
| Available:                                                                                                    |                                  | Remove these roles:                      | 🗖 Remove all              |
| Active Portal Administrat<br>Active Portal Advanced<br>Active Portal Intermediat<br>Administrator<br>Executives<br>Finance<br>Marketing<br>Marketing Managers<br>Marketing VP<br>Operator<br>Personnel<br>Sales<br>Sales Managers<br>Sales VP<br>Support<br>Filter: | or<br>e<br>r Filter Clear Filter | Add these roles:<br>Sales Managers       |                           |
|                                                                                                    |                                  |                                          | OK Cancel Apply           |

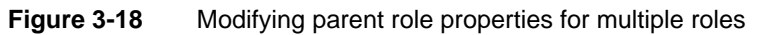

| Security Roles > Multiple : Properties                                                                                                    |                                            | 1                         |
|----------------------------------------------------------------------------------------------------|--------------------------------------------|---------------------------|
| General Parent Roles Child Roles                                                                                                    |                                            |                           |
| This properties page does not display the combine<br>here, not view them.                                                                                                    | d properties of all the selected roles. Yo | u can only set properties |
| Available:                                                                                                    | Remove these roles:                        | 🗖 Remove al               |
| Active Portal Advanced         Active Portal Intermediate         Executives         Enance         Marketing         Marketing VP         Operator         Personnel         Sales         Sales VP         Sales VP         Support         Filter: | Add these roles:                           |                           |
|                                                                                                    |                                            | OK Cancel Apr             |
| igure 3-19 Modifying child                                                                                                    | d role properties for mul                  | tiple roles               |

Modifying child role properties for multiple roles

To remove all child roles from the selected roles, except roles you assign in Add these roles, select Remove all.

# How to add and remove users from multiple roles

1 On Security Roles, select the roles for which you want to add or remove users, then point to Act upon selected Roles, and choose Users. Figure 3-20 shows the Executives role and the Finance role selected.

| Security Roles (16 found)      |                                                                                               |  |
|--------------------------------|-----------------------------------------------------------------------------------------------|--|
| Filter:                        | Apply Clear                                                                                   |  |
| 🗖 Select all roles 💽 Act upor  | n selected roles Create Role                                                                  |  |
| Name Properties                |                                                                                               |  |
| C C Active Portal / Users      | stration features of the user interface. Includes Active Portal Advanced functionality.       |  |
| Contractive Portal Advances    | occustored features in the user interface. Includes Active Portal Intermediate functionality. |  |
| C 🖸 Active Portal Intermediate | Use intermediate features in the user interface.                                              |  |
| Administrator                  |                                                                                               |  |
| Executives                     | Executive staff                                                                               |  |
| 🔽 🕄 <u>Finance</u>             | Finance staff                                                                                 |  |
| 🗖 🕄 <u>Managers</u>            | Managerial staff                                                                              |  |
| T C Marketing                  | Marketing staff                                                                               |  |
| 🗖 🔁 Marketing Managers         | Marketing managerial staff                                                                    |  |
| T 🔁 Marketing VP               | Marketing Vice President                                                                      |  |
| Operator                       |                                                                                               |  |
| F C Personnel                  | Personnel staff                                                                               |  |
| 🗖 🔁 <u>Sales</u>               | Sales staff                                                                                   |  |
| 🗖 🕄 <u>Sales Managers</u>      | Sales managerial staff                                                                        |  |
| 🗖 🕄 <u>Sales VP</u>            | Sales Vice President                                                                          |  |
| C 🖸 Support                    | Technical support staff                                                                       |  |

Figure 3-20 Choosing to add and remove users to and from multiple roles

**2** On Security Roles—Users, select one or more users from Available, then move the user or users to Remove these users or Add these users. For example, assign the Executives and Finance roles to the company President, Jean Gaspard, by moving Jean Gaspard from Available to Add these roles, as shown in Figure 3-21.

To remove all users from the selected roles, except users you assign in Add these users, select Remove all.

| Security Roles > Multiple : Users                                                                                                    |                     | <u>×</u>     |
|----------------------------------------------------------------------------------------------------|---------------------|--------------|
| Available:                                                                                                    | Remove these users: | 🗖 Remove all |
| Agios Georgios Alan Barron Carolina Rojo Dante Evans Eriza Senoadi Julia Petrovna Kanesha Washburn Linda Clark Lorraine Michaelis Noriko Arizumi Ravi Kalifa Renaldo Puente Sara Hadavi Tim Radcliffe Filter: Apply Filter Clear Filter | Add these users:    |              |
|                                                                                                    | Ok                  | Cancel Apply |

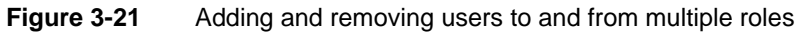

Choose OK.

#### How to delete multiple security roles

On Security Roles, select the roles that you want to delete. Alternatively, to select all roles on the current page, select the box next to Name. To select all the roles in the Encyclopedia volume, select Select all roles.

Point to Act upon selected roles, and choose Delete, as shown in Figure 3-22.

| Security Roles (16 found)      |                                                                                         |  |
|--------------------------------|-----------------------------------------------------------------------------------------|--|
| Filter:                        | Apply Clear                                                                             |  |
| 🗖 Select all roles 💽 Act upon  | n selected roles Create Role                                                            |  |
| Name Properties                |                                                                                         |  |
| C C Active Portal / Users      | stration features of the user interface. Includes Active Portal Advanced functionality. |  |
| C C Active Portal Auvances     | eatures in the user interface. Includes Active Portal Intermediate functionality.       |  |
| C 🖸 Active Portal Intermediate | Use intermediate features in the user interface.                                        |  |
| Administrator                  |                                                                                         |  |
| Executives                     | Executive staff                                                                         |  |
| Finance                        | Finance staff                                                                           |  |
| 🗖 💽 <u>Managers</u>            | Managerial staff                                                                        |  |
| T 🔁 Marketing                  | Marketing staff                                                                         |  |
| 🗖 🕄 Marketing Managers         | Marketing managerial staff                                                              |  |
| T 💽 Marketing VP               | Marketing Vice President                                                                |  |
| Operator                       |                                                                                         |  |
| Personnel                      | Personnel staff                                                                         |  |
| 🗖 🕄 <u>Sales</u>               | Sales staff                                                                             |  |
| 🗖 💽 <u>Sales Managers</u>      | Sales managerial staff                                                                  |  |
| 🗖 💽 <u>Sales VP</u>            | Sales Vice President                                                                    |  |
| 🔽 💽 <u>Support</u>             | Technical support staff                                                                 |  |

 Figure 3-22
 Deleting multiple security roles

Confirm the deletion.
# Chapter

# 4

# Managing files and folders

This chapter contains the following topics:

- About files and folders
- Understanding file and folder properties
- Adding files and folders to the Encyclopedia volume
- Deleting, copying, moving, and downloading a file or folder

# About files and folders

In managing an Encyclopedia volume, the administrator performs tasks such as creating folders, copying and moving files and folders, and assigning privileges to control access to files and folders. The administrator can see the entire contents of the Encyclopedia volume. Privileges determine what contents a user can see.

When a user logs in to an Encyclopedia volume, Management Console initially displays the contents of the user's home folder. Typically, the home folder is a user's working environment. If the user does not have a home folder, Management Console displays the contents of the volume root folder. Users have read, write, and execute privilege on the root folder by default.

Files and Folders displays the following file or folder information by default:

- Name Name of the file or folder
- Type Folder or file type description
- Version Version number of a file
- Version name
   Version name of a file
- Size
   Size of a file
- Pages

Number of pages in a document

Figure 4-1 shows the administrator's home folder in the Encyclopedia volume.

| 9 | ACTUA                  | TE. Volume: corp User: Administrator                                        |
|---|------------------------|-----------------------------------------------------------------------------|
|   | Jobs                   | <u>corp</u> > <u>Home</u> > administrator (1 found)                         |
|   |                        | Filter:                                                                     |
| C | Files & Folders        | Select all items     Act upon selected items     Create Folder     Add File |
|   |                        | Name Type Version # Version Name Size Pages                                 |
|   | Users                  | T C Marco Examples HTML Document 1 3.79 KB                                  |
| - | Security Roles         |                                                                             |
| 0 | Notification<br>Groups |                                                                             |
|   | Channels               |                                                                             |

Figure 4-1 Viewing Files and Folders

From Files and Folders, you can perform the following tasks:

- Perform the following tasks for folders only:
  - Create a new folder.
  - View the contents of a folder.
- Perform the following tasks for files only:
  - Upload a document or design file from your desktop.
  - Add and remove file dependencies.
  - Run designs and queries.
  - Download a file to your desktop.
- Get detailed information about files and folders.
- View and set privileges.
- Copy and move files and folders.
- Delete files and folders.
- Set autoarchiving policies for files and folders.

# Understanding file and folder properties

Files and Folders displays the following information about a file or folder:

- Name of the file or folder
- Type, which is a folder or file type description
- Version number of a file
- Version name of a file
- Size of a file

J

• Number of pages in a document.

To get more detailed information about a file or folder, point to the arrow next to the file name and choose Properties, as shown in Figure 4-2.

The Encyclopedia volume divides file properties into four categories, as shown in Table 4-1. The categories for folder properties are the same as for file properties except folder properties do not contain the Dependencies category.

| corp > Public > BIRT and BIRT Studio Examples (29 found) |                       |                        |                 |  |  |  |
|----------------------------------------------------------|-----------------------|------------------------|-----------------|--|--|--|
| Filter:                                                  | Latest version only   | 🔽 Folders 🔽 Document   | s 🔽 Executables |  |  |  |
| 🗖 Select all items 💽 Act upon selected item              | s Create Folder       | Add File               |                 |  |  |  |
| Mame                                                     | Туре                  | Version # Version Name | Size Pages      |  |  |  |
| 🗖 💽 🎰 BIRT Examples Read Me                              | HTML Document         | 1                      | 19.9 KB         |  |  |  |
| 🗖 💽 🚺 Chart Filtering with HtmlButton                    | Actuate BIRT Design   | 1                      | 37.8 KB         |  |  |  |
| 🗖 💽 📝 <u>Client Investment Portfolio</u>                 | Actuate BIRT Design   | 1                      | 227 KB          |  |  |  |
| Creastab Comple Devenue                                  | Actuate BIRT Design   | 1                      | 133 KB          |  |  |  |
|                                                          | Actuate BIRT Document | 1                      | 504 KB          |  |  |  |
| Create Parameter Values File                             | Actuate BIRT Design   | 1                      | 102 KB          |  |  |  |
| □ <b>0</b> Properties                                    | Actuate BIRT Document | 1                      | 328 KB          |  |  |  |
| Сору То                                                  | Actuate BIRT Design   | 1                      | 74.5 KB         |  |  |  |
| Move To                                                  | Actuate BIRT Design   | 1                      | 33.7 KB         |  |  |  |
| □ Download                                               | Actuate BIRT Design   | 1                      | 30.5 KB         |  |  |  |
| 🗖 🕄 Delete                                               | Actuate BIRT Design   | 1                      | 32.3 KB         |  |  |  |
| 🗖 💽 📝 HTML5 Chart Highlight Above Average                | e Actuate BIRT Design | 1                      | 30.6 KB         |  |  |  |

Figure 4-2 Accessing file properties

 Table 4-1
 Files and Folders—Properties

| Property                | Description                                                                                                    |
|-------------------------|----------------------------------------------------------------------------------------------------|
| Properties—General      | Specifies name, description, and user for a file or<br>folder. For a file, additional information includes<br>file type, version name, and whether to replace,<br>create, or keep a version. |
| Properties—Privileges   | Specifies whether users and roles can access a file<br>or folder and if so, which privileges are available,<br>such as Visible, Execute, Grant, Secure Read,<br>Write, Read, Delete, or All. |
| Properties—Dependencies | Add or remove file dependencies.                                                                                                    |
| Properties—Auto Archive | Specifies the autoarchive policy for a file, such as<br>whether to use the inherited policy for the file type<br>and Do not automatically delete this file.                                  |

# About general properties

Properties—General provides the means to uniquely identify a file or folder.

For a file, Properties—General specifies:

- Name
- File type
- Version number and name
- Size, by page count if applicable, and by size on disk
- Description

- Owner
- Creation date

If you are uploading a file or changing the name or type of a file, Properties— General supports replacing the latest version of a file, or creating a new version, while keeping a specified number of existing versions. Figure 4-3 shows an example of Properties—General for a file, HTML5 Chart Highlight Above Average.rptdesign.

| corp > Public > BIRT and BIRT Studio Examples > HTML5 Chart Highlight Above Aver                                                                                                    | rage <u>x</u>   |
|----------------------------------------------------------------------------------------------------|-----------------|
| (RPTDESIGN) (Version 1) : Properties                                                                                                    |                 |
| General Privileges Dependencies Auto Archive                                                                                                    |                 |
| Name: HTML5 Chart Highlight Above Average                                                                                                    | *               |
| File type: Actuate BIRT Design (RPTDESIGN)                                                                                                    | Version #: 1    |
| Version Name:                                                                                                    | Size: 30.6 KB   |
| Description:                                                                                                    |                 |
| User: Administrator Created: Aug 27, 2012 6:44:42 PM                                                                                                    |                 |
| If the name or type have been changed, and a file with the new name and type already exists:<br>C Replace the latest version C create a new version T Keep only the latest versions |                 |
| c                                                                                                    | OK Cancel Apply |

Figure 4-3 Viewing Properties—General for a file

For a folder, Properties—General specifies:

- Name
- Description
- Owner
- Last modified date

Figure 4-4 shows Properties—General for a folder, /Sales.

| corp > Sa   | les (Folder) : Properties |                |                         | <u>×</u>        |
|-------------|---------------------------|----------------|-------------------------|-----------------|
| General     | Privileges Auto Archive   |                |                         |                 |
| Name:       | Sales                     |                | * Type: Folder          |                 |
| Description | : ]                       |                |                         |                 |
| User:       | Administrator             | Last modified: | Sep 6, 2012 12:32:18 PM |                 |
|             |                           |                |                         |                 |
|             |                           |                |                         |                 |
|             |                           |                |                         |                 |
|             |                           |                |                         | OK Cancel Apply |

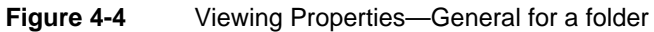

# About file and folder privileges

The administrator provides access to files and folders by assigning privileges to users or security roles. Privileges determine what Encyclopedia volume content a user can see.

# About folder privileges

The Encyclopedia volume supports the following privileges for a folder:

- Read or visible
   A user can see the folder.
- Write A user can create, change, and rename the folder.
- Delete
   A user can delete the folder.
- Grant

A user can change privileges on the folder.

Privileges for Encyclopedia volume folders differ from privileges for folders in other file systems, such as Windows and UNIX, in the following ways:

- Read privilege on a folder does not extend read privileges to items in the folder.
- Write privilege on a folder does not include read or delete privilege.
- Grant privilege is separate from write privilege.

# About file privileges

The Encyclopedia volume supports the following privileges for a file:

- Delete A user can delete the file.
- Grant A user can change privileges on the file.
- Read

A user can open and download the file.

Execute

A user can execute a file if the user has both execute and one of the following privileges on the file:

Read

- Secure read
- Visible

A user has all privileges on a document the user creates.

Secure read

Restricts viewing of a document to DHTML format and prohibits downloading. Typically, the administrator assigns Secure read privilege to a user accessing BIRT documents with the BIRT Page Level Security option. As an example, a design developer creates a design that uses the BIRT Page Level Security option. The administrator assigns a user secure read privilege on the document and the BIRT Page Level Security option. The user's ID determines what parts of a document generated from a BIRT design using BIRT page-level security the user can view.

Read privilege overrides the secure read privilege. If a user has both read and secure read privileges on a document, the user can view and download the entire document.

Trusted execute

Permits users to execute an information object without having execute privilege for an information object's underlying data sources. This privilege applies only to Actuate information object (.iob) files and data source map (.sma) files.

The trusted execute privilege is only available for IOB and SMA files when you set privileges using Management Console. Only a user with administrator privileges can grant the trusted execute privilege. The trusted execute privilege is not inherited.

Visible

A user can see a file in the Files and Folders list, but not open it.

# Setting privileges on files and folders

The administrator sets file or folder privileges on Properties—Privileges. Figure 4-5 shows the privileges on the /Sales folder.

If an item has shared access, where an item can be a file or a folder, the owner can assign or remove privileges on the item. A user who is not the owner of an item can assign or remove privileges on the item if it is shared and the user has grant privilege on the item. The administrator can always assign or remove privileges on an item. By default, all items are shared. If the administrator or owner does not want other users to have access to an item, that individual can make the item private by selecting not to share it. Only the owner and Encyclopedia volume administrator can access a file or folder that is not shared.

The Available list contains either security roles or users, depending on whether you select Roles or Users. For example, in Figure 4-5, selecting Roles displays the

list of security roles in Available. You can select any of the roles or users in Available and, by choosing the right arrow, move items, one or more at a time, to Selected. In Selected, assign privileges to each user or role by selecting the privileges in the list below Selected.

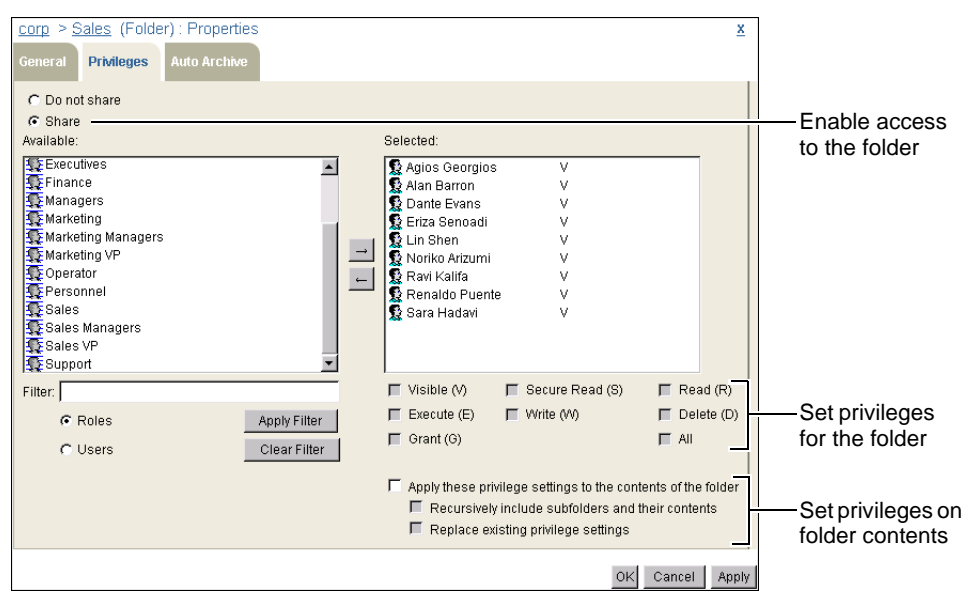

Figure 4-5 Viewing Properties—Privileges for a folder

When setting privileges on a single item or multiple items, the manner in which the administrator sets privileges differs, depending on which of the following single or multiple items the administrator is setting privileges:

- An existing folder Add, remove, and replace privileges on the folder and its contents.
- A single file or new folder
   Add and remove privileges on the item.
- Multiple items
   Add and remove privileges on two or more items simultaneously.

#### How to set privileges on an existing folder

1 On Files and Folders, point to the arrow next to a folder and choose Properties, as shown in Figure 4-6.

| <u>corp</u> > Sales (11 fo | ound)           |               |                     |           |           |               |
|----------------------------|-----------------|---------------|---------------------|-----------|-----------|---------------|
| Filter:                    |                 | Г             | Latest version only | 🔽 Folders | Documents | 🗷 Executables |
| 🗖 Select all items         | 🕑 Act upon sele | cted items    | Create Folder       | Add File  |           |               |
| Name                       | Type Versio     | n # Version I | Name Size Pages     |           |           |               |
| 🗖 💽 🧰 <u>abarron</u>       | Folder          |               |                     |           |           |               |
| 🗖 💽 🗋 <u>Aegean</u>        | Folder          |               |                     |           |           |               |
| 🗖 🕄 🗋 <u>ageorgios</u>     | Folder          |               |                     |           |           |               |
| 🗖 💽 🗋 <u>Baltic</u>        | Folder          |               |                     |           |           |               |
| 🗖 💽 🚞 <u>devans</u>        | Folder          |               |                     |           |           |               |
| 🗖 🔁 🗋 <u>esenoadi</u>      | Folder          |               |                     |           |           |               |
| 🗖 🖸 🛄 International        | Folder          |               |                     |           |           |               |
| C 🖸 Open                   |                 |               |                     |           |           |               |
| Properties                 |                 |               |                     |           |           |               |
| 🗖 💽 Сору То                |                 |               |                     |           |           |               |
| Move To                    |                 |               |                     |           |           |               |
| Delete                     |                 |               |                     |           |           |               |

Figure 4-6 Choosing an existing folder

On Properties, choose Privileges.

- **2** On Privileges, perform the following tasks:
  - 1 Specify whether the folder is shared or private. By default, files and folders are shared. To make the folder private, select Do not share.
  - 2 To assign privileges to one or more users:
    - 1 Select Users to display the user list in Available.
    - 2 Select one or more users in Available and move the user or users to Selected.
    - 3 With the user or users selected, select privileges from the list of privileges below Selected.

To assign privileges to one or more roles, select Roles to display the roles list in Available. Then assign privileges similarly to the way you assign privileges to one or more users.

- **3** To set privileges for the contents of a folder, use the selections below the list of privileges as follows:
  - To set privileges for the folder and contents, including the subfolders and files at that level, select Apply these privilege settings to the contents of the folder. Management Console retains any previously assigned privileges.
  - To set privileges for the folder and contents, including the subfolders and files at all levels below it, select Recursively include subfolders and their contents. Management Console retains any previously assigned privileges.

• To replace the existing privilege settings on the folder and contents and specify new privileges, select Replace existing privilege settings.

For example, as shown in Figure 4-7, assign read and write privileges on the /Sales/International folder to Eriza Senoadi. Then, assign read privilege on the folder to the Sales security role. These privileges also apply to the subfolders and files at all levels below /Sales/International and replace any previously assigned privileges.

| <u>corp</u> > <u>Sales</u> > <u>International</u> (Folder) : Properties                                                                                                    |                                                                                                    | X             |
|----------------------------------------------------------------------------------------------------|----------------------------------------------------------------------------------------------------|---------------|
| General <b>Privileges</b> Auto Archive                                                                                                    |                                                                                                    |               |
| C Do not share<br>C Share<br>Available:                                                                                                    | Selected:                                                                                                    |               |
| Executives     Finance     Managers     Marketing     Marketing Managers     Marketing VP     Operator     Personnel     Sales     Sales Managers     Sales VP     Support | triza Senoadi R W                                                                                                    |               |
| Filter:                                                                                                    | F Visible (V)                                                                                                    | d (R)         |
| Roles     Apply Filter     Clear Filter                                                                                                    | Grant (G)                                                                                                    | ite (D)       |
|                                                                                                    | <ul> <li>✓ Apply these privilege settings to the contents of the t</li> <li>✓ Recursively include subfolders and their content</li> <li>✓ Replace existing privilege settings</li> </ul> | folder<br>its |
|                                                                                                    | OK Cancel                                                                                                    | Apply         |

Figure 4-7 Setting privileges on an existing folder

Choose OK.

#### How to set privileges on a single file or new folder

The tasks for setting privileges on a single file or new folder are the same tasks you perform to set privileges on an existing folder, with the exception that a file or new folder has no contents on which to set privileges.

1 On Files and Folders, choose Create Folder or point to the arrow next to a file and choose Properties, as shown in Figure 4-8. The tasks you perform to set privileges on a single file or a new folder are identical.

On Properties, choose Privileges.

| corp > Sales > International (3 found) |                        |             |               |         |                  |
|----------------------------------------|------------------------|-------------|---------------|---------|------------------|
| Filter:                                | Latesty                | ersion only | 🔽 Folders 🔽 🛛 | Documen | ts 🔽 Executables |
| 🗖 Select all items 💽 Act upon se       | ected items Creat      | te Folder   | Add File      |         |                  |
| Mame                                   | Туре                   | Version #   | Version Name  | Size    | Pages            |
| 🗖 💽 📝 Product Orders by Custom         | er Actuate BIRT Design | 1           |               | 45.1 KB |                  |
| 🗖 💽 🚺 Sales by Customer                | Actuate BIRT Design    | 1           | 1             | 116 KB  |                  |
| 🗖 🖸 🔣 Sales by Region                  | Actuate BIRT Design    | 1           | 1             | 118 KB  |                  |
| Schedule                               |                        |             |               |         |                  |
| Run                                    |                        |             |               |         |                  |
| Create Parameter Values Fil            |                        |             |               |         |                  |
| Properties                             |                        |             |               |         |                  |
| Сору То                                |                        |             |               |         |                  |
| Move To                                |                        |             |               |         |                  |
| Download                               |                        |             |               |         |                  |
| Delete                                 |                        |             |               |         |                  |

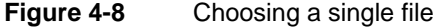

- **2** On Privileges, perform the following tasks:
  - 1 Specify whether the file is shared or private by accepting Share or selecting Do not share.
  - 2 Select one or more roles or users in Available and move them to Selected.
  - 3 With the users or roles selected, assign privileges from the list of privileges.

For example, assign read and execute privileges on the Sales by Region BIRT design file to Eriza Senoadi. Then, assign read, execute, and grant privileges on the file to the Sales VP security role, as shown in Figure 4-9.

| <u>corp</u> > <u>Sales</u> > <u>International</u> > Sales by Regit                                                                                                    | n (RPTDESIGN) (Version 1) : Properties                                                              |
|----------------------------------------------------------------------------------------------------|----------------------------------------------------------------------------------------------------|
| C Do not share<br>Share<br>Available:<br>Executives<br>Marketing<br>Marketing Managers<br>Marketing VP<br>Operator<br>Personnel<br>Sales<br>Sales Managers<br>Sales VP<br>Support | Selected:<br>Eriza Senoadi R E<br>Sales VP R E G                                                    |
| Filter: Apply Filter C Users Clear Filter                                                                                                    | ✓ Visible (V)   Secure Read (S)   Read (R) ✓ Execute (E)   Write (W)   Delete (D) ✓ Grant (G)   All |
|                                                                                                    | OK Cancel Apply                                                                                     |

Figure 4-9 Setting privileges on a single item

Choose OK.

#### How to set privileges on multiple items

1 On Files and Folders, select the individual items on which you want to set privileges. Figure 4-10 shows two files selected. Alternatively, to select all items on the page, select the box next to Name. To select all items in the folder, select Select all items.

Point to Act upon selected items and choose Properties, as shown in Figure 4-10.

| <u>corp</u> > <u>S</u> | <u>ales</u> > Int | ernational (3 fo | und)        |             |            |              |         |                   |
|------------------------|-------------------|------------------|-------------|-------------|------------|--------------|---------|-------------------|
| Filter:                |                   |                  |             | 🗖 Latest ve | rsion only | 🔽 Folders 🔽  | Docume  | nts 🔽 Executables |
| ☐ Select               | all items         | 🜏 Act upon sele  | cted items  | Create      | Folder     | Add File     |         |                   |
| Г                      | Name              | Properties       |             |             | Version #  | Version Name | Size    | Pages             |
| 🖸 💽 🚺                  | Product O         | Сору То          | F           | RT Design   | 1          |              | 45.1 KB |                   |
| 🖸 💽 📝                  | Sales by (        | Move To          | F           | RT Design   | 1          |              | 116 KB  |                   |
| 口 🖸 📝                  | Sales by I        | Delete           | Actuate Dif | RT Design   | 1          |              | 118 KB  |                   |

Figure 4-10 Selecting two files

On Properties, choose Privileges.

- **2** On Privileges, perform the following tasks:
  - 1 To specify whether the selected items are private or shared, select Set file access type. Then, select Do not share or Share.
  - **2** To display the list of roles in Available, select Roles. To display the list of users, select Users.
  - **3** To remove privileges from the selected items, move one or more roles or users from Available to Remove these privileges. iHub assigns all privileges to a role or user you move to Remove these privileges. Deselect the privileges that you want the role or user to keep.
  - 4 To add privileges to the selected items, move one or more roles or users from Available to Add these privileges. With the role or user selected, assign privileges from the privileges list.
  - **5** To remove all privileges from the selected items, except privileges you assign in Add these privileges, select Remove all.

For example, assign read and execute privilege on the two selected files to Eriza Senoadi. Then, assign read, execute, and grant privileges on the files to the Sales VP security role. Finally, select Remove all to remove all other privileges on the selected files, as shown in Figure 4-11.

| <u>corp</u> > <u>S</u>                                                                                                    | ales > <u>Intern</u>                                                                                                    | <u>ational</u> > Mu    | ltiple : Proper              | ties        |                                                                                    |                                            |                   | x                 |
|----------------------------------------------------------------------------------------------------|----------------------------------------------------------------------------------------------------|------------------------|------------------------------|-------------|------------------------------------------------------------------------------------|--------------------------------------------|-------------------|-------------------|
| General                                                                                                    | Privileges                                                                                                    | Auto Archive           |                              |             |                                                                                    |                                            |                   |                   |
| This prop<br>here, not<br>Set fill<br>Do no<br>Share<br>Available:<br>Active<br>Active | erties page do<br>view them.<br>e access type<br>ot share<br>e<br>Portal Adminis<br>Portal Adminis<br>Portal Advance<br>Portal Interme<br>tives<br>ce<br>gers<br>ting<br>danagers<br>ting Wanagers<br>VP<br>ort | strator<br>ed<br>diate | the combined p               | →<br>↓<br>↓ | s of all the selecter<br>Remove these priv<br>Add these privilege<br>Eriza Senoadi | d items. You can<br>vileges:<br>es:<br>Es: | R E<br>R E<br>R E | Remove all        |
| ،<br>م<br>ر                                                                                                    | Roles<br>Users                                                                                                    | ]                      | Apply Filter<br>Clear Filter |             | I▼ Execute<br>I▼ Grant                                                             | F Write                                    |                   | ☐ Delete<br>☐ All |
|                                                                                                    |                                                                                                    |                        |                              |             |                                                                                    | Oł                                         | < Car             | ncel Apply        |

Figure 4-11 Setting privileges on multiple items

Choose OK.

# **About dependencies**

A parameter values file has a dependency on the BIRT design file (.rptdesign) from which a user created the parameter values file. To run a parameter values file, it must have a dependency on the BIRT design file from which a user created the parameter values file. To run a parameter values file, a user must have execute and one of either read, secure read, or visible privileges on the BIRT design file on which the parameter values file depends. iHub updates the dependency information if a user moves the BIRT design to a different location on the Encyclopedia volume.

On Files and Folders, Properties—Dependencies displays the location of the BIRT design executable file, as shown in Figure 4-12.

| corp         > Public         > Customer Order History (ROV) (Version 1) : Properties           General         Privileges         Dependencies         Auto Archive | ×     |                                                                                |
|----------------------------------------------------------------------------------------------------|-------|--------------------------------------------------------------------------------|
| Add Remove                                                                                                    |       | The BIRT design<br>executable on which<br>the parameter values<br>file depends |
| OK Cancel                                                                                                    | Apply |                                                                                |

Figure 4-12 Viewing the location of the BIRT design executable

# About autoarchiving

Autoarchiving is an iHub file management capability that supports file and folder archiving and deletion based on the age of the item. You specify the age for an item in days and hours, or alternatively, by specifying a date and time in the future. When the item reaches that age, the item expires and iHub can delete the item from the volume. You can specify that iHub archive the item before deleting it. You can also specify that iHub not delete the item.

You can assign an age to an item by specifying an age for the item itself, for the file type of the item, for the folder containing the item, or for the entire Encyclopedia volume.

Set autoarchive properties on Properties—Auto Archive. Property names on Auto Archive display differently depending on whether a user selects a file, folder, or multiple files or folders.

 corp > Sales > International > Product Orders by Customer (RPTDOCUMENT)

 (Version 1): Properties

 General
 Privileges

 Dependencies
 Auto Archive

 Auto archive policy for this file:
 •

 • Use the default/inherited policy from this file's file type
 •

 • Do not automatically delete this file
 •

 • Delete when older than
 days

 • Delete after date
 # time

 • Middlyyy h:mm a)
 •

 • Archive this file before deletion
 •

 View Policy...
 •

Figure 4-13 shows Properties—Auto Archive for a file.

Figure 4-13 Viewing Properties—Auto Archive for a file

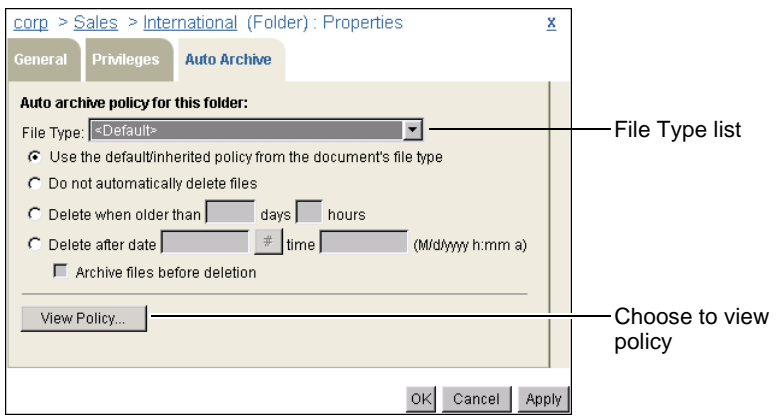

Figure 4-14 shows Properties—Auto Archive for a folder.

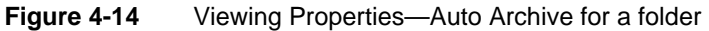

Figure 4-15 shows Properties—Auto Archive for multiple items.

| <u>corp</u> > <u>Sales</u> > <u>International</u> > Multiple : Properties                                                                 | X   |  |  |
|----------------------------------------------------------------------------------------------------|-----|--|--|
| General Privileges Auto Archive                                                                                                    |     |  |  |
| This properties page does not display the combined properties of all the selected items. You can only set properties here, not view them. |     |  |  |
| Auto archive policy for the selected files (this will not affect folders' policies):                                                      |     |  |  |
| C Use the default/inherited policy from this file's file type                                                                             |     |  |  |
| C Do not automatically delete the files                                                                                                   |     |  |  |
| C Delete when older than 🗾 days 🗾 hours                                                                                                   |     |  |  |
| C Delete after date# time (M/d/yyyy h:mm a)                                                                                               |     |  |  |
| Archive the files before deletion                                                                                                    |     |  |  |
| Reset This will reset the AutoArchive policies                                                                                            |     |  |  |
| OK Cancel Ar                                                                                                    | ply |  |  |

Figure 4-15 Viewing Properties—Auto Archive for multiple items

Table 4-2 lists the configurable properties on Properties—Auto Archive for a file or folder. These properties support setting and changing the archiving policy for a single file, for a folder, or for the following groupings of Encyclopedia volume items:

- A folder's contents
- A folder and its contents
- Multiple files or folders

| Field                                                                                                    | Definition                                                                                                    |
|----------------------------------------------------------------------------------------------------|----------------------------------------------------------------------------------------------------|
| File Type (folder only)                                                                                                    | Use this list of known file types to configure the autoarchive policy for a folder and its contents.                                     |
| <ul><li>Use the default/inherited policy from:</li><li>The document's file type (folder)</li><li>The file's file type (file)</li></ul> | For a folder, select to inherit the parent<br>folder or volume policy. For a file,<br>select to inherit the file type default<br>policy. |
| <ul> <li>Do not automatically delete:</li> <li>Files (folder)</li> <li>This file (file)</li> <li>The files (multiple files)</li> </ul> | Select to prevent deletion by the autoarchive process.                                                                                   |
| Delete when older than <i>n</i> days <i>n</i> hours.                                                                                   | Select to delete items automatically<br>after being on the system for the<br>number of days and hours you specify.                       |
| Delete after date <i>M/d/yyyy</i> time <i>h:mm a</i> .                                                                                 | Select to delete items automatically after the date and time you specify.                                                                |
| View Policy (not multiple files)                                                                                                    | Choose to view the autoarchive policy for the selected folder or file.                                                                   |
| Reset (multiple files or folders only)                                                                                                 | Choose to deselect all options on<br>Properties—Auto Archive.                                                                            |

#### Table 4-2 Autoarchive properties

### Using the File Type list

When working with a folder, the File Type list supports setting the autoarchive policy for the folder, as well as its contents, by file type, as shown in Figure 4-16.

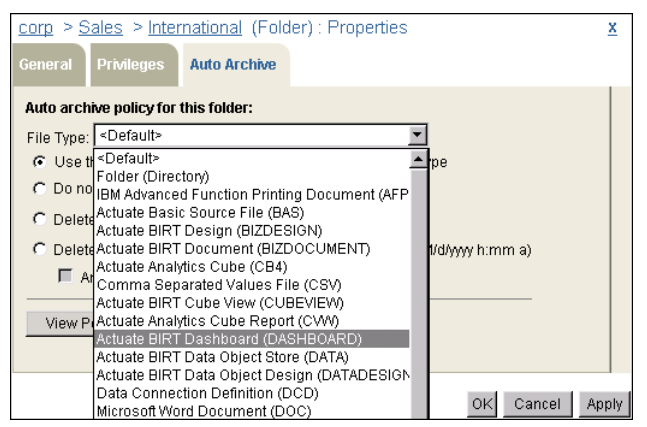

Figure 4-16 Selecting a file type for which to set autoarchive policy

When setting the autoarchive policy for a folder, the settings you make apply to all subfolders and files in the folder that inherit their archive policy from the selected folder. This includes for example, a file or folder that inherits its archive policy from its parent folder, which inherits its policy from the selected folder.

A file or folder for which you select an archive policy option other than Use the default/inherited policy, retains the policy you set. For example, if you set an archive policy of Do not automatically delete for a specific .rptdesign file, then from its parent folder, you set an archive policy of Delete after 1 day 0 hours for .rptdesign type files, the policy that you set for the specific .rptdesign file does not change. The same is true when setting the archive policy for a group of files or folders.

File Type includes the following selections:

Oefault>

Determines the default autoarchive policy for the selected folder and its contents.

Folder (Directory)

Determines the default autoarchive policy for subfolders of the selected folder. The policy does not apply to files in subfolders of the selected folder. If you select to delete subfolders, by specifying either a period of days and hours, or a date and time, iHub deletes a subfolder only under the following conditions:

- The subfolder is empty.
- The subfolder contains only the following:
  - Files whose autoarchive policy indicates that the files have expired
  - Empty subfolders
- All file types known to iHub

Determines the default autoarchive policy for the file type you select. When you select a file type in File Type, property settings on Auto Archive display the current settings for the selected file type.

You can set the archive option value for one file type after another before choosing OK to implement the changes. Management Console retains the values you set for multiple file types and applies the values when you choose OK.

#### About the default or inherited archiving policy

A folder at the root level inherits the autoarchive policy set on Volume— Properties—Archiving and Purging. Autoarchive property settings you make for a folder and its contents become the default autoarchive settings for any subfolder and its contents. By default:

- The autoarchive policy for all file types and folders is Do not automatically delete this file and Do not archive file before deletion. If you run autoarchive without changing the policy for any item from the default policy, iHub deletes no file or folder on the Encyclopedia volume.
- When you select Properties—Auto Archive for a folder, Management Console selects <Default> for File Type and Use the default/inherited policy from this document's file type. This folder and its contents inherit the autoarchive policy of the parent folder and its contents.
- When you select Properties—Auto Archive for a file, Management Console selects Use the default/inherited policy from this file's file type. This file inherits the autoarchive policy that exists for a file of the same type in the parent folder.

When you select Properties—Auto Archive for multiple files or folders, Management Console does not select a policy setting, but Use the default/inherited policy from this file's file type functions the same as when you select Properties—Auto Archive for a single file. The selected files inherit the autoarchive policy for files of the same type in the parent folder.

#### About setting the autoarchive policy for multiple folders

You can set the autoarchive policy for multiple folders at the same time. The archive option values you choose for the selected folders will apply also to any item in a selected folder that inherits its archive policy from that selected folder.

# Viewing the existing archive policy

To view the autoarchive policy for a file or folder, choose View Policy on Properties—Auto Archive. Figure 4-17 shows sample archive policy information for a BIRT Document file.

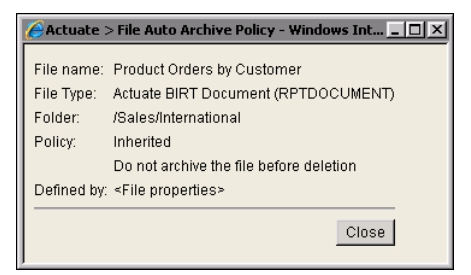

Figure 4-17 Viewing the autoarchive policy

# Selecting not to delete automatically

To prevent the autoarchive process from removing a selected folder and its contents, or a selected file or files, select Do not automatically delete files.

# Selecting to delete by specifying a time or date

To specify an age an item must reach before the autoarchive process can delete the item, select Delete when older than *n* days *n* hours and type values for *n*.

To specify a date and time before which the autoarchive process cannot remove an item, select Delete after date M/d/yyyy time h:mm a. When you select this option, Management Console inserts the current date + 2 days for the date and the current time + 2 hours for the time. The language you log in to Management Console with determines the date and time format. For example, when the locale is English (United States), the following formats apply:

■ *M/d/yyyy* 

A date expression that translates to, for example, 12/1/2009 or 1/6/2010

■ h:mm a

A time expression that translates to, for example, 1:59 P.M.

To select a date from a calendar when using the Delete after date *M*/*d*/*yyyy* time *h:mm a* option, choose the calendar option #.

If you define an autoarchive driver for the volume, selecting one of the Delete options supports specifying whether iHub archives the selected file, folder, or selected multiple files before the autoarchive process deletes the selected file, folder, or multiple files. Depending on the following conditions, the name of the option appears differently on Properties—Auto Archive:

- If setting the archive policy for a folder, the option name is Archive files before deletion.
- If setting the archive policy for a file, the option name is Archive this file before deletion.
- If setting the archive policy for multiple files, the option name is Archive the files before deletion.

#### How to set or modify archive policy for a folder

**1** On Files and Folders, point to the arrow next to the folder name, and choose Properties.

On Properties, choose Auto Archive.

- **2** On Auto Archive, leave File Type set to <Default> if you want to set the policy for the selected folder and its contents, or select a file type from File Type if you want to set the policy only for files of that type within the selected folder.
- **3** Select one of the following options:
  - Use the default/inherited policy from the document's file type.
  - Do not automatically delete files.

#

- Delete when older than *n* days *n* hours.
- Delete after date *M/d/yyyy* time *h:mm a*.

If you define an autoarchive driver for the volume and you select one of the Delete options, you can also select Archive files before deletion.

**4** To set values for multiple file types, set archiving option values for each selection you make from File Type.

Choose OK.

#### How to set or modify the archive policy for a single file

1 On Files and Folders, point to the arrow next to the file name, and choose Properties. On Properties, choose Auto Archive, as shown in Figure 4-18.

| corp > Sales > International > Product Orders by Customer (RPTDOCUMENT | ) <u>x</u>   |
|------------------------------------------------------------------------|--------------|
| (Version 1): Properties                                                |              |
| General Privileges Dependencies Auto Archive                           |              |
| Auto archive policy for this file:                                     |              |
| C Use the default/inherited policy from this file's file type          |              |
| C Do not automatically delete this file                                |              |
| Delete when older than 100 days on hours                               |              |
| C Delete after date # time (M/d/yyyy h:mm a)                           |              |
| Archive this file before deletion                                      |              |
|                                                                        |              |
| View Policy                                                            |              |
|                                                                        |              |
|                                                                        |              |
|                                                                        |              |
| ок                                                                     | Cancel Apply |

Figure 4-18 Setting autoarchive properties for a file

- 2 On Auto Archive, specify or modify the following options:
  - Use the default/inherited policy from this file's file type.
  - Do not automatically delete the file.
  - Delete when older than *n* days *n* hours.
  - Delete after date *M/d/yyyy* time *h:mm a*.

If you define an autoarchive driver for the volume and you select one of the Delete options, you can also select Archive this file before deletion.

Choose OK.

#### How to set archive policy for multiple items simultaneously

1 On Files and Folders, select the items for which you want to set the archive policy. To select all items on the current page, select the box to the left of

Name. Alternatively, to select the items at this level on all pages, choose Select all items.

Point to Act upon selected items, and choose Properties, as shown in Figure 4-19.

| Selec                                            | t all items           |                         |          |               |
|--------------------------------------------------|-----------------------|-------------------------|----------|---------------|
| Selec                                            | t all items on pag    | ge                      |          |               |
|                                                  |                       |                         |          | 1             |
| <u>corp</u> > <u>Sales</u> > International (7 fo | und)                  |                         |          |               |
| Filter                                           | Latest vers           | sion only 🔽 Folders 🔽 🛛 | ocuments |               |
| 🚺 Splect all items 💽 Act upon sele               | cted items Create F   | older Add File          |          |               |
| Name Properties                                  |                       | Version # Version Name  | Size     |               |
| Copy To                                          |                       |                         |          |               |
| F C Move To                                      | RT Design             | 1                       | 45.1 KB  |               |
| Product Orders by Costonna                       | RT Document           | 1                       | 144 KB   |               |
| 🖵 🕄 🚺 Sales by Customer                          | Actuate BIRT Design   | 1                       | 116 KB   |               |
| Sales by Customer                                | Actuate BIRT Document | 1                       | 712 KB   |               |
| Calca ky Davian                                  | Astusta DIDT Design   | 4                       | 440.IZD  | Selected item |
| 🗖 🕄 🔝 Sales by Region                            | Actuate BIRT Document | 1                       | 643 KB   |               |

Figure 4-19 Selecting multiple files for which to set archive policy

On Properties, choose Auto Archive.

- **2** On Properties—Auto Archive, specify or modify the following options:
  - Use the default/inherited policy from this file's file type.
  - Do not automatically delete the files.
  - Delete when older than *n* days *n* hours.
  - Delete after date *M/d/yyyy* time *h:mm a*.

If you define an autoarchive driver for the volume and you select one of the Delete options, you can also select Archive the files before deletion.

**3** Optionally, choose Reset to deselect all selections you make on Properties— Auto Archive.

Choose OK.

# Adding files and folders to the Encyclopedia volume

You create a folder in the Encyclopedia volume to contain files, such as design, document, and information object files. Design developers use design tools to create design files to publish to the Encyclopedia volume.

In the volume, you can generate document files as output by running a design.

# **Creating a folder**

The administrator can create a folder and set privileges for security roles and individual users.

#### How to create a new folder

- 1 On Files and Folders, choose Create Folder.
- **2** On New Folder—General, specify a folder name and optionally, a description, as shown in Figure 4-20.

| corp > Sales > International : New Folder | x            |
|-------------------------------------------|--------------|
| General Privileges Auto Archive           |              |
| Name: Region 1:Southeast *                |              |
| Description:                              |              |
|                                           |              |
|                                           |              |
|                                           |              |
| OK                                        | Cancel Apply |

Figure 4-20 Specifying a name and description for a folder

**3** On New Folder—Privileges, assign privileges to roles and users, as shown in Figure 4-21.

| <u>corp</u> > <u>Sales</u> > <u>International</u> : Nev                                                                                                    | v Folder                     | <u>x</u>              |
|----------------------------------------------------------------------------------------------------|------------------------------|-----------------------|
| General <b>Privileges</b> Auto Archive                                                                                                    |                              |                       |
| <ul> <li>C Do not share</li> <li>☞ Share</li> <li>Available:</li> </ul>                                                                                                    | Selected:                    |                       |
| Alan Barron     Carolina Rojo     Dante Evans     Eriza Senoadi     Hiro Konishi     Julia Petrovna     Kanesha Washburn     Lin Shen     Linda Clark     Korraine Michaelis     Noriko Arizumi |                              | rizumi R W            |
| Filter:                                                                                                    | Apply Filter Filter Grant (G | <ul> <li>✓)</li></ul> |
| · 05815                                                                                                    |                              | OK Cancel Apply       |

Figure 4-21 Assigning privileges to roles and users

On Privileges, perform the following tasks:

- 1 Specify whether the folder is shared or private. By default, files and folders are shared. To make an item private, select Do not share.
- 2 Select one or more roles or users in Available and move them to Selected.
- **3** With the roles or users moved and selected, assign privileges from the list of privileges such as Read and Write.
- 4 To remove access to an item, move one or more security roles or users from Selected to Available.
- **4** On New Folder—Auto Archive, specify the policy by which iHub deletes the folder, and whether iHub archives the folder before deleting it, as shown in Figure 4-22.

| corp > Sales > International : New Folder                      | x     |
|----------------------------------------------------------------|-------|
| General Privileges Auto Archive                                |       |
| Auto archive policy for this folder:                           |       |
| File Type: <default></default>                                 |       |
| Use the default/inherited policy from the document's file type |       |
| C Do not automatically delete files                            |       |
| C Delete when older than 🗾 days 💭 hours                        |       |
| C Delete after date 📃 👘 time 🥢 (M/d/yyyy h:mm a)               |       |
| Archive files before deletion                                  |       |
| View Policy                                                    |       |
| OK Cancel                                                      | Apply |

Figure 4-22 Specifying the autoarchiving policy on a folder

For more information about auto archiving, see "About autoarchiving," earlier in this chapter. Choose OK.

# Deleting, copying, moving, and downloading a file or folder

The following sections describe how to delete, copy, move, and download a file or folder in an Encyclopedia volume.

# Deleting a file or folder

Users can delete a file or folder from the Encyclopedia volume only if they have the delete privilege for the item. A user has the delete privilege for a folder or file if:

- The user owns the folder or file. Users own items that they create.
- The user is an administrator.
- The user has been granted the delete privilege by the administrator or owner of the folder or file.

If a user does not have the delete privilege for an item that the user tries to delete, iHub displays a message stating that the user lacks the necessary permission.

#### How to delete a single file or folder

On Files and Folders, point to the arrow next to the file or folder name, and choose Delete, as shown in Figure 4-23.

| corp > Sales > International (7 for | iund)                 |                         |           |
|-------------------------------------|-----------------------|-------------------------|-----------|
| Filter:                             | Latest vers           | sion only 🔽 Folders 🔽 [ | Documents |
| 🗖 Select all items 🜏 Act upon sele  | cted items Create F   | older Add File          |           |
| Mame                                | Туре                  | Version # Version Name  | Size      |
| F 🔁 🗋 Region 1:Southeast            | Folder                |                         |           |
| C Den                               | Actuate BIRT Design   | 1                       | 45.1 KB   |
| □ Properties                        | Actuate BIRT Document | 1                       | 144 KB    |
| Гору То                             | Actuate BIRT Design   | 1                       | 116 KB    |
| Move To                             | Actuate BIRT Document | 1                       | 712 KB    |
| Lelete                              | Actuate BIRT Design   | 1                       | 118 KB    |
| 🗖 💽 📕 Sales by Region               | Actuate BIRT Document | 1                       | 643 KB    |

Figure 4-23 Deleting a file or folder

Choose OK to confirm the deletion.

#### How to delete multiple files or folders

On Files and Folders, select the names of the files or folders to delete. Alternatively, to select all files on the current page, select the box next to Name. To select all the files at this level on all pages, select Select all items.

Point to Act upon selected items, and choose Delete as shown in Figure 4-24.

| Delete all items on volume Delete all items on current page                                                                                                    |                 |
|----------------------------------------------------------------------------------------------------|-----------------|
| corp > Sales       /1 found)         Filter:       Image: Corp > Sales         Filter:       Image: Corp > Sales         Filter: |                 |
| Sei₂ct all items     Act upon selected items     Create Folder     Add File                                                                                                    |                 |
| Name Properties n Name Size Pages                                                                                                    |                 |
| Depy To                                                                                                    |                 |
| R 🕄 🦲 Aegean Move To                                                                                                    |                 |
| T ageorgios Delete                                                                                                    |                 |
| Hallic Folder                                                                                                    | — Selected item |

Figure 4-24 Deleting multiple folders

Choose OK to confirm the deletion.

# Copying or moving a file or folder

You can copy or move a single file or folder or multiple files and folders from one place on the Encyclopedia volume to another. You can also download a file or folder to an external location.

#### How to copy or move a single file or folder

1 In Files and Folders, point to the arrow next to the file or folder name, and choose Copy To or Move To, as shown in Figure 4-25.

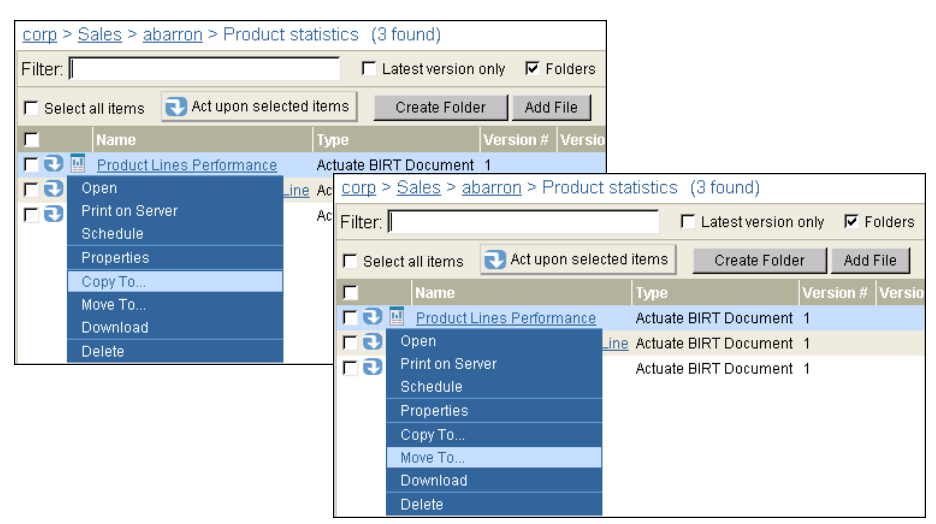

Figure 4-25 Choosing to copy or move a single file or folder

Copy or Move appears. You provide the same information, in the same way, whether copying or moving an item. Figure 4-26 shows Copy.

| <u>corp</u> > <u>Sales</u> > <u>abarron</u> > <u>Product statistics</u> ><br>Product Lines Performance (RPTDOCUMENT) (Version 1) : Copy | ×           |
|----------------------------------------------------------------------------------------------------|-------------|
| New file name: Product Lines Performance *                                                                                              | _           |
| Destination folder: //Marketing/crojo/fromSales                                                                                         | Browse      |
| If the file already exists:                                                                                                    |             |
| C Replace the latest version 📀 Create a new version 🔽 Keep only the latest 💭 versions                                                   |             |
|                                                                                                    |             |
|                                                                                                    |             |
|                                                                                                    | Copy Cancel |

Figure 4-26 Copying or moving a file

- **2** On Copy or Move, perform the following tasks:
  - Specify a new item name.
     Type the name.
  - Specify a destination folder.
     Type the name or choose Browse to navigate to and choose the folder.
  - If you are copying or moving a file, and the file already exists at the destination, make selections among the following options:
    - Replace the latest version
       iHub replaces the latest version of the file with the new version.
    - Create a new version iHub creates a new version of the file.
    - Keep only the latest *n* versions Selecting Create a new version enables this option. iHub replaces the oldest version of the file with the new version, and keeps only the latest *n* versions, where *n* is the number you specify.
  - If you are copying or moving a folder, and the folder already exists at the destination, handle any duplicate files by making selections among the following options, as shown in Figure 4-27:
    - Replace the latest versions
       iHub replaces the latest version of any file in the folder or in any subfolder, with the new version.
    - Create new versions
       iHub creates a new version of any file in the folder or in any subfolder.
    - Keep only the latest *n* versions
       Selecting Create new versions enables this option. iHub replaces the oldest version of any file in the folder or in any subfolder, with the new

version, and keeps only the latest *n* versions, where *n* is the number you specify.

| <u>corp</u> > <u>Sales</u> > <u>ageorgios</u> > rkalifa_itineraries (Folder) : Copy   | X           |
|---------------------------------------------------------------------------------------|-------------|
| New folder name: Ravi Kalifa itineraries *                                            |             |
| Destination folder: //Sales/rkalifa                                                   | Browse      |
| If the folder already exists, deal with any duplicate files by:                       |             |
| C Replacing the latest versions 🔅 Creating new versions 🛛 🗖 Keep only the latest 💭 ve | rsions      |
|                                                                                       |             |
|                                                                                       |             |
|                                                                                       |             |
|                                                                                       | Copy Cancel |

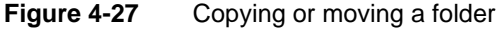

#### How to copy or move multiple files and folders

1 For multiple files or folders, select the items you want to copy or move. Alternatively, to select all items on the current page, select the box next to Name. To select all items at this level on all pages, select Select all items. Point to Act upon selected items, and choose Copy to or Move to, as shown in Figure 4-28.

|                    | D D D D D D D D D D                | (0.6                |              |                 |                     |                  |
|--------------------|------------------------------------|---------------------|--------------|-----------------|---------------------|------------------|
| corp > 5ales > ab  | <u>iarron</u> > Product statistics | s (Bround)          |              |                 |                     |                  |
| Filter:            |                                    | Latest version only | Folders      |                 |                     |                  |
| 🗖 Select all items | Act upon selected items            | Create Folder       | Add File     |                 |                     |                  |
| ■ Name             | Properties                         | Vers                | ion # Versio |                 |                     |                  |
| F C Product L      | Сору То                            | e BIRT Document 1   |              |                 |                     |                  |
| 🔽 💽 🔟 Revenue      | Move To                            | corp > Sales > ab   | arron > Proc | duct statistics | (3 found)           |                  |
| 🔽 💽 🔟 Sales by I   | Delete Aciual                      | e                   |              |                 |                     | <b>F -</b> · · · |
|                    |                                    | - Filter: J         |              |                 | Latest version only | Folders          |
| Move ite           | ms on all pages —                  | 🗖 Select all items  | 🜏 Act upon s | selected items  | Create Folder       | Add File         |
| Move a             | II items on page -                 | Name                | Properties   |                 | Vers                | ion # Versio     |
|                    |                                    | F 🕄 🖪 Product L     | Сору То      |                 | e BIRT Document 1   |                  |
| Move               | a colocitad itama                  | Revenue             | Move To      |                 | e BIRT Document 1   |                  |
| IVIOVE             |                                    | 🔽 🕄 🔝 Sales by F    | Delete       | Actual          | e BIRT Document 1   |                  |

Figure 4-28 Copying and moving files or folders

- **2** If you are copying or moving multiple items, which can include both files and folders, perform the following tasks, as shown in Figure 4-29:
  - Specify a destination folder.

Type the name or choose Browse to navigate to the folder.

- If any files already exist at the destination, you handle any duplicates by making selections among the following options:
  - Creating new versions

iHub creates a new version of the file.

#### Replacing all previous versions

iHub replaces the latest version of any file with the new version. iHub does not replace all previous versions of a file with the new version.

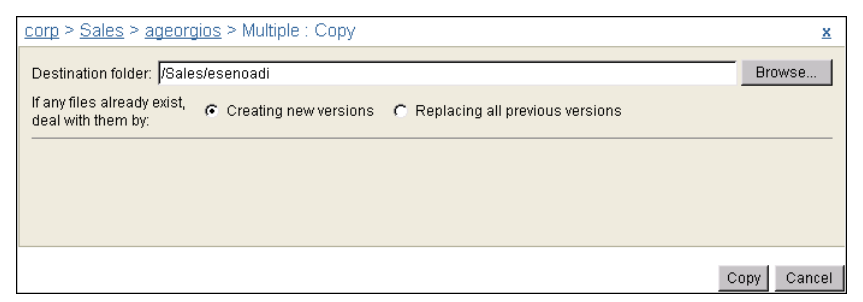

Figure 4-29 Copying or moving multiple items

Choose Copy or Move.

#### How to download a file

1 On Files and Folders, point to the arrow next to the file name.

Choose Download, as shown in Figure 4-30.

| corp > Public > BIRT and BIRT Studio Examples (29 found) |                        |                              |         |
|----------------------------------------------------------|------------------------|------------------------------|---------|
| Filter:                                                  | Latest version only    | 🔽 Folders 🔽 Documents 🔽 Exec | utables |
| 🗖 Select all items 💽 Act upon selected i                 | tems Create Folder     | Add File                     |         |
| Name Name                                                | Туре                   | Version # Version Name Size  | Pages   |
| 🗖 💽 🎰 <u>BIRT Examples Read Me</u>                       | HTML Document          | 1 19.9 KB                    |         |
| 🗖 💽 📝 Chart Filtering with HtmlButton                    | Actuate BIRT Design    | 1 37.8 KB                    |         |
| 🗖 💽 Schedule                                             | Actuate BIRT Design    | 1 227 KB                     |         |
| F 🔁 Run                                                  | Actuate BIRT Design    | 1 133 KB                     |         |
| Create Parameter Values File                             | Actuate BIRT Document  | 1 504 KB                     |         |
|                                                          | Actuate BIRT Design    | 1 102 KB                     |         |
| Г 🕄 Сору То                                              | Actuate BIRT Document  | 1 328 KB                     |         |
| F J Move To                                              | Actuate BIRT Design    | 1 74.5 KB                    |         |
| Download to Sh                                           | ow Actuate BIRT Design | 1 33.7 KB                    |         |
|                                                          | Actuate BIRT Design    | 1 30.5 KB                    |         |

Figure 4-30 Downloading a file

- **2** On File Download, specify whether to open the file or save it to a new location. Selecting Save opens a Save As dialog.
- **3** On Save As, specify the destination to which you want to download the file. Choose OK.

# Chapter

# 5

# Scheduling, running, and managing designs

This chapter contains the following topics:

- Understanding how to run a design
- Running a design
- Scheduling a job
- Troubleshooting problems
- Using a date-and-time expression in a document or version name
- Monitoring job status

# Understanding how to run a design

A design contains formatting and data source specifications. You can think of a design as a data-less template.

You run a design from a file such as a BIRT design or parameter values file. When iHub executes the design, iHub retrieves data from the database, formats it, and generates a document.

You access a design from Files and Folders. If you schedule a job to run a design, you can monitor the scheduled job and view the generated document on Jobs. If you run a design, iHub executes the design immediately without creating a job, and displays the generated document.

You access Files and Folders and Jobs from the side menu, as shown in Figure 5-1.

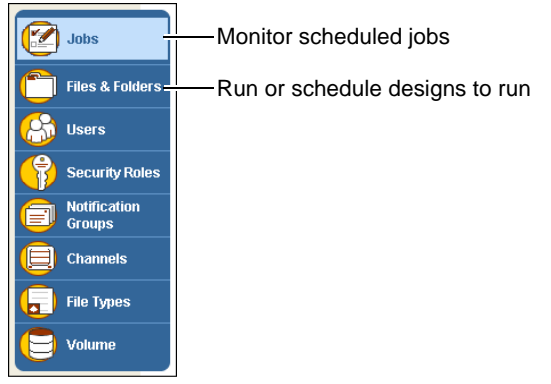

Figure 5-1 Accessing Jobs and Files and Folders from the side menu

In Files and Folders, you point to the arrow next to the file name, as shown in Figure 5-2, to access the context menu for scheduling or running a design.

| Filter:                                      | Latest version only 🔽 Folders 🔽 Documents 🔽 Executables Apply Clear |            |
|----------------------------------------------|---------------------------------------------------------------------|------------|
| Select all items     Act upon selected items | Create Folder Add File                                              |            |
| Name Type                                    | Version # Version Name Size Pages                                   |            |
| 🔽 💽 📝 Orders by Product Actuate BIRT Design  | 1 76.7 KB                                                           | design to  |
| Schedule                                     |                                                                     | uesign to  |
| Run                                          |                                                                     | —Run desig |
| Create Parameter Values File                 |                                                                     | immediat   |
| Properties                                   |                                                                     |            |
| Сору То                                      |                                                                     |            |
| Move To                                      |                                                                     |            |
| Download                                     |                                                                     |            |
| Delete                                       |                                                                     |            |

Figure 5-2 Accessing the menu for scheduling or running a design

# Running a design

J

You can run a design using the default execution settings. iHub simply displays the generated document without saving it. Alternatively, you can specify properties such as parameter values, whether to save the document, where to save it, and privileges on the document.

#### How to run a design

1 On Files and Folders, navigate to the folder that contains the design to run.

Point to the arrow next to the design file name. Choose Run, as shown in Figure 5-3.

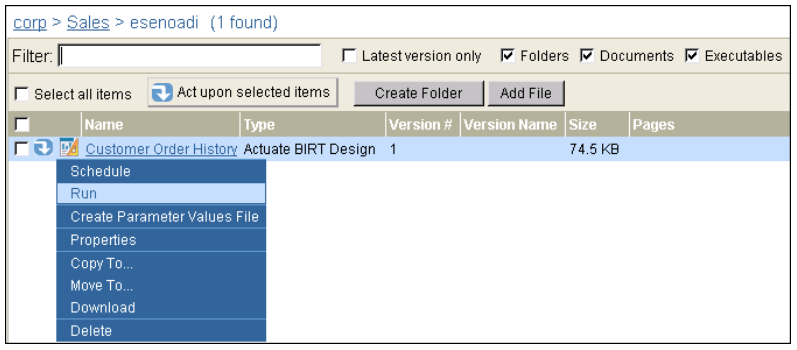

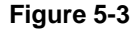

Choosing to run a design

**2** If the design contains parameters, provide values, or accept the default values on Parameters. If you want to save the document, select Save the output document on Parameters, as shown in Figure 5-4.

| corp > Sales > esenoadi > Customer O           Parameters         Output         Privileges | rder History (RPTDESIGN) (Version 1) : Run | ×         |                                 |
|---------------------------------------------------------------------------------------------|--------------------------------------------|-----------|---------------------------------|
| Customer                                                                                    | Australian Collectors, Co.                 | -         |                                 |
|                                                                                             |                                            |           |                                 |
|                                                                                             |                                            |           |                                 |
|                                                                                             |                                            |           |                                 |
|                                                                                             |                                            |           |                                 |
|                                                                                             |                                            |           |                                 |
| E. Source the output desumant                                                               |                                            |           | <ul> <li>Save output</li> </ul> |
| Save the output document                                                                    |                                            |           | document                        |
|                                                                                             |                                            | OK Cancel |                                 |

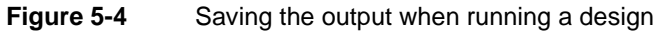

Selecting Save the output document enables Output and Privileges. Select Output.

- **3** On Output, as shown in Figure 5-5, you can perform the following optional tasks:
  - Specify a date-and-time expression in Version Name that evaluates to the run date.
  - Specify the folder to which to save the output document.
  - Specify how to handle an existing version of the output document.
  - Specify the archive policy for the output document.

| corp > Sales > esenoadi > Customer Order History (RPTDESIGN) (Version 1) : Run        | ×         |
|---------------------------------------------------------------------------------------|-----------|
| Parameters Output Privileges                                                          |           |
| Document name: Customer Order History                                                 |           |
| Document format rptdocument                                                           |           |
| Version Name:                                                                         |           |
| Folder: C Home folder                                                                 |           |
| Cother: //Sales/International                                                         | Browse    |
| If the output document already exists:                                                |           |
| C Replace the latest version 🤄 Create a new version 🔲 Keep only the latest 📃 versions |           |
| Archive policy for the output document:                                               |           |
| Ose the default/inherited policy from the document's file type                        |           |
| C Do not automatically delete the document                                            |           |
| C Delete when older than days hours                                                   |           |
| C Delete after date # time (M/d/yyyy h:mm a)                                          |           |
| Archive the document before deletion View Policy                                      |           |
|                                                                                       | OK Cancel |

Figure 5-5 Specifying output properties

Select Privileges.

- **4** On Privileges, perform the following tasks:
  - 1 Select Roles or Users to view the list of security roles and users from which to select in Available.
  - 2 Move roles or users from Available to Selected.
  - 3 Assign privileges on the output document by selecting from the list of privileges such as Visible, Secure Read, or Read. For example, assign read privilege on the Customer Order History output document to the Marketing VP security role, as shown in Figure 5-6.

| <u>corp</u> > <u>Sales</u> > <u>esenoadi</u> > Customer Order Hi                                                                                                    | istory (    | RPTDESIGN)  | (Version 1) : Run | ×          |
|----------------------------------------------------------------------------------------------------|-------------|-------------|-------------------|------------|
| Parameters Output Privileges                                                                                                    |             |             |                   |            |
| C Do not share     Share Available:      Active Portal Administrator     Active Portal Advanced     Active Portal Intermediate     All     Executives     Finance     Managers     Marketing     Marketing VP     Operator     Personnel     Sales     Sales Managers     Sales Managers     Sales Ma | ,<br>↓<br>↓ | Selected:   | R                 |            |
| Eiller                                                                                                    | -           | Usible AA   | C Secure Read (S) | Read (R)   |
| C Users     Apply Filter     Clear Filter                                                                                                    |             | Execute (E) | Write (W)         | Delete (D) |
|                                                                                                    |             |             |                   | OK Cancel  |

Figure 5-6 Specifying privileges on the output document

4 Cancel all privilege assignments for this job by selecting Do not share. Select Share to reinstate assigned privileges.

Choose OK to generate and view the document.

Running a design produces a temporary document that iHub does not save. This temporary document is sometimes called a transient document.

iHub creates all server-related temporary files in the AC\_DATA\_HOME \server\tmp directory. The default location of AC\_DATA\_HOME on a Windows operating system is C:\Actuate\iHub\data. On a Linux system, it is /<Installation directory>/AcServer/data. The start scripts for iHub on a Linux system set TMPDIR to AC\_DATA\_HOME/server/tmp. Any iHub operation that creates a temporary file is responsible for deleting that file.

If you deliberately stop and start the iHub service, iHub retains the temporary document files. For example, if the administrator specifies a new transient report cache location, then stops and starts the iHub service, iHub moves any temporary files to the new location. When iHub restarts or stops abnormally, iHub deletes all temporary files except those with a .lock file-name extension.

To generate a temporary document in a cluster, you must enable both the Factory and the View service on one or more nodes.

# Scheduling a job

iHub incorporates a flexible job scheduling model for running designs. The term job refers to the following iHub tasks:

- Generating a document by running a design using a schedule
- Printing a document
- Converting the following document formats:
  - From a BIRT design to BIRT document, Excel, PDF, PostScript, PowerPoint, Word
  - From a BIRT document to CSV, Excel, PDF, PostScript, PowerPoint, PSV, TSV, Word

After a scheduled job runs, iHub can notify channel users by e-mail about the availability of the document.

In Management Console, you schedule a job in Files and Folders and track Job status in Jobs. In scheduling a job, you specify the following properties:

Schedule

Settings include job name, time zone, priorities, version number, number of retries, and other run job settings, such as date and time, recurrence, and event settings.

Parameters

Run-time design parameters, if any exist.

Output

Properties such as where to store the output document, the file format, and the archive policy.

- Privileges
   Privilege assignments on the output document for users and security roles.
- Channels

Channels for broadcasting the document and sending job completion and failure notices.

Notification

Notification groups and users to notify when a job completes, and notification options, such as notifying by e-mail or by creating a completion notice in a user's personal channel.

Print

How to print the output document.

# Specifying scheduling properties

You can schedule a job to run immediately or at a scheduled time. You can set the time explicitly or base it on a system event. If you create a job that uses an event-based criteria and schedule the job to run immediately, the job does not run until the event occurs. If you create a job that uses both a system event and a schedule, the job runs when both conditions occur.

For example, you can schedule a job to run at 4:00 P.M. on Monday if file \\server2\mydocuments\document.xls exists. If the file does not exist at that time, the job remains scheduled until the file does exist. Then, the job runs. If iHub is down when the conditions by which the job can run are satisfied, the job runs when iHub restarts.

Table 5-1 describes the properties of the Run job section of Schedule—Schedule.

| Property       | Description                                                                                                    |
|----------------|----------------------------------------------------------------------------------------------------|
| Right now      | Run the job immediately.                                                                                                    |
| Once           | Run the job once, at some future date and time. Specify the date and time. You can use the calendar option # to select a date. The default date is the current date. The default time is 10 minutes later than the current time. |
| Recurring      | Run the job at regular intervals. Select the interval in Recurring, and specify the time of day.                                                                                                    |
| Advanced       | Create a custom schedule. Selecting this option enables Edit<br>Schedule, which invokes Job Schedule Builder, in which you<br>can design a specific schedule.                                                                    |
| Wait for event | Set a system event as the criteria for running a job. In Wait<br>for event, select File Event, Job Event, or Custom Event.                                                                                                    |
|                | Optionally, you can provide a file or event name.                                                                                                    |

 Table 5-1
 Job scheduling properties

Your choice of event type determines the availability of options described in Table 5-2.

| Table 5-2 | Scheduling event types |  |
|-----------|------------------------|--|
|           |                        |  |

| Event type | Description                                                                                                    |
|------------|----------------------------------------------------------------------------------------------------|
| File event | Specify a fully qualified path to an operating system file or<br>folder as the event criteria. Do not use a relative path. iHub<br>runs the event-based job when it finds the file or folder. If the<br>item does not exist, iHub waits until the item exists before<br>running the job. |

(continues)

|              | Schedding event types (continued)                                                                                                    |
|--------------|----------------------------------------------------------------------------------------------------|
| Event type   | Description                                                                                                    |
| Job event    | Use Job Selector to choose the name of a scheduled job as the<br>event criteria. iHub runs the event-based job when the<br>scheduled job completes. You can specify whether to trigger<br>a job after a successful or a failed job completion event, or<br>both. You can also specify a lag time, in minutes, after which<br>iHub scans previously completed, qualifying jobs. For<br>example, if you specify 60 minutes, iHub scans jobs that<br>completed in the preceding 60 minutes. If a job meets the<br>event-based criteria, iHub runs the event-based job. |
| Custom event | Specify a web service that iHub monitors. iHub<br>communicates with the web service and runs a custom<br>event-based job when the web service returns a signal to<br>iHub. To specify a custom event, you must create a web<br>service application and deploy it in the BIRT iHub System<br>environment, then configure the web service in System<br>Volumes—Events in Configuration Console.                                                                                                    |

#### Table 5-2 Scheduling event types (continued)

### About scheduling a job

If a design generates a large document, schedule a job to run the design. Attempting to generate a very large document by running a design unscheduled tends to cause time-out errors. iHub waits a fixed amount of time for the generated document, 30 minutes by default. If document generation takes longer than the wait period, iHub stops waiting for the document and displays a time-out message.

Scheduled jobs run in the background. You do not have to wait for the processing to complete before you perform other tasks, such as submitting another run request. iHub saves the output in the Encyclopedia volume, so you can view the output at a later time.

You can schedule a job to generate a weekly document that contains the summary sales figures for a store, for example. iHub generates the document once each week and saves the document in the Encyclopedia volume. Alternatively, you can schedule an event-based job. For example, you can schedule a job that presents sales data for an area after iHub finishes running jobs that present the sales data for individual stores in that area. Conditions that trigger event-based jobs include the following:

- The existence of a specific file in the Encyclopedia volume
- The completion of another job
- The output of a web service event
Finally, you can schedule iHub to run a job that is based both on time and on an event.

When you schedule a job to run, you can also perform the following tasks:

- Schedule printing after iHub generates the document.
- Set priorities for running designs.
- Retry running scheduled designs that fail to run.
- Manage version control.
- Limit user access to the generated document.
- Distribute the document.
- Send notification of the availability of the document.

#### How to schedule a job to run

1 Navigate to a folder that contains a design. The file can also be a document generated by a design or a parameter values file (.rov).

Point to the arrow next to the file name, and choose Schedule, as shown in Figure 5-7.

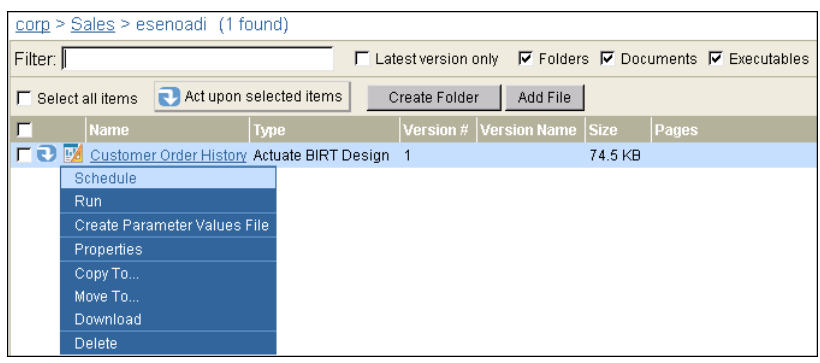

Figure 5-7 Choosing to create a scheduled job

- 2 On Schedule—Schedule, shown in Figure 5-8, perform the following actions:
  - Accept the default job name, which is the file name, or type a new name. The job name identifies the request.
  - To schedule the job for a time zone that differs from the current time zone, select a new time zone.

| corp     > Sales     > e       Schedule     Parameter   | senoadi > Customer Order History (RPTDESIGN) (Version 1) : Schedule<br>eters Output Privileges Datamart Security Channels Notification Pr                                                | int X     |                   |
|---------------------------------------------------------|----------------------------------------------------------------------------------------------------|-----------|-------------------|
| Job name:<br>TimeZone:                                  | Customer Order History                                                                                                    |           |                   |
| Priority:<br>Resource Group:<br><br>Executable version: | C Low (200) C Medium (500) C High (800) C Other (1 - 1000); 1000 (1)<br>Default BIRT Factory Ustomer Order History.rptdesign<br>Always use version 1 of Customer Order History.rptdesign |           | Resource<br>Group |
| Retry failed jobs:                                      | Use volume default     O Retry      times; wait      hours      minutes between attempts     Do not retry                                                                                |           |                   |
| (1) 1112 (2) 4011 (2) (11                               | r over priority of unsidening and are vice bargined to you in your deer prome.                                                                                                    | OK Cancel |                   |

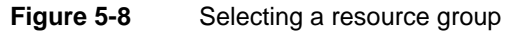

- Specify running the design right now, once or on a recurring basis, or when an event triggers the job, by selecting one of the following options:
  - Right now
  - Once
  - Recurring
  - Advanced
  - Wait for event
- Specify the job priority as low, medium, or high, or assign a priority number.
- Select an executable version option as follows:
  - To use the most recent version, select Always use latest version.
  - To use a specific version of a design, select Always use version number, then type the version number.
- Select a retry option for failed jobs, such as Use the volume default, or specify whether to retry, the number of times, and the number of hours and minutes to wait.

The job runs at the specified time unless prevented by the priority level of your jobs, the availability of iHub processes for generating documents, or the number of jobs in the queue. iHub saves the resulting document in your Home folder if you have one. Otherwise, iHub saves it either in the folder containing the design, or in the folder you specify in Schedule—Output.

#### About job priority and resource groups

Job priority is one factor that determines how iHub processes jobs. The administrator can set the maximum job priority for each user. If a user selects a job priority that is higher than this maximum, iHub runs the job at the assigned maximum priority level.

A user submitting a job request can also affect when a job executes by specifying a resource group. A resource group is a reserved set of Factory processes in an iHub instance. The administrator can set minimum and maximum priority levels for an asynchronous resource group to expedite job scheduling.

A job having an assigned resource group has priority over a job having no assigned resource group. When two jobs have the same priority, if one job has a resource group assignment and the other does not, the job with the resource group assignment executes first.

If you do not assign a resource group to a job, depending on the type of design the job runs, iHub assigns the job one of the following default resource groups:

- Default BIRT Factory Runs a BIRT design as a scheduled job
- Default BIRT Online Runs a BIRT design unscheduled
- Default BIRT Studio
   Used when creating, modifying, and viewing documents using BIRT Studio
- Default BIRT 360
   Runs a BIRT dashboard (.dashboard) or gadget (.gadget) design unscheduled
- Default BIRT Data Analyzer
   Runs a Data Object Store (.data) design unscheduled
- Info Object Web Services
   Accesses Actuate information object data through a web service

The administrator can create any number of resource groups to run a particular design type. When you schedule a job to run a design, you select from the resource groups available to run that design type in Resource Group on Schedule—Schedule, as shown in Figure 5-8.

If a user submits a scheduled job without assigning the job a resource group, and the priority level the user selects for the job is outside the range the default resource group assigned to the job specifies, the job is pending until the administrator changes the default resource group priority range to include the job priority level.

#### About retrying a failed job

When scheduling a job, you can specify that iHub run the job again if it fails. The volume-level job retry policy specifies the default policy for all jobs on the volume. When you schedule a job, you can accept or override this policy by setting one of the following options in Retry failed jobs on Schedule—Schedule, as shown in Figure 5-9:

- Use volume default
   Use the volume-level retry settings.
- Retry *n* times; wait *n* hours *n* minutes between attempts
   Specify how many times iHub should retry running the job and how long the system should wait between tries.
- Do not retry

Make no retry effort.

| corp > Sales >            | esenoadi > Customer Order History (RPTDESIGN) (Version 1) : Schedul                | e 🗴       |      |
|---------------------------|------------------------------------------------------------------------------------|-----------|------|
| Schedule Param            | neters Output Privileges Datamart Security Channels Notification P                 | Print     |      |
| Job name:                 | Customer Order History *                                                           |           |      |
| TimeZone:                 | America/Los_Angeles                                                                |           |      |
|                           |                                                                                    |           |      |
| Priority:                 | C Low (200) C Medium (500) C High (800) C Other (1 - 1000): 1000 (1)               | )         |      |
| Resource Group:           | <u> </u>                                                                           |           |      |
| Executable version:       | C Always use latest version of Customer Order History.rptdesign                    |           |      |
|                           | Always use version 1 of Customer Order History.rptdesign                           |           |      |
| Retry failed jobs:        | C Use volume default                                                               |           |      |
|                           | Retry 1 times; wait hours minutes between attempts                                 |           |      |
|                           | C Do not retry                                                                     |           | jobs |
|                           |                                                                                    |           |      |
|                           |                                                                                    |           |      |
| (1) This job will use the | e lower priority of this setting and the one assigned to you in your user profile. | _         |      |
|                           |                                                                                    | OK Cancel |      |

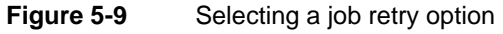

The following conditions affect a job retry policy:

- Retry settings do not apply to jobs that you schedule to run right now.
- For Retry N times, wait H hours M minutes between attempts.
   When N is not 0 and H and M are 0, the Encyclopedia volume resubmits the job immediately after a failure.
- iHub cancels a new instance of a scheduled job, with an appropriate message, if the previous instance is still retrying.
   The retry count (N) for the existing instance does not increase.

#### Setting the Encyclopedia volume job retry policy

You can configure a job retry policy for the Encyclopedia volume, which regulates the repeating attempts to run scheduled jobs that fail, as shown in Figure 5-10. Only the administrator can change the volume job retry policy.

| Volume : Properties                                                             | <u>×</u>        |
|---------------------------------------------------------------------------------|-----------------|
| General Privileges Archiving & Purging Printing                                 |                 |
| Volume name: corp                                                               |                 |
| Default retry policy for failed jobs:                                           |                 |
| <ul> <li>Do not retry</li> </ul>                                                |                 |
| C Retry 0 times; wait 0 hours 0 minutes between attempts                        |                 |
| Default browser settings:                                                       |                 |
| Allow browser-side caching of DHTML reports. Expire cached pages after minutes. |                 |
| Resource folder:                                                                |                 |
| /Resources Browse                                                               |                 |
|                                                                                 |                 |
|                                                                                 | OK Cancel Apply |

Figure 5-10 Specifying the default job retry policy

How to set the Encyclopedia volume default job retry policy

- 1 On Volume, choose Properties.
- **2** On Properties—General, specify the default job retry policy, then choose OK.

If the job retry options are set to retry a job if it fails, the job remains active if the node the job is running on fails. For example, if the node crashes, iHub tries to run the job again when the node restarts.

# **Specifying parameters**

Parameters are variables that you provide as input to the execution of a design. If the design contains parameters, you can set parameter values on Schedule—Parameters, as shown in Figure 5-11.

| corp > Sales > esenoadi > Customer Order History (RPTDESIGN) (Version 1) : Schedule |            |        |            |                   | 1              | x            |       |          |    |
|-------------------------------------------------------------------------------------|------------|--------|------------|-------------------|----------------|--------------|-------|----------|----|
| Schedule                                                                            | Parameters | Output | Privileges | Datamart Security | Channels       | Notification | Print |          |    |
| Custom                                                                              | er         |        |            | Australian        | Collectors, Co | ).           |       | <b>_</b> |    |
|                                                                                     |            |        |            |                   |                |              |       | OK Cance | el |

Figure 5-11 Setting parameter values on Schedule—Parameters

Schedule—Parameters does not include the Save option, as Run—Parameters does, because iHub always saves scheduled job output.

Hidden parameters do not appear on Parameters. iHub identifies each parameter by type, such as string, optional, or required. Parameter values typically influence the data appearing in the output document. If you do not set any parameter values, iHub uses the default values set by the design developer.

#### How to specify parameters

On Schedule—Parameters, specify parameter values if the design you are running requires parameter values.

### Saving parameter values for reuse

You can save a set of parameter values in a parameter values (.rov) file to avoid having to set the parameter values every time you run a design. You can run the parameter values file or schedule a job to run the file.

#### How to create and use a parameter values file

**1** To create a parameter values file in an Encyclopedia volume, on Files and Folders, point to the arrow next to a design file name and choose Create Parameter Values File, as shown in Figure 5-12.

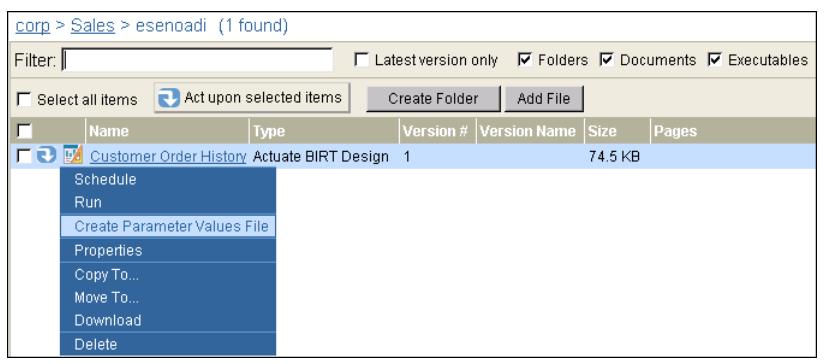

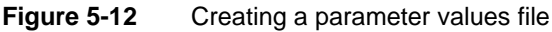

Create Parameter Values File appears, as shown in Figure 5-13.

| corp > Sales > esenoadi > /Sales/esenoadi/Customer Order History (RPTDESIGN) (Version 1) : Create Parameter Values File | ×      |
|----------------------------------------------------------------------------------------------------|--------|
| File name: Customer Order History *                                                                                     |        |
| Folder: //Sales/esenoadi/ Browse +                                                                                      |        |
| If the parameter values file already exists:                                                                            |        |
| C Replace the latest version 📀 Create a new version 🛛 🗖 Keep only the latest 💭 versions                                 |        |
|                                                                                                    |        |
| Customer Australian Collectors, Co.                                                                                     | •      |
|                                                                                                    |        |
| ок                                                                                                    | Cancel |

Figure 5-13 Specifying parameter values file properties

- **2** Specify the following values for the options:
  - File name, location, and version information
  - Parameter values

Choose OK. Management Console returns to Files and Folders, where the parameter values file now appears in the list of files and folders.

**3** To generate a document using a parameter values file, point to the arrow next to the file name and choose Schedule or Run.

### Specifying output settings

On Schedule—Output, shown in Figure 5-14, set properties, such as the document name, output file format, and where to save the file. You can also configure versioning and archiving.

Table 5-3 describes the properties you can set on Output.

| Property        | Description                                                                                                    |  |
|-----------------|----------------------------------------------------------------------------------------------------|--|
| Document name   | The name of the document. You can enter a new name or accept the default.                                                |  |
|                 | This is a required field.                                                                                                |  |
|                 | Typing a file extension does not determine the file<br>type. The Document format setting determines the<br>file type.    |  |
| Document format | <ul> <li>Specify the format to which you save the<br/>output of a BIRT design or convert a BIRT<br/>document.</li> </ul> |  |
| Version name    | The version name of the output document.                                                                                 |  |
| Headline        | The headline for the output document. This setting is for scheduled jobs only.                                           |  |
| Folder          | Specify whether to save the generated document to:                                                                       |  |
|                 | <ul> <li>The home folder, which iHub pre-selects, if<br/>you have a home folder</li> </ul>                               |  |
|                 | <ul> <li>The folder in which the design resides</li> </ul>                                                               |  |
|                 | <ul> <li>A folder that you specify</li> </ul>                                                                            |  |
|                 | (continues)                                                                                                    |  |

 Table 5-3
 Schedule—Output settings

| Property           | Description                                                                                                    |
|--------------------|----------------------------------------------------------------------------------------------------|
| Version control    | If the file already exists in the volume, specify how to handle multiple versions as follows:                                                                  |
|                    | <ul> <li>Replace the latest version.</li> </ul>                                                                                                    |
|                    | <ul> <li>Create a new version. You can also select<br/>whether to keep only the latest <i>n</i> versions,<br/>where <i>n</i> is a number from 1–99.</li> </ul> |
| Autoarchive policy | Set a job-specific autoarchive policy as follows:                                                                                                    |
|                    | <ul> <li>Use the default/inherited policy from the document's file type.</li> </ul>                                                                            |
|                    | This is the default selection.                                                                                                    |
|                    | <ul> <li>Do not automatically delete the output file.</li> </ul>                                                                                               |
|                    | <ul> <li>Specify the age after which to delete in days<br/>and hours.</li> </ul>                                                                               |
|                    | <ul> <li>Specify a date and time after which to delete.</li> </ul>                                                                                             |
|                    | <ul> <li>Specify that iHub archive the output document<br/>before deleting it.</li> </ul>                                                                      |
| View policy        | View the current autoarchive policy for the output document file type.                                                                                         |

#### Table 5-3 Schedule—Output settings (continued)

#### How to specify output settings

On Schedule—Output, shown in Figure 5-14, specify the following basic output file properties:

- Accept the default document format, or select a format for the document.
- Supply a version name.

You can use a date-and-time expression in Version name. The expression evaluates to the date on the output document.

- Specify how to handle an existing version of the document when iHub creates the new version.
- Specify the autoarchive policy for the output document. If you specify a time-based or date-based autoarchive policy option, and you also have an autoarchive driver defined for the Encyclopedia volume, Management Console enables the Archive the document before deletion option.

| corp > Sales > esenoadi > Customer Order History (RPTDESIGN) (Version 1) : Schedule     | <u>×</u>  |
|-----------------------------------------------------------------------------------------|-----------|
| Schedule Parameters Output Privileges Datamart Security Channels Notification Print     |           |
| Document name: Customer Order History *                                                 |           |
| Document format. RPTDOCUMENT                                                            |           |
| Version name:                                                                           |           |
| Headline:                                                                               |           |
| Folder: C Home folder                                                                   |           |
| Cother: JSales/International                                                            | Browse    |
| If the output document already exists:                                                  |           |
| C Replace the latest version 🕐 Create a new version 🛛 🗖 Keep only the latest 📃 versions |           |
| Auto archive policy for the document name:                                              |           |
| C Use the default/inherited policy from the document's file type                        |           |
| C Do not automatically delete the document                                              |           |
| C Delete when older than days hours                                                     |           |
| C Delete after date # time (M/d/yyyy h:mm a)                                            |           |
| Archive the document before deletion     View Policy                                    |           |
|                                                                                         |           |
|                                                                                         |           |
|                                                                                         |           |
|                                                                                         | OK Cancel |

Figure 5-14 Specifying output file properties on Schedule—Output

#### Specifying a headline

You can specify a headline that becomes a component of the job completion notice that iHub writes to a channel. iHub copies the value you enter in Headline to the Headline field of the notice.

The value you enter for Headline replaces the original value of the headline for this run only.

#### About the file format of a document

Use the Document format on Schedule—Output, shown in Figure 5-15, to select one of the output formats described in Table 5-4 or Table 5-6.

| corp > Sales > International > Customer Order History (RPTDOCUMENT) (Version 1) : Schedule                                                                                                    | ×      |
|----------------------------------------------------------------------------------------------------|--------|
| Schedule Parameters Output Privileges Datamart Security Channels Notification Print                                                                                                    |        |
| Document name: Customer Order History *                                                                                                    |        |
| Document format. PDF                                                                                                    | Format |
| PDF       Advanced Function Printing (AFP)       Excel (XLS)       PostStript (PS)       Word (DOC)       Word (DOC)       Word (DOC)       PowerPoint (PPT)       PowerPoint (PPTO)       CSV       PSV       TSV       Render chart in vector graphics                                    |        |
| Headline.                                                                                                    |        |
| Other [Sales/International Browse                                                                                                    | 1      |
| If the output document already exists:                                                                                                    | -      |
| C Replace the latest version 🙃 Create a new version 🔲 Keep only the latest 🗾 versions                                                                                                    |        |
| Auto archive policy for the document name:  C Use the default/inherited policy from the document's file type  Do not automatically delete the document  Delete when older than days hours  Delete after date films time (M/d/yyy h:mm a)  Archive the document before deletion  View Policy |        |
| OK Canc                                                                                                    | el     |

Figure 5-15 Possible file formats for output from a BIRT design

#### Converting file format of a BIRT document

By default, when you run a BIRT design (.rptdesign), iHub converts it to a BIRT document (.rptdocument). You can also convert the document file to one of the file formats listed in Table 5-4. When you schedule a BIRT document (.rptdocument) to run, the document format list contains comma-, pipe-, and tab-separated value (CSV, PSV, or TSV) output formats. When you schedule a BIRT design (.rptdesign) file to run, the Document format list on Schedule— Output does not contain these output formats.

| Output format                   | Option                      | Description                                                                                                    |
|---------------------------------|-----------------------------|----------------------------------------------------------------------------------------------------|
| CSV, PSV, and<br>TSV            | Table name                  | Selects the name of the data set, which<br>the design uses, from the list of all data<br>sets in the data source.                                                                                    |
|                                 | Column list                 | Selects the name of the column, which<br>the design includes in the result, from<br>the names of all columns in the data set.                                                                        |
|                                 | Export columns<br>data type | Selected puts the data type of the column in the second row of the output file.                                                                                                    |
|                                 | Locale neutral<br>format    | Selected formats date and time<br>according to ISO 8601. The date is<br>formatted YYYY-MM-DD. The time is<br>formatted HH-MM-SS using the<br>24-hour clock, and includes an offset<br>from UTC time. |
|                                 | Encoding                    | Sets either UTF-16LE or UTF-8 encoding of the output data.                                                                                                    |
|                                 | Maximum rows                | Sets the maximum number of rows in the output file.                                                                                                    |
| Excel (XLS) and<br>Excel (XLSX) | Page range                  | Selects all pages or selected pages by number or by range, or both.                                                                                                    |
|                                 | Text wrapping               | Selected wraps text. Deselected displays on one continuous line.                                                                                                    |
|                                 | Enable pivot table          | Selected enables the user to create customized summaries using the data in the document.                                                                                                    |
|                                 | Chart DPI                   | Selects dots per inch, which determines<br>the resolution of images and print in the<br>document.                                                                                                    |
|                                 | Export charts as images     | Selected converts charts to images in the document. Useful when you want only to print the document.                                                                                                 |
|                                 |                             | (continues)                                                                                                    |

**Table 5-4**Document formats for a BIRT document

| Output format                     | Option            | Description                                                                                                    |
|-----------------------------------|-------------------|----------------------------------------------------------------------------------------------------|
| PDF, PostScript,<br>or PowerPoint | Page range        | Selects all pages or selected pages by number or by range, or both.                                                                                                   |
|                                   | Page style        | Sets the size to either the actual size, fit to page width, or fit to whole page.                                                                                     |
|                                   | BIDI processing   | Selected suppresses bi-directional processing of data.                                                                                                    |
|                                   | Text wrapping     | Selected wraps text. Deselected displays on one continuous line.                                                                                                    |
|                                   | Font substitution | Selected substitutes fonts on the user's<br>computer in lieu of the fonts specified<br>by the design designer. Deselected<br>prevents font substitution.              |
|                                   | Embedded font     | Selected allows font embedding, which<br>ensures that fonts display and print in<br>the way the designer intended from one<br>system to another. Applies to PDF only. |
|                                   | Chart DPI         | Selects dots per inch, which determines<br>the resolution of images and print in the<br>document                                                                      |
| Word                              | Page range        | Selects all pages or selected pages by number or by range, or both.                                                                                                   |
|                                   | Chart DPI         | Selects dots per inch, which determines the resolution of images and print in the document.                                                                           |

 Table 5-4
 Document formats for a BIRT document (continued)

#### How to convert a BIRT document to CSV format

1 Navigate to the example designs in /Public/BIRT and BIRT Studio Examples. Point to the arrow next to a design, such as Newsfeeds, and choose Schedule, as shown in Figure 5-16.

| corp > Public > BIRT and BIRT Studio Examples (29 found) |                                |                                     |  |  |
|----------------------------------------------------------|--------------------------------|-------------------------------------|--|--|
| Filter:                                                  | Latest version only            | 🔽 Folders 🔽 Documents 🔽 Executables |  |  |
| F Select all items 💽 Act upon selected                   | items Create Folder            | Add File                            |  |  |
| Mame                                                     | Туре                           | Version # Version Name Size Pages   |  |  |
| 🗖 🕄 🚋 BIRT Examples Read Me                              | HTML Document                  | 1 19.9 KB                           |  |  |
| 🗖 🔁 📝 Chart Filtering with HtmlButton                    | Actuate BIRT Design            | 1 37.8 KB                           |  |  |
| 🗖 😎 📝 Client Investment Portfolio                        | Actuate BIRT Design            | 1 227 KB                            |  |  |
| 🗖 🔁 📝 Crosstab Sample Revenue                            | Actuate BIRT Design            | 1 133 KB                            |  |  |
| 🗖 💽 📓 Crosstab Sample Revenue                            | Actuate BIRT Document          | 1 504 KB                            |  |  |
| 🗖 🔁 📝 Customer Dashboard                                 | Actuate BIRT Design            | 1 102 KB                            |  |  |
| 🗖 😎 🔝 Customer Dashboard                                 | Actuate BIRT Document          | 1 328 KB                            |  |  |
| Customer Order History                                   | Actuate BIRT Design            | 1 74.5 KB                           |  |  |
| C C Chadula                                              | <u>now</u> Actuate BIRT Design | 1 33.7 KB                           |  |  |
|                                                          | Actuate BIRT Design            | 1 30.5 KB                           |  |  |
| Create Parameter Values File                             | Actuate BIRT Design            | 1 32.3 KB                           |  |  |
| Properties e Ave                                         | erage Actuate BIRT Design      | 1 30.6 KB                           |  |  |
| Copy To                                                  | on Actuate BIRT Design         | 1 43.9 KB                           |  |  |
| TO Move To                                               | Actuate BIRT Design            | 1 29.9 KB                           |  |  |
| Download                                                 | Actuate BIRT Design            | 1 128 KB                            |  |  |
| □ 🔁 Delete                                               | Actuate BIRT Design            | 1 26.3 KB                           |  |  |
| F 🔁 📝 Newsfeeds                                          | Actuate BIRT Design            | 1 42.7 KB                           |  |  |
| 🔽 💽 📝 Orders by Product                                  | Actuate BIRT Design            | 1 76.7 KB                           |  |  |

Figure 5-16 Choosing to schedule a BIRT design to run

- **2** On Schedule, choose OK to accept the default settings and run the design right away.
- **3** Navigate to your Home folder. The output document, Newsfeeds, appears after the scheduled job runs, as shown in Figure 5-17.

| corp > Home > administrator (2 for   | und)          |                |           |             |               |
|--------------------------------------|---------------|----------------|-----------|-------------|---------------|
| Filter:                              | Latest        | version only 🛛 | 🔽 Folders | 🔽 Documents | 🔽 Executables |
| 🗖 Select all items 💽 Act upon select | ed items Crea | ate Folder     | Add File  |             |               |
| Mame Type                            |               | Version Name   | Size      | Pages       |               |
| 🗖 💽 🎰 Examples 🛛 HTML Document       | 1             |                | 3.79 KB   |             |               |
| 🗖 💽 🔝 Newsfeeds Actuate BIRT Doc     | ument 1       |                | 181 KB    | 1           |               |
| Open                                 |               |                |           |             |               |
| Print on Server                      |               |                |           |             |               |
| Schedule                             |               |                |           |             |               |
| Properties                           |               |                |           |             |               |
| Сору То                              |               |                |           |             |               |
| Move To                              |               |                |           |             |               |
| Download                             |               |                |           |             |               |
| Delete                               |               |                |           |             |               |

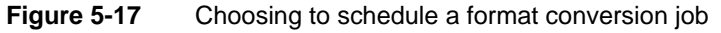

Point to the arrow next to Newsfeeds and choose Schedule.

On Schedule, choose Output.

**4** On Output, perform the following tasks:

| <u>corp</u> > <u>Home</u>             | > administrator > Newsfeeds (RPTDOCUMENT) (Version 1) : Schedule                                                                                                    | ×         |
|---------------------------------------|----------------------------------------------------------------------------------------------------|-----------|
| Schedule Para                         | ameters Output Privileges Datamart Security Channels Notification Print                                                                                                    |           |
| Document name:                        | Newsfeeds *                                                                                                    |           |
| Document formal                       | t PDF PDF Advanced Function Printing (AFP) Excel (ALS) Excel (ALS) Excel (ALS) Excel (ALS) Excel (ALS) Vord (DOC) Word (DOC) Word (DOC) Word (DOC) Word (DOC) PowerPoint (PPT) PowerPoint (PPT) COSV PSV TSV FXV TSV Render chart in vector graphics |           |
| Version name:                         |                                                                                                    |           |
| Headline:                             |                                                                                                    |           |
| Folder:                               | Home folder                                                                                                    |           |
|                                       | C Other: /Home/administrator                                                                                                    | Browse    |
| If the output docu<br>C Replace the I | ment already exists:<br>latest version                                                                                                    |           |
| Auto archive poli                     | icy for the document name:                                                                                                    |           |
| Ose the defa                          | ult/inherited policy from the document's file type                                                                                                    |           |
| C Do not autom                        | natically delete the document                                                                                                    |           |
| C Delete when                         | older than 🗾 days 🗾 hours                                                                                                    |           |
| C Delete after c                      | date 🕂 time (W/d/yyyy h:mm a)                                                                                                    |           |
| F Archive th                          | he document before deletion View Policy                                                                                                    |           |
|                                       |                                                                                                    | OK Cancel |

1 In Document format, select CSV, as shown in Figure 5-18.

Figure 5-18 Selecting the CSV output format

The conversion options for CSV appear, as shown in Figure 5-19.

| <u>corp</u> > <u>Home</u> > | administrator > Newsf    | eeds (RPTDOCUMENT) (Version 1) : Schedule         | x        |
|-----------------------------|--------------------------|---------------------------------------------------|----------|
| Schedule Parar              | neters Output Privile    | ges Datamart Security Channels Notification Print |          |
| Document name:              | Newsfeeds                | *                                                 | <b>A</b> |
| Document format:            | CSV                      | ×                                                 |          |
|                             | Conversion options       |                                                   |          |
|                             | Table name               | ELEMENT_402                                       |          |
|                             | Column list              | BIRT Exchange                                     |          |
|                             |                          |                                                   |          |
|                             |                          |                                                   |          |
|                             | Export columns data type | Г                                                 |          |
|                             | Locale neutral format    | Г                                                 |          |
|                             | Encoding                 | UTF-8                                             |          |
|                             | Maximum rows             | No Limit                                          |          |
|                             |                          |                                                   |          |

Figure 5-19

Viewing the conversion options for CSV

2 In Table name, select Main Table, as shown in Figure 5-20.

| Document name:   | Newsfeeds                |             | * |
|------------------|--------------------------|-------------|---|
| Document format: | CSV                      | <b>V</b>    |   |
|                  | -Conversion options      |             |   |
|                  | Table name               | ELEMENT_402 | ▼ |
|                  | Column list              | ELEMENT_402 |   |
|                  |                          | Main Table  |   |
|                  |                          |             |   |
|                  | Export columns data type | Г           |   |
|                  | Locale neutral format    | Г           |   |
|                  | Encoding                 | UTF-8       |   |
|                  | Maximum rows             | No Limit    | • |
|                  |                          |             |   |

Figure 5-20 Selecting a table name

The list of columns in Main Table appear, as shown in Figure 5-21.

| Document name:   | Newsfeeds                | *                                                                                                    |
|------------------|--------------------------|----------------------------------------------------------------------------------------------------|
| Document format: | CSV                      | <b>•</b>                                                                                                    |
|                  | Conversion options       |                                                                                                    |
|                  | Table name               | Main Table 📃 💌                                                                                                    |
|                  | Column list              | Channel Logo URL Anno 1990 URL Anno 1990 URL Anno 1990 URL Anno 1990 URL Anno 1990 URL Anno 1990 URL Anno 1990 URL Anno 1990 URL Anno 1990 URL Anno 1990 URL Anno 1990 URL Anno 1990 URL Anno 1990 URL ANNO 1990 URL ANNO 19900 URL ANNO 19900 URL ANNO 19900 URL ANNO 1990 URL ANNO 1990 |
|                  | Export columns data type |                                                                                                    |
|                  | Locale neutral format    | <u> </u>                                                                                                    |
|                  | Encoding                 | UTF-8                                                                                                    |
|                  | Maximum rows             | No Limit                                                                                                    |

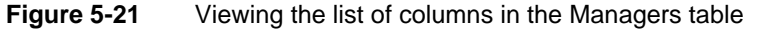

3 Select News Item, hold down the CTRL key and select the News Item URL column. Select Export columns data type, as shown in Figure 5-22. Accept other defaults on Output.

| Document name:   | Newsfeeds                | *                      |
|------------------|--------------------------|------------------------|
| Document format: | CSV                      | <b>v</b>               |
|                  | Conversion options       |                        |
|                  | Table name               | Main Table             |
|                  | Column list              | Channel Logo URL       |
|                  |                          | News Item              |
|                  |                          | News Item URL          |
|                  |                          | News Item Description  |
|                  |                          | News Item Publish Date |
|                  | Export columns data type | Г                      |
|                  | Locale neutral format    |                        |
|                  | Encoding                 | UTF-8                  |
|                  | Maximum rows             | No Limit               |
|                  |                          | · —                    |

Figure 5-22

Selecting CSV conversion options

Choose OK.

**5** Choose Jobs from the side menu, choose Completed, and then select Newsfeeds.CSV, as shown in Figure 5-23, from the list of documents.

If you save Customer.CSV on your hard drive and open it in Notepad, you see the comma-separated list.

If you open Customer.CSV in Excel, you see the list formatted in Excel columns.

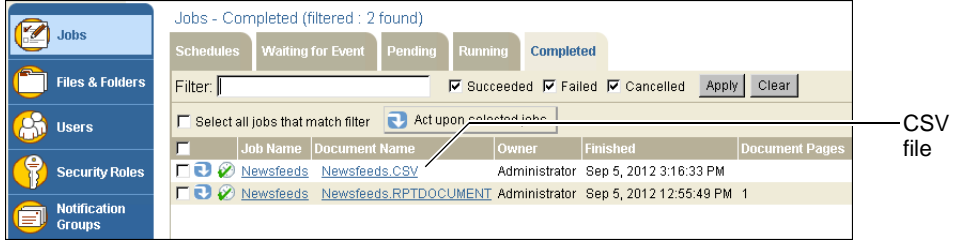

Figure 5-23 Finding the CSV output file

### Setting privileges on an output document

Use Schedule—Privileges to assign privileges on the output document.

#### How to set job privileges

On Schedule—Privileges, perform the following tasks:

- 1 Select Roles or Users to see the roles and users to select from in Available.
- 2 Move roles or users from Available to Selected.
- **3** Assign privileges by selecting from the list of privileges such as Visible, Execute, or Read. For example, assign read privilege on the Customer Order History output document to Marketing Vice President Carolina Rojo, as shown in Figure 5-24.

If you assign grant or delete privilege on the output document, you must assign visible privilege also.

**4** Cancel all privilege assignments for this job by selecting Do not share.

Select Share to reinstate assigned privileges.

| <u>corp</u> > <u>Sales</u> > <u>esenoar</u>                                                                                                    | <u>di</u> > Cus | tomer Order  | History | / (RPTDES     | IGN) (Versi | on 1) : Sche | edule     | x    |
|----------------------------------------------------------------------------------------------------|-----------------|--------------|---------|---------------|-------------|--------------|-----------|------|
| Schedule Parameters                                                                                                    | Output          | Privileges   | Datama  | art Security  | Channels    | Notification | Print     |      |
| C Do not share                                                                                                    |                 |              |         |               |             |              |           |      |
| Share                                                                                                    |                 |              |         |               |             |              |           |      |
| Available:                                                                                                    |                 |              |         | Selected:     |             |              |           |      |
| Agios Georgios<br>Alan Barron<br>Carolina Rojo<br>Dante Evans<br>Eriza Senoadi<br>Hiro Konishi<br>Jalia Petrovna<br>Kanesha Washburn<br>Lin Shen<br>Linda Clark<br>Lorraine Michaelis<br>Noriko Arizumi<br>Ravi Kalifa |                 | <u>-</u>     | 1       | 🛃 Carolina F  | ξοjο        | R            |           |      |
| Sara Hadavi                                                                                                    |                 |              | 1       |               |             |              |           |      |
| Tim Radcliffe                                                                                                    |                 | -            | 1       |               |             |              |           |      |
| Filter:                                                                                                    |                 |              |         | ☐ Visible (V) | 🗖 Secu      | re Read (S)  | 🔽 Read (I | २)   |
| C Roles                                                                                                    |                 | Apply Filter | 1       | F Execute (B  | E) 🗖 Write  | (14)         | 🗖 Delete  | (D)  |
| C Users                                                                                                    | İ               | Clear Filter |         | F Grant (G)   |             |              | F All     | _    |
|                                                                                                    |                 |              |         |               |             |              |           |      |
|                                                                                                    |                 |              |         |               |             |              | OK Car    | ncel |

Figure 5-24 Assigning privileges on job output document

### **About Datamart Security**

Datamart Security supports filtering the data a scheduled job generates. Datamart Security is available to the Administrator user or to a user belonging to the Administrator role. Select one or more roles or users on Datamart Security before submitting the job. The document the job generates contains only the data that the selected roles or users have permission to view.

Optionally, in Custom role, specify a string that the design recognizes and can also use to filter data the job generates.

For more information about page-level security development, see *Using BIRT iHub Integration Technology*.

#### How to configure Datamart Security

- **1** Select Roles or Users to see the security roles and users from which to select in Available.
- 2 Move roles or users from Available to Selected, as shown in Figure 5-25.
- **3** Optionally, enter a string in Custom role. Select Add to add the string to Selected.

| corp > Sales > esenoadi > Customer Or                                                                                                    | rder History (RPTDESIGN) (Version 1) : Schedule | x    |
|----------------------------------------------------------------------------------------------------|-------------------------------------------------|------|
| Schedule Parameters Output Privileges                                                                                                    | s Datamart Security Channels Notification Print |      |
| Available:                                                                                                    | Selected:                                       |      |
| Active Portal Administrator  Active Portal Advanced  Active Portal Intermediate  All  Executives  Finance  Managers  Marketing Marketing Managers  Marketing VP  Operator  Personnel  Sales Managers  Sales VP  Support |                                                 |      |
| Filter:                                                                                                    | Custom role: Add                                |      |
| Roles Apply Filt                                                                                                    | ter                                             |      |
| C Users Clear Filt                                                                                                    | ter                                             |      |
|                                                                                                    |                                                 |      |
|                                                                                                    | OK Car                                          | icel |

Figure 5-25 Selecting roles or users for which to filter job output

# Setting channel options

In Management Console, you can distribute an output document to roles and users by sending a job notice to one or more channels. For a job that runs successfully, the job notice contains the document. A user who has read privilege to a channel containing the job notice can access the notice. The administrator must subscribe the user to the channel containing the notice for the user to access the notice in Information Console.

#### How to set channel options

On Schedule—Channels, perform the following tasks:

1 Select a channel on which to view a job notice by moving the channel from Available to Selected, as shown in Figure 5-26. Channels displays only those channels to which the user who initiates the run request has write access.

| <u>corp</u> > <u>Sales</u> > <u>esenoadi</u> > Custom | er Order History (RPTDESIG                      | GN) (Version 1) : Schedule                                               | ×             |
|-------------------------------------------------------|-------------------------------------------------|--------------------------------------------------------------------------|---------------|
| Schedule Parameters Output Pri                        | vileges Datamart Security C                     | Channels Notification Print                                              |               |
| Available:                                            | Selected:                                       |                                                                          |               |
| Sinance<br>Managers<br>Marketing<br>Sales<br>Support  | s Finance                                       |                                                                          | Assign        |
| Filter:                                               | Automatically gr                                | ant privileges on the output docume                                      | nt privileges |
| Apply Filter CI                                       | ear Filter to all users and<br>the selected cha | roles that have read access to any (<br>annels?<br>• Read • C Secure Rea |               |
|                                                       |                                                 |                                                                          | —             |
|                                                       |                                                 | OK Car                                                                   | icel          |

Figure 5-26 Selecting channels on which to view a job notice

**2** Grant viewing privileges to all users and roles that have read access to any channel in Selected by selecting Read or Secure Read.

### Notifying users about a job

When scheduling a job, in addition to using channels to notify users of job completion, you can also use notification groups for this purpose.

#### How to inform users of job completion using notification groups

On Schedule-Notification, perform the following tasks:

- 1 Select Groups or Users to view the notification groups and users from which to select in Available. Use Filter to see subsets of groups or users in Available.
- **2** Move selected groups or users from Available to Selected, as shown in Figure 5-27. iHub sends notification of job completion to the members of the groups and to the individual users that you select.

| corp > Sales > est          | enoadi > Customer Order History (RPTDESIGN) (Version 1) : Schedule  | x    |              |
|-----------------------------|---------------------------------------------------------------------|------|--------------|
| Schedule Paramete           | ers Output Privileges Datamart Security Channels Notification Print |      |              |
| 🔽 Override user pret        | ferences (For all notified users)                                   |      |              |
| If job succeeds:            | Send e-mail notification     Attach document                        |      | preferences  |
|                             | ✓ Create completion notices in user's personal channel              |      | Override     |
| lf job fails:               | Send e-mail notification                                            |      | default      |
|                             | Create completion notices in user's personal channel                |      | notification |
| Format for attached rep     | port:                                                               |      |              |
|                             |                                                                     |      | attached     |
| Available:                  | Selected:                                                           |      | document     |
| Managers                    | 184 Finance                                                         | . 11 |              |
| 願? Marketing<br>の Personnel |                                                                     |      |              |
|                             |                                                                     | ļ    |              |
|                             |                                                                     |      | groups       |
|                             |                                                                     |      |              |
| Filter                      |                                                                     |      |              |
| Groups                      | Apply Filter                                                        |      |              |
| C Users                     | Clear Filter                                                        |      |              |
|                             |                                                                     | _    |              |
|                             | ОК Са                                                               | ncel |              |

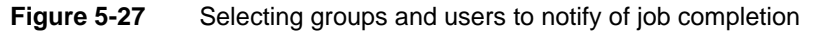

- **3** You can specify the means by which users receive job completion notification by selecting Override user preferences. Doing so overrides the settings that a user specifies in Personal Settings—Jobs for jobs that succeed and for jobs that fail. For either type of job, you can make the following selections:
  - Send e-mail notification

The user receives notification of job completion by e-mail. You can select Attach document to send the document as an attachment to the e-mail message. The user must have read privilege on the document. If the user does not have read privilege, only the location of the document appears in the e-mail. If you select Attach document, you must select a value for Format for attached report if a value does not appear there. Format for attached report is blank if you accept the default value for Document format on Schedule—Output.

Create completion notices in the user's personal channel iHub sends a job completion notice to the user's personal channel. If the job succeeds, the notice contains the output document. In Schedule—Privileges, you must give the user Secure Read or Read privilege on the document to enable the user to view it.

### **Printing a document**

Use Schedule—Print to control how iHub prints the output document after generating it. If you want to print the document, either by sending it to an iHub printer or printing it to a file on the server, you must first select Print the output document on the server. This setting enables the other options on Print. In Override default settings, accept the default values, or choose to override the default settings for any of the print options.

Figure 5-28 shows Schedule—Print as it appears when choosing to print a BIRT document. The print format: PostScript section contains a number of options, including Page Range, Page Style, and Chart DPI.

| corp > Sales > esenoadi > Customer Order History (RPTDESIGN) (Version 1) : Schedule                                                                                                    | x                                        |
|----------------------------------------------------------------------------------------------------|------------------------------------------|
| Schedule Parameters Output Privileges Datamart Security Channels Notification Print                                                                                                    |                                          |
| Image: Print the output document on the server:                                                                                                    | Print output on                          |
| Printer: Microsoft XPS Document Writer                                                                                                    | server                                   |
| Manufacturer: Microsoft<br>Model: Microsoft XPS Document Writer                                                                                                    | Read-only                                |
| Description:                                                                                                    | printer-supplied                         |
|                                                                                                    | information                              |
|                                                                                                    | Print to file                            |
| Scale:                                                                                                    |                                          |
| □ Resolution 600×600 ▼                                                                                                    |                                          |
| Mode: © B&W © Color                                                                                                    | Override                                 |
| 2-Sided printing: Collate. Collate. Col | default                                  |
| F Page size:                                                                                                    | settings                                 |
| Paper tray: Automatically Select 💌                                                                                                    | 귀                                        |
| Print format. PostScript                                                                                                    |                                          |
| Page range                                                                                                    |                                          |
| BIDI processing 🔽                                                                                                    | Drint format                             |
| Text wrapping 🔽                                                                                                    | settings                                 |
| Chart DPI 192                                                                                                    | li li li li li li li li li li li li li l |
|                                                                                                    | 4                                        |
| OK Car                                                                                                    | ncel                                     |

Figure 5-28Selecting options on Schedule—Print for printing a BIRT documentTable 5-5 lists the various print options on Schedule—Print.

 Table 5-5
 Schedule—Print properties

| Property                                | Description                 |
|-----------------------------------------|-----------------------------|
| Print the output document on the server | Prints the output document. |

(continues)

| Property                                         | Description                                                                                                    |
|--------------------------------------------------|----------------------------------------------------------------------------------------------------|
| Printer                                          | Selects a printer. The initial value is the user's default printer.                                                                                   |
| Manufacturer<br>Model                            | The following read-only text about the printer, if available:                                                                                         |
| Description                                      | <ul> <li>The manufacturer's name</li> </ul>                                                                                                    |
| Location                                         | <ul> <li>The printer model name</li> </ul>                                                                                                    |
|                                                  | <ul> <li>A description of the printer</li> </ul>                                                                                                    |
|                                                  | <ul> <li>The location of the printer</li> </ul>                                                                                                    |
| Print to file                                    | Creates a PostScript (.ps) file. Provide a file name.                                                                                                 |
| Scale                                            | The scale at which to print the output, expressed as a percentage.                                                                                    |
| Resolution                                       | Resolutions at which to print the output, if supported.                                                                                               |
| Mode                                             | Black-and-white or color.                                                                                                    |
| Number of copies<br>Collate                      | The number of copies to print, and whether to collate the copies.                                                                                     |
| 2-Sided printing                                 | Single-sided or double-sided, and specifies whether double-sided printing is top-to-top or side-to-side.                                              |
| Page size                                        | Pick from an extensive list of standard paper sizes.                                                                                                  |
| Paper tray                                       | Specify the paper source.                                                                                                    |
| Page range (BIRT design or document only)        | Selects all pages or selected pages by number or by range, or both.                                                                                   |
| Page style (BIRT design or document only)        | Sets the size to either the actual size, fit to page width, or fit to whole page.                                                                     |
| BIDI processing (BIRT design or document only)   | Selected suppresses bi-directional processing of data.                                                                                                |
| Text wrapping (BIRT design or document only)     | Selected wraps text. Deselected displays on one continuous line.                                                                                      |
| Font substitution (BIRT design or document only) | Selected substitutes fonts on the user's computer in<br>lieu of the fonts specified by the design designer.<br>Deselected prevents font substitution. |
| Chart DPI (BIRT design or document only)         | Selects dots per inch, which determines the resolution of images and print in the document                                                            |

| Table 5-5 | Schedule—Print | properties ( | (continued) |
|-----------|----------------|--------------|-------------|
|-----------|----------------|--------------|-------------|

#### How to set print options and print a document

To print a document, choose Schedule—Print, and select Print the output document on the server. Select the printer to use and specify standard print options, such as scale, number of copies, and page range to print.

When you finish specifying the schedule and the parameters, output, privileges, and channels associated with scheduling the job, choose OK.

### **Understanding service requirements**

Running jobs in an Encyclopedia volume requires the following iHub services, which the installation program configures by default:

- View and Factory services for running designs unscheduled
- The Factory service for running scheduled jobs
- A web service based on a custom web service event for scheduling jobs

iHub must have access to a printer to print the output of a scheduled job.

The install program configures access to printers in Windows, but not in UNIX. You reconfigure some iHub services, such as the View and Factory services, using Configuration Console.

# **Troubleshooting problems**

Missing file dependencies and insufficient privileges are common causes of problems with viewing documents and running designs. For example, if a parameter values file (.rov) does not have a dependency set to the design file from which a user created the ROV, iHub displays the error message shown in Figure 5-29 if you try to schedule a job to run the ROV.

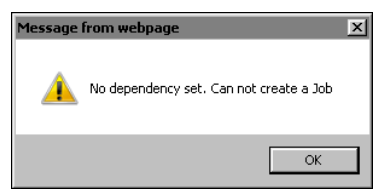

Figure 5-29 Error message when running an ROV file with a missing dependency

### Solving a dependency problem

The procedure in this section describes how to set a dependency between files to avoid a dependency problem.

#### How to set a dependency on a BIRT design (.rptdesign) file

1 On Files and Folders, point to the arrow next to a report parameter values file name and choose Properties, as shown in Figure 5-30.

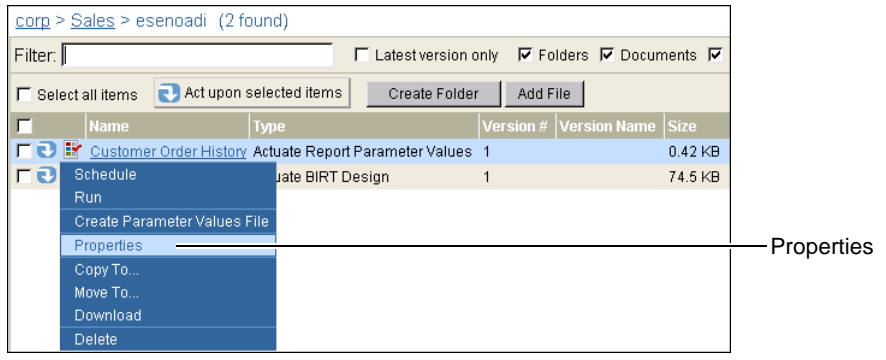

Figure 5-30 Choosing properties for a report parameter values file

On Properties, choose Dependencies.

- **2** On Dependencies, choose Add.
- **3** To make the parameter values file dependent on the BIRT design executable, on File Browser, select the BIRT design and choose OK.

Dependencies appears with the added dependency, as shown in Figure 5-31.

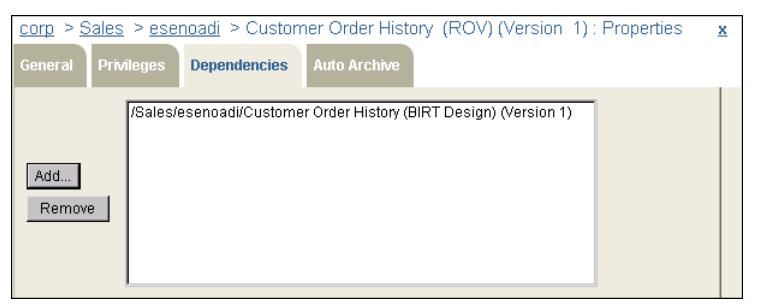

Figure 5-31 Adding a dependency

4 On Properties, choose OK.

### Solving a privilege problem

To avoid an access problem when a user runs a design, the administrator must assign the following privileges and license option to the user:

- Execute and either read, secure read, or visible privilege on the design
- The BIRT option for running a BIRT design (.rptdesign).

- To enable a user to run a parameter values file (.rov), you must assign the user the following privileges:
  - Execute and either read, secure read, or visible privileges on the design from which a user creates the ROV or on which the ROV depends
  - Read or secure read privilege on the ROV
- Write privilege on the folder to which iHub writes the document
- Write privilege on the channel to which the user submitting a job sends the job completion notice

The job submitter can cancel a job. A user can get or delete information about a job that the user submits. Only the system administrator can cancel or get the information about a job of another user.

#### **Bursting a document**

Unscheduled run requests do not support document bursting. A design that uses bursting generates other documents, and iHub cannot determine which document to display. An execution-failed error message appears. Schedule a job to run such a design.

# Using a date-and-time expression in a document or version name

When you submit a run or schedule request, you can specify a document name and a version name for the generated document. You can also incorporate a date-and-time expression in the name, so when you schedule a design to run on a recurring basis, the date-and-time expression creates unique document or version names.

For example, to display a document called Sales to date using the document generation date as a part of the document name, use the following expression:

```
Sales to date {mm-dd-yy}
```

On February 28, 2010, the name appears as:

Sales to date 02-28-10

You can create date-and-time expressions by using the predefined date-and-time formats in the locale map of Management Console or Information Console. Alternatively, you can create your own date-and-time formats.

# About the locale maps

Add your own custom date-and-time formats to the following locale maps for Management Console and Information Console:

- AC\_SERVER\_HOME\servletcontainer\mgmtconsole\WEB-INF
- AC\_SERVER\_HOME\servletcontainer\iportal\WEB-INF

Management and Information Console use their own versions of localemap.xml in determining the formatting that appears in their respective user interfaces, such as the date and time format.

### About predefined date-and-time formats

You can include predefined date-and-time formats in a file name by using a keyword. Exact order and output depends on the locale. Table 5-6 lists the predefined date-and-time format keywords and the expression to which each keyword evaluates in a document. Examples and results that have a file-name extension are document names. Examples and results that do not have a file-name extension are version names. The results are for the English (US) locale.

| Keyword      | Description                                                                                           | Example                                                    | Result                                                  |
|--------------|----------------------------------------------------------------------------------------------------|------------------------------------------------------------|---------------------------------------------------------|
| General Date | Returns a date and time in                                                                            | {General Date}                                             | 01/23/2006                                              |
|              | the Short Date Long Time format.                                                                      |                                                            | 8:53:03 PM                                              |
| Long Date    | Returns a long date.                                                                                  | {Long Date}                                                | Monday,<br>January 23,<br>2006                          |
| Medium Date  | Returns a date with the<br>month name abbreviated to<br>three letters: dd-mmm-yy.                     | {Medium Date}.<br><document<br>extension&gt;</document<br> | 23-Jan-06.<br><document<br>extension&gt;</document<br>  |
| Short Date   | Returns a short date.                                                                                 | {Short Date}.<br><document<br>extension&gt;</document<br>  | 01-23-2006.<br><document<br>extension&gt;</document<br> |
| Long Time    | Returns the time in a long format.                                                                    | {Long Time}                                                | 8:45:00 PM                                              |
| Medium Time  | Returns hours and minutes<br>in a 12-hour format,<br>including<br>AM/PM designation<br>(hh:nn AM/PM). | {Medium Time}                                              | 8:45 PM                                                 |
| Short Time   | Returns hours and minutes in 24-hour format (hh:nn).                                                  | {Short Time}                                               | 20:45                                                   |

 Table 5-6
 Predefined date-and-time format keywords and expressions

### About a file name in an expression

Commas and colons in a date-and-time expression can create unexpected results in file names. For this reason, General Date, Long Date, Long Time, Medium Time, and Short Time are not recommended for use in a file name.

### Creating a custom date format

You can create custom date formats. The exact output depends on the locale. iHub formats dates that appear in the Management Console user interface according to specifications in the locale map that Management Console uses.

If you update localemap.xml, you must restart the cluster nodes for the changes to take effect. You must also ensure that localemap.xml uses the correct encoding and that you store localemap.xml in the correct locations.

A locale definition in localemap.xml does not necessarily specify a value for every field. For a field with no specified value, iHub uses the default locale's value meaning for that field. If no default locale exists in the file, iHub uses a hard-coded value from the C locale.

In a cluster, the same file must reside on every iHub machine to achieve consistency among nodes.

Table 5-7 lists the date format symbols that you can use to construct a custom date format and the expression to which each variable evaluates in a document. Examples and results that have a file-name extension are document names. Examples and results without a file-name extension are version names. The results are for the English (US) locale.

| Symbol | Description                                                         | Example                                              | Result                                             |
|--------|---------------------------------------------------------------------|------------------------------------------------------|----------------------------------------------------|
| d      | Returns day of the month without a leading zero (1-31)              | Day{d}.<br><document<br>extension&gt;</document<br>  | Day3. <document<br>extension&gt;</document<br>     |
| dd     | Returns day of the month with a leading zero (01-31)                | Day{dd}.<br><document<br>extension&gt;</document<br> | Day03.<br><document<br>extension&gt;</document<br> |
| ddd    | Returns the three-letter<br>abbreviation for the day of<br>the week | {ddd}.<br><document<br>extension&gt;</document<br>   | Tue. <document<br>extension&gt;</document<br>      |
| dddd   | Returns the full name of the day of the week                        | {dddd}                                               | Tuesday                                            |
| ddddd  | Returns the short date                                              | {ddddd}                                              | 01/23/2006<br>(continues)                          |

| Table 5-7 | Date format | variables |
|-----------|-------------|-----------|
|           |             |           |

| Symbol         | Description                                                                         | Example                                                  | Result                                                                   |
|----------------|-------------------------------------------------------------------------------------|----------------------------------------------------------|--------------------------------------------------------------------------|
| ddddd          | Returns the long date                                                               | {ddddd}.<br><document<br>extension&gt;</document<br>     | Monday, January<br>23, 2006.<br><document<br>extension&gt;</document<br> |
| W              | Returns the day of the week<br>as a number, where<br>Sunday = 1 and<br>Saturday = 7 | Weekday {w}.<br><document<br>extension&gt;</document<br> | Weekday 3.<br><document<br>extension&gt;</document<br>                   |
| WW             | Returns the week of the year (1-53)                                                 | Week {ww}.<br><document<br>extension&gt;</document<br>   | Week 4.<br><document<br>extension&gt;</document<br>                      |
| m              | Returns the number of the month without the leading zero (1-12)                     | Month {m}.<br><document<br>extension&gt;</document<br>   | Month1.<br><document<br>extension&gt;</document<br>                      |
| mm             | Returns the number of the month with the leading zero                               | Month {mm}.<br><document<br>extension&gt;</document<br>  | Month 01.<br><document<br>extension&gt;</document<br>                    |
| mmm            | Returns the three-letter<br>abbreviation for the month's<br>name                    | {mmm}.<br><document<br>extension&gt;</document<br>       | Jan. <document<br>extension&gt;</document<br>                            |
| mmmm           | Returns the full name of the month                                                  | {mmmm}.<br><document<br>extension&gt;</document<br>      | January.<br><document<br>extension&gt;</document<br>                     |
| q              | Returns the number of the quarter (1-4)                                             | Quarter {q}.<br><document<br>extension&gt;</document<br> | Quarter 1.<br><document<br>extension&gt;</document<br>                   |
| у              | Returns the number of the day of the year (1-365)                                   | Day {y}.<br><document<br>extension&gt;</document<br>     | Day 23.<br><document<br>extension&gt;</document<br>                      |
| уу             | Returns the last two digits of the year (00-99)                                     | Year {yy}.<br><document<br>extension&gt;</document<br>   | Year 01.<br><document<br>extension&gt;</document<br>                     |
| yyy or<br>yyyy | Returns all four digits of the year (1000-9999)                                     | Year {yyy}.<br><document<br>extension&gt;</document<br>  | Year 2006.<br><document<br>extension&gt;</document<br>                   |
| с              | Returns the date variant as dddd                                                    | For {dddd}                                               | For 01/23/2006<br>or for 01-23-2006                                      |

#### **Table 5-7**Date format variables (continued)

A syntax error can occur if you use certain unescaped literal characters or strings in a date expression that also uses a user-defined date-and-time format. For example, the following expression produces a syntax error described by the message in quotation marks:

```
Sales Report for MMM company as of {Date - mm/dd/yy}
"Bad format specification in token - {Date - mm/dd/yy}."
```

### Creating a custom time format

You can create custom time formats. The exact output depends on the locale. iHub formats times according to specifications in the locale map for Management Console. Table 5-8 lists the time format symbols that you use to construct a custom time format and the expression to which each variable evaluates in a document. Examples and results that have a document file-name extension are document names. Examples and results without a document file-name extension are version names. The results are for the English (US) locale.

| Table 5-8 | Time format variables                                                            |                                                          |                                                        |
|-----------|----------------------------------------------------------------------------------|----------------------------------------------------------|--------------------------------------------------------|
| Symbol    | Description                                                                      | Example                                                  | Result                                                 |
| h         | Returns the hour of the day without the leading zero (0-23).                     | Hour<br>{h}. <document<br>extension&gt;</document<br>    | Hour<br>9. <document<br>extension&gt;</document<br>    |
| hh        | Returns the hour of the day with the leading zero (00-23).                       | Hour<br>{hh}. <document<br>extension&gt;</document<br>   | Hour<br>09. <document<br>extension&gt;</document<br>   |
| n         | Returns the minute without the leading zero (0-59).                              | Minute<br>{n}. <document<br>extension&gt;</document<br>  | Minute<br>5. <document<br>extension&gt;</document<br>  |
| nn        | Returns the minute with the leading zero (00-59).                                | Minute<br>{nn}. <document<br>extension&gt;</document<br> | Minute<br>05. <document<br>extension&gt;</document<br> |
| S         | Returns the second without the leading zero (0-59).                              | Second<br>{s}. <document<br>extension&gt;</document<br>  | Second<br>1. <document<br>extension&gt;</document<br>  |
| SS        | Returns the second with the leading zero (00-59).                                | Second<br>{ss}. <document<br>extension&gt;</document<br> | Second<br>01. <document<br>extension&gt;</document<br> |
| tttt      | This setting uses formats that<br>are in the Management<br>Console's locale map. | {tttt}                                                   | 8:45:00 PM                                             |

(continues)

| Table 5-8  | <b>5-8</b> Time format variables (continued)                                                                                 |                     |             |
|------------|----------------------------------------------------------------------------------------------------|---------------------|-------------|
| Symbol     | Description                                                                                                    | Example             | Result      |
| AM/PM      | Returns AM or am for any<br>hour before noon and PM<br>or pm for any hour after<br>noon. This variable is<br>case-sensitive. | {hh:nn:ss<br>am/pm} | 08:45:03 pm |
| A/P or a/p | Returns A or a for any hour<br>before noon and P or p for<br>any hour after noon. This<br>variable is case-sensitive.        | {h:n:s a/p}         | 8:45:3 p    |
| AMPM       | The default format is<br>AMPM. This setting uses<br>formats from the<br>Management Console locale<br>map.                    | {h:n:s AMPM}        | 8:45:3 PM   |

iHub returns times in 24-hour format unless you use an a.m. or p.m. format symbol. The symbol for minute is n. The symbol for month is m.

# Monitoring job status

To obtain information about scheduled jobs, or those that already ran, choose Jobs from the side menu. Jobs is where you track jobs. For the administrator, all jobs are visible. For a user, only a job that the user scheduled is visible.

iHub groups job processing into five phases, represented by a set of Jobs properties. As a job progresses from one phase to another, the job name moves to the next property list. Table 5-9 describes these Jobs properties.

| •                 | •                                       |
|-------------------|-----------------------------------------|
| Jobs property     | Description                             |
| Schedules         | Jobs that will run at a later date      |
| Waiting for Event | Jobs that will run after a system event |
| Pending           | Jobs that are in the process queue      |
| Running           | Jobs that are running                   |
| Completed         | Jobs that have run                      |

Table 5-9Jobs properties

iHub sends a job completion notice to Jobs—Completed after a scheduled job runs. A user or the administrator selects whether iHub sends a notice to a user's personal channel. If the job is successful, iHub includes a link to the output document in the completion notice, as shown in Figure 5-32. If the user deletes the output document from the folder to which the scheduled job wrote the document, iHub also deletes the link to the document from the completion notice on Jobs—Completed, but iHub does not delete any other part of the completion notice.

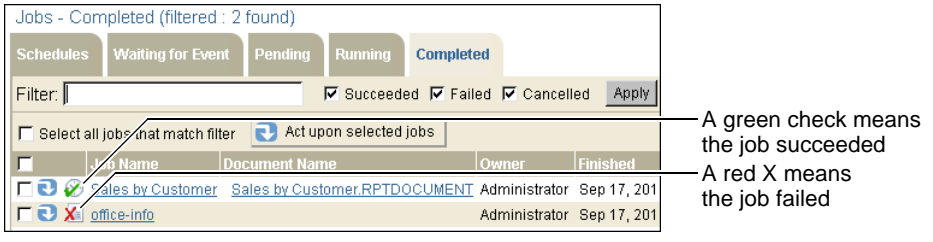

Figure 5-32 Viewing Jobs—Completed

iHub creates job completion notices for jobs that succeed and for jobs that fail. For each type of notice, Management Console provides property settings that support whether iHub sends a notice to a user and when iHub deletes the notice. For every property setting pertaining to jobs that succeed, there is an identical, but separate, property setting for jobs that fail.

# Setting job completion notice properties

In Management Console, a user or the administrator sets job completion notice properties in the following locations:

- On Users—Properties—Jobs, a user or the administrator specifies whether to notify a user about a completed job by sending a job completion notice to the user's personal channel, as shown in Figure 5-33. Selecting Place a job completion notice in the user's Personal Channel enables the following options, which support setting the policy for deleting job completion notices from the user's personal channel:
  - Delete notice according to volume settings
     iHub deletes the notice after the time that the job completion notice deletion policy for the volume specifies.
  - Delete notice after *n* days *n* hours
     iHub deletes the notice after the number of days and hours you specify.
  - Do not automatically delete notice iHub does not delete the notice from the user's personal channel.

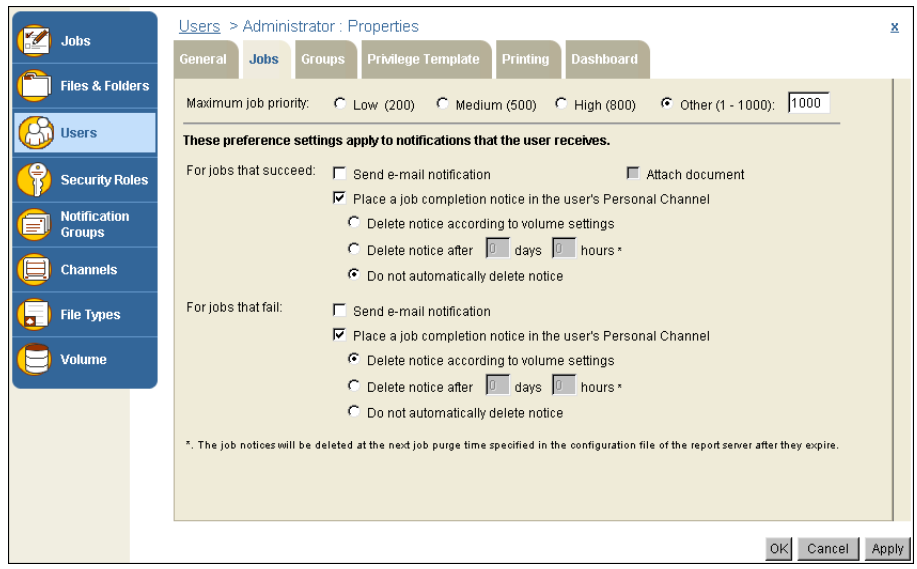

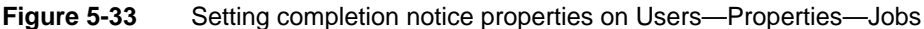

On Volume-Properties-Archiving and Purging, the administrator sets the job completion notice deletion policy for the volume by selecting Purge success notices after *n* days *n* hours, or Purge failure notices after *n* days *n* hours, or both properties, then specifying the days and hours, as shown in Figure 5-34. iHub does not purge notices if you specify 0 days 0 hours or if you do not select the property.

| Labo            | Volume : Properties                                                                    | x     |
|-----------------|----------------------------------------------------------------------------------------|-------|
| Jubs            | General Privileges Archiving & Purging Printing                                        |       |
| Files & Folders | Auto archive policy for this volume:                                                   |       |
| 🙆 Users         | File Type: Default                                                                     |       |
| Security Roles  | C Do not automatically delete files                                                    |       |
| Groups          | Delete when older than     days     hours     Archive files before deletion            |       |
| Channels        | Default user notice purging setting for this volume:                                   |       |
| File Types      | Purge success notices after 7 days 0 hours  Purge failure notices after 7 days 0 hours |       |
| <b>Volume</b>   |                                                                                        |       |
|                 |                                                                                        |       |
|                 | OK Cancel                                                                              | Apply |
| Figure 5-34     | Volume—Properties—Archiving and Purging                                                |       |

As shown in Figure 5-35, after logging in to Configuration Console and choosing Advanced view, the administrator can set the job completion notice expiration properties by choosing Volumes—Properties—Advanced—Archiving and Purging.

| Volumes         > corp :         Propertie           General         Open Security         Par | S<br>titions Events Advanced                                                                      |                    |                   |
|------------------------------------------------------------------------------------------------|---------------------------------------------------------------------------------------------------|--------------------|-------------------|
| Properties settings                                                                            | Printable Summary                                                                                 |                    | <b>^</b>          |
| Archiving And Purging                                                                          | Actuate > Volume properties - Windows In                                                          | ternet Explorer    |                   |
| Encyc Diagnostics                                                                              | Volumes > corp : Properties > Archiving And Pr                                                    | urging             | <u> </u>          |
| General General                                                                                | Archiving And Purging                                                                             |                    |                   |
| Notification                                                                                   | Expiration time of failed jobs:                                                                   | 43200              | Minutes !         |
| Security Extension                                                                             | Expiration time of successful jobs:                                                               | 43200              | <br>Minutes !     |
| 🗅 Asynchronous Reports                                                                         | Default expiration time of success notices:                                                       | 0                  | <br>Minutes !     |
|                                                                                                | Default expiration time of failure notices:                                                       | 0                  | <br>Minutes !     |
|                                                                                                | Expiration time of deleted files:                                                                 | 120                | <br>Minutes ! 🕄 💭 |
|                                                                                                | ■ C These fields require volume restart to<br>(!) These fields will take default value if left bl | take effect<br>ank |                   |
|                                                                                                |                                                                                                   |                    | OK Cancel 🚽       |

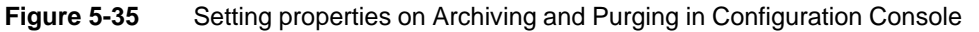

The following job completion notice expiration properties are available:

- Expiration time of failed and successful jobs
   When no job completion notice for a particular job exists on any personal channel, iHub deletes the notice for that job from Jobs—Completed after the notice reaches this age.
- Default expiration time of failure and success notices
   The default value for the volume specifying the age that a job completion notice must reach before iHub can delete the notice from a user's personal channel. These are the same two properties as Purge success and Purge failure notices after *n* days *n* hours, in Management Console, Volume—Properties—Archiving and Purging. Setting these properties in one console sets the properties in the other console.

The default time for Expiration time of failed and successful jobs is 43200 minutes, or 30 days. The default time for Default expiration time of failure and success notices is 0 minutes.

In notifying another user when scheduling a job, if a user chooses Schedule—Notification, then selects Override user preferences and Create completion notices in user's personal channel, iHub deletes the notice according to the notified user's existing deletion policy.

iHub deletes job completion notices from a user's personal channel and from Jobs—Completed at the time the Encyclopedia volume general property Schedule for purging notices specifies, as shown in Figure 5-36. By default, this time is 2:15 A.M.

| Volumes | > corp : Prope        | erties     |                  |                            |
|---------|-----------------------|------------|------------------|----------------------------|
| General | Open Security         | Partitions | Events Advanced  |                            |
| Descrip | tion:                 |            |                  |                            |
| Schedu  | le for purging notice | es:        | 2:15             | HH:mm 🛢 💭                  |
| Schedu  | le for purging delete | ed files:  | 2:15             | HH:mm 🗎 💭                  |
|         |                       |            | Dartition        |                            |
|         |                       |            | Faration         |                            |
| Priman  | / partition:          |            | DefaultPartition | Min Free Space: 128 MB 180 |

Figure 5-36 Setting Schedule for purging notices in Configuration Console

iHub deletes a job completion notice from a user's personal channel according to the deletion policy in effect when iHub ran the job. A user typically views a document and a job completion notice in Information Console. iHub cannot delete the job completion notice from Jobs—Completed in Management Console while the notice exists in a user's personal channel.

For example, if the user deletion policy is Delete notice after 2 days 0 hours, iHub deletes the notice from the user's channel after the time period expires. If another user deletion policy for the same job is 3 days 0 hours, iHub deletes that notice after that time period expires. iHub does not delete the notice from Jobs— Completed until all these personal channel job notices are deleted.

If the deletion policy for a user is Do not automatically delete, iHub does not delete the notice from the user's personal channel or from Jobs—Completed. iHub deletes the notice from Jobs—Completed after the user deletes the notice from the user's personal channel. If no personal channel contains a notice, iHub deletes the Jobs—Completed notice after the time specified by Expiration time of jobs of this type expires.

# Getting detailed information about a job

<u>Options</u>

A Jobs property displays basic information about that job phase. Table 5-10 lists the default information that appears on each property listing. On Options, you can modify these column settings.

| Jobs property     | Default column settings                             |
|-------------------|-----------------------------------------------------|
| Schedules         | Job name                                            |
|                   | Owner of the job                                    |
|                   | Date and time of the next run                       |
|                   | Job priority                                        |
| Waiting for Event | Job name                                            |
|                   | Executable file name                                |
|                   | Owner of the job                                    |
|                   | Job priority                                        |
|                   | Event name                                          |
|                   | Event status                                        |
|                   | Event type                                          |
|                   | Event parameter                                     |
| Pending           | Job name                                            |
|                   | Executable file name                                |
|                   | Owner of the job                                    |
|                   | Job priority                                        |
| Running           | Job name                                            |
|                   | Executable file name                                |
|                   | Owner of the job                                    |
|                   | Date and time the job submitted                     |
|                   | Date and time the job started                       |
| Completed         | Job name                                            |
|                   | Document name                                       |
|                   | Owner of the job                                    |
|                   | Date and time iHub finished generating the document |
|                   | Number of pages in the document                     |

 Table 5-10
 Default columns on Jobs properties

On Jobs—Waiting for Event, the Event status field detects an event that meets the specified criteria to run a design.

Table 5-11 describes the possible event states.

| Status        | Definition                                                                                          |
|---------------|----------------------------------------------------------------------------------------------------|
| Uninitialized | iHub did not start monitoring the system.                                                           |
| Polling       | iHub is monitoring the system for matching event criteria and has not found matching criteria.      |
| Satisfied     | iHub found matching event criteria and ran the job.                                                 |
| Expired       | iHub did not find matching event criteria within the polling interval, or a user cancelled the job. |

iHub maintains status information for scheduled jobs, but not documents that iHub generates unscheduled.

#### How to view job details

To see more details about a job, choose a job name or point to the arrow next to a job name, then choose Details, as shown in Figure 5-37.

| Jobs - Schedules (2 found) |                                           |  |
|----------------------------|-------------------------------------------|--|
| Schedules Waiting for Ev   | vent Pending Running Completed            |  |
| Filter:                    | Active 🔽 Cancelled 🔽 Expired Apply Clear  |  |
| 🗖 Select all schedules     | Act upon selected schedules               |  |
| 📕 🛛 Job Name               | Owner Next Run                            |  |
| 🗖 🕄 🕖 Monthly Revenue      | Analysis Administrator 9/21/2012 12:31 PM |  |
| 🗖 🕄 🕖 Sales by Custom      | er Administrator 9/24/2012 12:31 PM       |  |
| Details                    |                                           |  |
| Properties                 |                                           |  |
| Clone                      |                                           |  |
| Delete                     |                                           |  |

Figure 5-37 Getting detailed information about a job

Details—Summary displays by default. Summary lists basic information about the job, the executable file, and the output document, as shown in Figure 5-38.
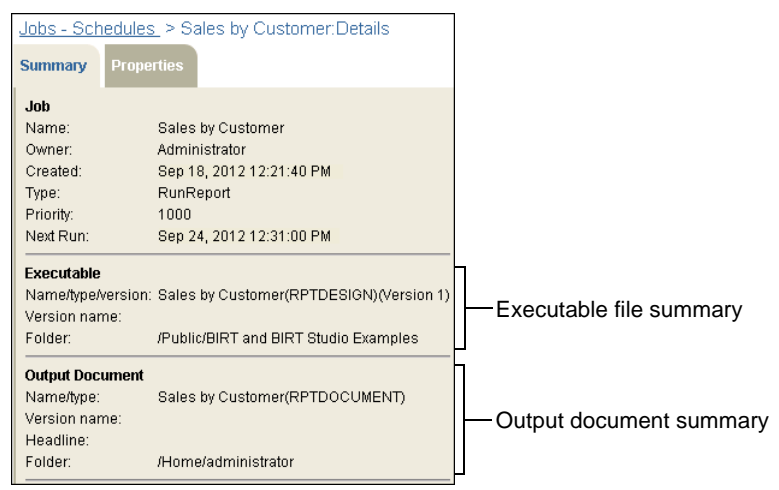

Figure 5-38 Viewing the Details—Summary page

To display additional job details, choose Properties. Figure 5-39 shows a partial view of Details—Properties.

| 5 | Jobs - Schedules >                   | Sales by Customer:Details                                                   |             |
|---|--------------------------------------|-----------------------------------------------------------------------------|-------------|
|   | Summary Propertie                    | s                                                                           |             |
|   | *****                                | ******                                                                      |             |
|   | *                                    | *                                                                           |             |
|   | * ACTUATE JOB DET                    | FAILS *                                                                     |             |
|   | *                                    | *                                                                           |             |
|   | ******                               | ******                                                                      |             |
|   | Name:<br>Owner:<br>Created:<br>Type: | Sales by Customer<br>Administrator<br>Sep 18, 2012 12:21:40 PM<br>Runneport | General job |
|   | Friority:<br>Executable              | 1000                                                                        |             |
|   | Nono                                 | Solog by Customer                                                           |             |
|   | File Type:                           | DETERSION                                                                   |             |
|   | Version #:                           |                                                                             | Executable  |
|   | Version name:                        | -                                                                           | data        |
|   | Folder:                              | /Public/BIRT and BIRT Studio Examples                                       |             |

Figure 5-39 Viewing Details—Properties

Properties describes the following data for a job schedule:

- General job data, such as job name, owner, priority
- Executable file data, including file location, file type, version number
- Scheduling information, including job name, priority, retry policy
- Parameter data, including any parameters and their values

- Output settings, including output location, versioning, and archiving settings
- Privilege settings, including users and security roles having access to the output document
- Channel settings: channels to receive a job completion notice
- Notification settings, including users and security roles receiving job completion notices
- Printer settings

If you select a job from Jobs—Completed, you can view Details—Status. Figure 5-40 shows a partial view of Details—Status.

| Jobs - Completed > Sales by Customer : Details | ×     |                                     |
|------------------------------------------------|-------|-------------------------------------|
| Summary Status Properties                      |       |                                     |
| Results: Job execution completed successfully. | -     | -Run results:<br>success or failure |
| Status: Job completed.                         |       | —Status of job<br>messages          |
|                                                | Close |                                     |

Figure 5-40 Viewing Details—Status

# Editing a scheduled job

You can change the settings for any scheduled job before iHub processes it.

#### How to edit a scheduled job

1 Choose Jobs from the side menu, and on Jobs—Schedules, point to the arrow next to the job name. Choose Properties, as shown in Figure 5-41.

| Jobs - Schedules (2 found) |                      |            |          |        |           |    |         |
|----------------------------|----------------------|------------|----------|--------|-----------|----|---------|
| Schedules                  | Waiting for Event    | Pending    | Runn     | ing    | Complete  | ed |         |
| Filter:                    |                      |            | 🔽 Activ  | /e 🔽   | Cancelled |    | Expired |
| 🗖 Select all               | schedules            | 😍 Act upo  | n select | ed sch | edules    |    |         |
| 🗖 Jo                       | ob Name              | Owner      |          | Next F | Run       |    |         |
| Г 🕄 🕖 м                    | onthly Revenue Analy | sis Admini | strator  | 9/21/2 | 012 12:31 | ΡM |         |
| T 🖸 🕖 🖻                    | ales by Customer     | Admini     | strator  | 9/24/2 | 012 12:31 | ΡM |         |
| Deta                       | ails                 |            |          |        |           |    |         |
| Prop                       | perties              |            |          |        |           |    |         |
| Clor                       | ie –                 |            |          |        |           |    |         |
| Dele                       | ete                  |            |          |        |           |    |         |

Figure 5-41 Accessing a job's Properties page

**2** On Properties, make the necessary changes, then choose OK.

# Cancelling a scheduled job

You can cancel or delete a job before iHub processes it. You cannot recover a deleted job. After iHub processes a job, iHub removes the job from Jobs—Schedules.

#### How to cancel a scheduled job

On Job Schedules—Schedules, point to the arrow next to the job you want to cancel, then choose Delete, as shown in Figure 5-42.

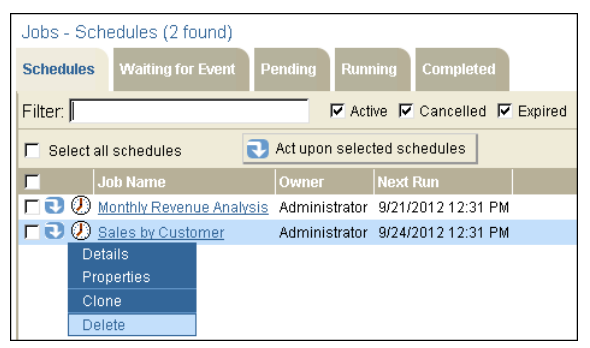

Figure 5-42 Deleting a scheduled job

You can also cancel jobs from Waiting for Event, Pending, and Running by pointing to the arrow next to the job and choosing Cancel.

When prompted, choose OK to confirm the deletion.

# Deleting a job or job completion notice

When iHub finishes processing a job, it dispatches any requested completion notices, and the job appears on Jobs—Completed. You cannot recover a job completion notice after deleting it.

#### How to delete a job from Jobs-Completed

On Jobs—Completed, point to the arrow next to the job to delete, then choose Delete. When prompted, choose OK to confirm the deletion.

#### How to delete a job notice from your personal channel

1 Choose Channels from the side menu.

On Channels, choose Personal Channel.

**2** On Channels—Personal Channel, point to the arrow next to the job notice to delete, then choose Delete. When prompted, choose OK to confirm the deletion.

# 6

# Managing channels and notification groups

This chapter contains the following topics:

- About channels
- Creating and managing channels
- Viewing a document
- Working with notification groups

# About channels

A channel is a service to which users and security roles subscribe to access documents on an ongoing basis. Channels use push technology—also called push distribution or publish-subscribe—to deliver job completion notices and documents from a central server across the internet to users. In Management Console, an administrator manages channels typically to provide users access to, and control distribution of, particular types of documents.

# **Managing channels**

An administrator uses Channels, shown in Figure 6-1, to perform the following tasks:

- Create, delete, and modify channels.
- Provide or remove user access to channels.
- Display a list of subscribers to a channel.
- View a document.

| Channels (7 found)                                 |                          |
|----------------------------------------------------|--------------------------|
| Filter:                                            | Apply Clear              |
| Files & Folders                                    | n selected channel       |
| Reference Name Descrip                             | ition                    |
| Personal Channel                                   |                          |
| Security Boles                                     | e distribution channel   |
| 🗍 🖸 💕 <u>Managers</u> Manage                       | ers distribution channel |
| Notification <b>F C S</b> <u>Marketing</u> Marketi | ng distribution channel  |
| Groups 🔽 💽 💕 <u>Personnel</u> Person               | nel distribution channel |
| Channels F C Sales Sales                           | istribution channel      |
| Channels                                           |                          |
| 🥫 File Types                                       |                          |
|                                                    |                          |
| Volume                                             |                          |

Figure 6-1 Viewing Channels

# Subscribing to channels

An administrator provides and removes access to channels, and a user typically subscribes to, and unsubscribes from, a channel using Information Console. An administrator also can subscribe a user to, and unsubscribe a user from, a channel using Users in Management Console.

### About the personal channel

Every user has a subscription to a personal channel. A user can subscribe to additional channels, if the user has the privileges to access additional channels. A user cannot unsubscribe from a personal channel, but a user can delete job notices from his personal channel. An administrator sets options on Users—Properties—Jobs to control whether iHub sends job completion notices to a user's personal channel by default, and if so, under what conditions iHub deletes notices. The user can also set these options, on Personal Settings—Jobs. A user scheduling a job can also control whether iHub sends a job completion notice for that job. If the user decides to send a notice, it appears in the user's personal channel and any other channels the user specifies when setting up the job.

# Creating and managing channels

Only an administrator can create, modify, or delete channels. An administrator can view a list of current subscribers to any channel, although this list shows only those users who explicitly subscribe to the channel, not the users who have access through security role membership.

An administrator accesses all channels in the Encyclopedia volume through Management Console, and defines which security roles and users can access particular channels. For example, you can create a Sales channel that makes all sales documents available to marketing managers and finance staff. You create a security role, to which you assign the marketing and finance staff, then give read privilege on the Sales channel to that security role.

Security roles also represent other groups of users at the company, such as personnel and support. By not subscribing these roles to the Sales channel, the administrator limits the distribution of sales documents.

You can also create a channel accessible to everyone. You create a channel, then give read privilege on it to the system-defined All role. Select from the following privileges when assigning privileges on a channel to a user or security role:

Read

A user can view the channel contents. To view a document through a channel, a user must have read privilege on the document.

Write

A user can direct the job completion notice and output of a scheduled job to the channel.

You create a new channel by choosing Create Channel on Channels. Table 6-1 describes the channel properties that you set on New Channel.

| Property               | Description                                                                                                    |
|------------------------|----------------------------------------------------------------------------------------------------|
| Name                   | The channel name can be any length, but it must be unique.                                                                                                    |
| Description            | A description of the channel.                                                                                                    |
| Auto delete after      | The length of time a document is available in the channel before iHub deletes the job completion notice from the channel.                                            |
|                        | The default value is 14 days.                                                                                                    |
| Small (16x16) icon URL | The full URL of the small image file to represent the channel. If you do not set this value, the user interface uses a default 16x16 image to represent the channel. |
| Large (32x32) icon URL | The full URL of the large image file to represent the channel. If you do not set this value, the user interface uses a default 32x32 image to represent the channel. |

| Table 6-1         New channel propert | ies |
|---------------------------------------|-----|
|---------------------------------------|-----|

#### How to create a channel

- 1 On Channels, choose Create Channel.
- **2** On New Channel—General, shown in Figure 6-2, specify a value for Name, and for Auto delete after: *n* days, where *n* is a number you specify.

iHub requires these properties.

| Channels > New Channel <u>x</u>           |                 |  |  |  |
|-------------------------------------------|-----------------|--|--|--|
| General Privileges                        |                 |  |  |  |
| Name: Support                             | *               |  |  |  |
| Description: Support distribution channel |                 |  |  |  |
| Auto delete after: 14 days *              |                 |  |  |  |
| Small (16x16) icon URL:                   | چۆ              |  |  |  |
| Large (32x32) icon URL:                   | 🦉 🦲 Get Images  |  |  |  |
|                                           |                 |  |  |  |
|                                           | OK Cancel Apply |  |  |  |

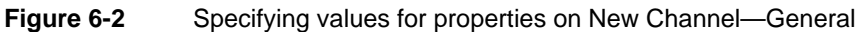

If you specify an icon URL for the channel, choose Get Images to refresh the channel icon.

Choose Privileges.

**3** On Privileges, perform the following tasks:

- 1 Select Roles or Users to view the list of security roles or users from which to select in Available.
- 2 Move roles or users from Available to Selected.
- **3** Select a user or role in Selected and assign privileges on the channel by selecting Read, Write, or both privileges. For example, assign read and write privileges on the new Support channel to the Support role, as shown in Figure 6-3.

J

| Channels > New Channel<br>General <b>Privileges</b>                                                                                                    |              |           | ×                    |                     |
|----------------------------------------------------------------------------------------------------|--------------|-----------|----------------------|---------------------|
| Available:<br>Active Portal Administrator<br>Active Portal Advanced<br>Active Portal Intermediate<br>Atl<br>Executives<br>Finance<br>Managers<br>Marketing<br>Marketing Wanagers<br>Marketing VP<br>Operator<br>Personnel<br>Sales<br>Sales Managers<br>Sales VP<br>Support |              | Selected: | RW                   |                     |
| Filter:                                                                                                    | Apply Filter | Read (R)  | (۱۹۷) ۲۲ Write (۱۹۷) |                     |
| ( Users                                                                                                    | Clear Hilter |           | OK Cancel Apply      | — Read,<br>privileç |

Figure 6-3 Assigning privileges on a new channel

#### How to update basic settings for one or more channels

- 1 On Channels, select channels to update as follows:
  - To select a single channel, point to the arrow next to the channel name whose properties you want to update, and choose Properties, as shown in Figure 6-4.
  - To select multiple channels, select the boxes next to the channel names whose properties you want to update. Alternatively, to select all channels on the current page, select the box next to Name. To select all channels in the Encyclopedia volume, select Select all channels.

Point to Act upon selected channels, and choose Properties.

- **2** On Properties—General, modify the following properties:
  - Name (for single channels only)

- Description
- Auto-delete policy
- Channel icon URLs

7

|                           |                                           | Select all channels   |
|---------------------------|-------------------------------------------|-----------------------|
| Channels (7 found)        |                                           | Choose offer          |
| Filter.                   | Apply Clear                               | selecting multiple    |
| 🗂 Select all channels     | Act upon selected channels Create Channel | channels              |
|                           | Description                               | Select all channels   |
| 📃 💕 <u>Personal Chanr</u> | nel                                       | on current page       |
| 🗖 💽 💕 <u>Finance</u>      | Finance distribution channel              | Select the beyon to   |
| 🗖 💼 💕 <u>Managers</u>     | Managers distribution channel             | select multiple       |
| 🗖 💽 💕 <u>Marketing</u>    | Marketing distribution channel            | channels              |
| 🗖 🖸 💕 <u>Personnel</u>    | Personnel distribution channel            | Point to the arrow to |
| 🗖 🕑 💕 <u>Sales</u>        | Sales distribution channel                | modify a single       |
| 🗖 🖸 Open                  | Support distribution channel              | channel               |
| Properties                |                                           | onannor               |
| Show Subscribers          |                                           |                       |
| Clone                     |                                           |                       |
| Delete                    |                                           |                       |
|                           |                                           |                       |

Figure 6-4 Accessing Channels—Properties

#### How to modify privileges for a single channel

- 1 On Channels, point to the arrow next to the channel name, and choose Properties, as shown in Figure 6-4. On Properties, choose Privileges
- **2** On Privileges, add privileges for users or security roles similar to the way you assign privileges on a new channel. Remove privileges by moving user names and roles from Selected to Available. Choose OK.

#### How to modify privileges for multiple channels

1 On Channels, select two or more channels you want to modify. For example, select the Marketing and Sales channel. Then, point to Act upon selected channels and choose Properties, as shown in Figure 6-5.

| 🗖 Select all channels |                 | Act upon selected channels     | Create Channel |  |
|-----------------------|-----------------|--------------------------------|----------------|--|
| Г                     | Name            | Properties                     |                |  |
| e 🔊                   | Personal Cha    | Delete                         |                |  |
| Г 🖸 💕                 | <u>Finance</u>  | Finance distribution channe    | el             |  |
| 🗆 🖸 💕                 | <u>Managers</u> | Managers distribution chan     | inel           |  |
| 🔁 🖸 🛒                 | Marketing       | Marketing distribution chan    | nel            |  |
| 🗆 🖸 💕                 | Personnel       | Personnel distribution channel |                |  |
| र 🖸 😒                 | <u>Sales</u>    | Sales distribution channel     |                |  |
| 口 🖸 💕                 | Support         | Support distribution channel   |                |  |
| <b>-</b> :            |                 |                                |                |  |

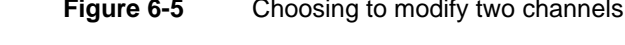

On Properties, choose Privileges.

- **2** On Privileges, assign or remove privileges on the selected channels to roles or users by performing the following tasks:
  - 1 To display the list of roles or users in Available, select Roles or Users.
  - 2 To remove privileges on the selected channels, move one or more roles or users from Available to Remove these privileges. iHub assigns read and write privileges to a role or user you move to Remove these privileges. Deselect the privileges that you want the role or user to keep.
  - 3 To add privileges, move one or more roles or users from Available to Add these privileges. With the role or user selected, assign read, write, or both privileges.
  - 4 To remove all privileges on the selected channels, except privileges you assign in Add these privileges, select Remove all.

For example, assign read privilege on the Marketing and Sales channels to Administrative assistants Agios Georgios and Julia Petrovna, as shown in Figure 6-6.

| Channels > Multiple : Prope                                                                                                    | erties                        |                                                                                    | x                   |
|----------------------------------------------------------------------------------------------------|-------------------------------|------------------------------------------------------------------------------------|---------------------|
| General <b>Privileges</b>                                                                                                    |                               |                                                                                    |                     |
| This properties page does not (<br>properties here, not view them.                                                                                                    | display the combined properti | ies of all the selected channels                                                   | :. You can only set |
| Available:                                                                                                    |                               | Remove these privileges:                                                           | 🗖 Remove all        |
| Agios Georgios     Adian Barron     Carolina Rojo     Dante Evans     Eriza Senoadi     Hiro Konishi     Jean Gaspard     Julia Petroma     Kanesha Washburn     Linda Clark     Lorraine Michaelis     Noriko Arizumi     Renaldo Puente     Sara Hadavi     Tim Radcliffe | ×<br>1<br>1<br>1              | Add these privileges:<br>Add these privileges:<br>Agios Georgios<br>Julia Petrovna | R<br>R              |
| Filter :                                                                                                    |                               | 🔽 Read                                                                             | F Write             |
| C Roles                                                                                                    | Apply Filter                  |                                                                                    |                     |
| Users                                                                                                    | Clear Filter                  |                                                                                    |                     |
|                                                                                                    |                               |                                                                                    | OK Cancel Apply     |
| iqure 6-6 Re                                                                                                    | moving and addir              | ng privileges on m                                                                 | ultiple channels    |

Removing and adding privileges on multiple channels

Choose OK.

#### How to clone a channel

You can create a copy of a channel by cloning an existing channel.

1 On Channels, point to the arrow next to the channel name and choose Clone, as shown in Figure 6-7.

| Chan   | Channels (7 found)                                  |                                           |  |  |  |
|--------|-----------------------------------------------------|-------------------------------------------|--|--|--|
| Filter |                                                     | Apply Clear                               |  |  |  |
| F Sel  | ect all channels                                    | Act upon selected channels Create Channel |  |  |  |
| Г      | Name                                                | Description                               |  |  |  |
| 0      | 💕 <u>Personal Ch</u>                                | annel                                     |  |  |  |
|        | 💕 <u>Finance</u>                                    | Finance distribution channel              |  |  |  |
|        | 🛯 💽 💕 <u>Managers</u> Managers distribution channel |                                           |  |  |  |
|        | Marketing Marketing distribution channel            |                                           |  |  |  |
|        | 💕 <u>Personnel</u>                                  | Personnel distribution channel            |  |  |  |
| 61     | ダ <u>Sales</u>                                      | Sales distribution channel                |  |  |  |
|        | Open                                                | Support distribution channel              |  |  |  |
|        | Properties                                          |                                           |  |  |  |
|        | Show Subscrib                                       | ers                                       |  |  |  |
|        | Clone                                               |                                           |  |  |  |
|        | Delete                                              |                                           |  |  |  |

Figure 6-7 Choosing to clone a channel

**2** On New Channel—General, change the cloned channel name. Optionally, add a description, specify the number of days for auto delete, and specify the URL for a small or large icon.

Modify any other properties as needed, then choose OK.

#### How to delete one or more channels

- 1 On Channels, you can delete one or more channels as follows:
  - To delete a single channel, point to the arrow next to the channel name, and choose Delete.
  - To delete multiple channels at the same time, select the channels you want to delete. Alternatively, to select all channels on the current page, select the box next to Name. To select all channels in the Encyclopedia volume, select Select all channels.

Point to Act upon selected roles, and choose Delete.

**2** Confirm the deletion.

#### How to view a channel's subscriber list

1 On Channels, point to the arrow next to the channel name, and choose Show Subscribers, as shown in Figure 6-8.

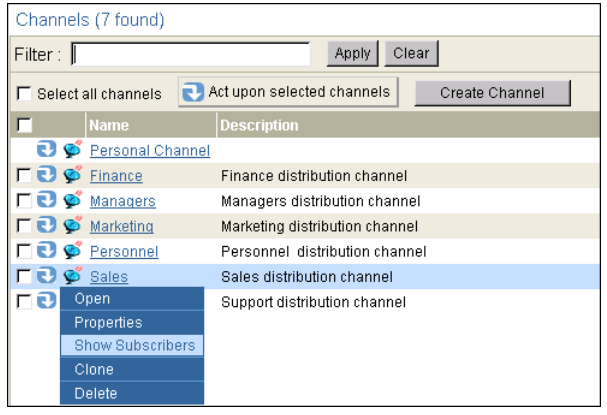

Figure 6-8Choosing to show subscribers to a channel

Channels—Subscribers displays a list of current subscribers to the specified channel, as shown in Figure 6-9. You cannot add or remove subscribers on Subscribers.

| Channels > Sales : Subscribers                                    | ×    |
|-------------------------------------------------------------------|------|
| Subscribers to channel "Sales" :                                  |      |
| Subscribers to channel "Sales": Dante Evans Eriza Senoadi Filter: |      |
| Annha Olaan                                                       |      |
| Abbia                                                             |      |
|                                                                   |      |
| c                                                                 | lose |

Figure 6-9 Viewing the list of channel subscribers

**2** To return to Channels, choose Close.

#### How to specify a channel icon

You can specify an icon that both iHub and Information Console display next to the name of a channel, as shown in Figure 6-10.

| 🕈 ACTUATE.              | User: Administrator Licensed for: Actuate |
|-------------------------|-------------------------------------------|
| My Documents 🔻 🖕        | G                                         |
| Documents               |                                           |
| ⊕ 🚍 Finance<br>⊖ 🚔 Home | Channels                                  |
| administrator           | Show subscribed channels 🝸 🔤 OK           |
| Personnel               | Channel Name Description                  |
| 🕀 🛅 President           | Personal Channel                          |
| 🕀 🛅 Public              | TEST_CHANNEL                              |
| 🗉 📄 Resources           |                                           |

Figure 6-10 Custom channel icon

- 1 Place the icon image in <AC\_SERVER\_HOME>/servletcontainer /mgmtconsole/images/channels. Alternatively, place the icon on a web server.
- 2 From the side menu of Management Console, choose Channels.
- **3** To modify an existing channel, on Channels, point to the icon next to the channel, and choose Properties.

To create a new channel, choose Create Channel.

**4** In Channels—Properties, in Small icon URL, type the URL of the icon. For example, use the following URL as shown in Figure 6-11:

http://localhost:8900/acadmin/images/channels/redball.gif

| Channels > TEST_CHANNEL: Properties     x       General     Privileges                                                                                                    |     |
|----------------------------------------------------------------------------------------------------|-----|
| Name: TEST_CHANNEL.<br>Description:<br>Auto delete after: 14 days *<br>Small (16x16) icon URL: http://localhost.8900/ac.admin/images/channels/redball.gif •<br>Large (32x32) icon URL: •<br>Cet Images | URL |
| OK Cancel Appl                                                                                                    | /   |

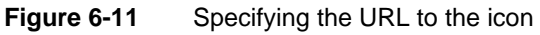

**5** Choose Get Images. Then, choose OK.

# Viewing a document

When iHub generates a document, iHub sends a completion notice to specified channels. A subscriber to a channel can view the document in a web browser by selecting the document name in the completion notice.

The web browser automatically uses the appropriate viewer for the type of document. Users typically view documents using Information Console.

#### How to view a document from a channel

- 1 On Channels, open the channel containing the job completion notice.
- **2** Either choose the document name or point to the arrow next to the job name, and choose Open Document, as shown in Figure 6-12.

| <u>Cha</u> | Channels > Personal (filtered : 3 found) |                                        |               |                        |                |  |
|------------|------------------------------------------|----------------------------------------|---------------|------------------------|----------------|--|
| Filte      | r:                                       | Succeeded 🔽 Failed 🔽 Cancelled         | Apply Cle     | ar                     |                |  |
| C          | Act upon selected notices                |                                        |               |                        |                |  |
| Г          | Job Name                                 | Document Name                          | Owner         | Finished               | Document Pages |  |
| Πŝ         | 🕽 🔗 Sales by Region                      | Sales by Region.RPTDOCUMENT            | Eriza Senoadi | Oct 9, 2012 5:18:05 PM | 4              |  |
|            | Details                                  | Sales by Customer.RPTDOCUMENT          | Eriza Senoadi | Oct 9, 2012 5:17:50 PM | 24             |  |
|            | Open Document                            | Product Orders by Customer.RPTDOCUMENT | Eriza Senoadi | Oct 9, 2012 5:17:24 PM | 1              |  |
|            | Print Document on Server                 |                                        |               |                        |                |  |
|            | Schedule                                 |                                        |               |                        |                |  |
|            | Delete                                   |                                        |               |                        |                |  |

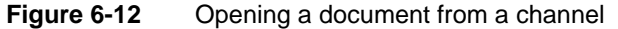

The document opens in a separate browser window.

# Working with notification groups

When a user schedules a job, the user has the option of choosing to notify other users about the completion of the job. Notification groups provide a convenient means of informing sets of users when jobs complete and documents are available. Each member of the group receives an e-mail or a job completion notice in the member's personal channel, as specified for each user. Notification groups streamline the notification process.

Only an administrator can create and manage notification groups. A user can view a list of groups of which the user is a member on Personal Settings—Groups in Management Console.

To complete the tasks in this section, use Notification Groups, as shown in Figure 6-13.

| Jobs       |                                                      | Notification Groups (5 found)                                   |
|------------|------------------------------------------------------|-----------------------------------------------------------------|
|            |                                                      | Filter: Apply Clear                                             |
| $\bigcirc$ | Files & Folders                                      | Select all groups     Act upon selected groups     Create Group |
|            | Heore                                                | Name Description                                                |
|            | USEIS                                                | Finance     Finance e-mail and channel notifications            |
|            | Socurity Polos                                       | CO Managers Managerial e-mail and channel notifications         |
|            | Marketing Marketing e-mail and channel notifications |                                                                 |
| A          | Notification                                         | Personnel Personnel e-mail and channel notifications            |
|            | Groups                                               | Sales e-mail and channel notifications                          |
|            | Channels                                             |                                                                 |
| G          | File Types                                           |                                                                 |
| 8          | Volume                                               |                                                                 |

Figure 6-13 Viewing Notification Groups

#### How to create a notification group

- **1** On Notification Groups, choose Create Group.
- **2** On Notification Groups—New Notification Group, type the name of the group, as shown in Figure 6-14. Optionally, you can type a description.

| Notification ( | <u> Groups</u> > New Notification Group  |   |    |        | x     |
|----------------|------------------------------------------|---|----|--------|-------|
| Name :         | Support                                  | * |    |        |       |
| Description :  | Support e-mail and channel notifications | _ |    |        |       |
|                |                                          |   |    |        |       |
|                |                                          |   |    |        |       |
|                |                                          |   |    |        |       |
|                |                                          |   |    |        |       |
|                |                                          |   |    |        |       |
|                |                                          |   | ОK | Cancel | Apply |

Figure 6-14 Creating a new notification group

Choose OK.

#### How to clone a notification group

You can create a copy of a notification group by cloning an existing notification group.

1 On Notification Groups, point to the arrow next to the group name, and choose Clone, as shown in Figure 6-15.

| Notification Groups (6 found)                                   |                                                          |  |  |  |
|-----------------------------------------------------------------|----------------------------------------------------------|--|--|--|
| Filter: Apply Clear                                             |                                                          |  |  |  |
| Select all groups     Act upon selected groups     Create Group |                                                          |  |  |  |
| 📕 Name D                                                        | Description                                              |  |  |  |
| Finance F                                                       | inance e-mail and channel notifications                  |  |  |  |
| Managers N                                                      | fanagerial e-mail and channel notifications              |  |  |  |
| 🗖 💽 <u>Marketing</u> 🛛 🛛                                        | Marketing Marketing e-mail and channel notifications     |  |  |  |
| F C Personnel F                                                 | F 💽 Personnel Personnel e-mail and channel notifications |  |  |  |
| □ 🖸 <u>Sales</u> 🛛 S                                            | 🗖 🔁 <u>Sales</u> Sales e-mail and channel notifications  |  |  |  |
| Properties                                                      | t e-mail and channel notifications                       |  |  |  |
| Users                                                           |                                                          |  |  |  |
| Clone                                                           |                                                          |  |  |  |
| Delete                                                          |                                                          |  |  |  |

Figure 6-15 Choosing to clone a notification group

**2** On New Notification Group, modify the cloned group name. Optionally, you can type a description.

Choose OK.

#### How to add and remove users from a single notification group

1 On Notification Groups, point to the arrow next to the notification group name, and choose Users, as shown in Figure 6-16.

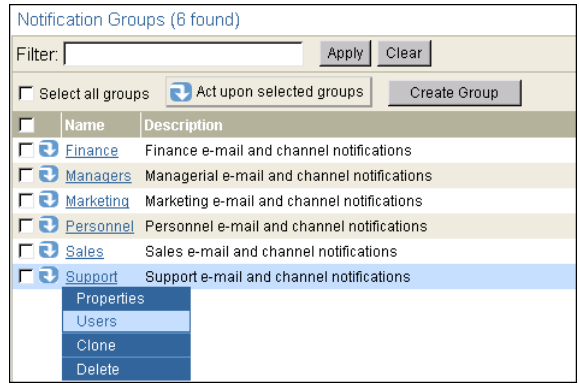

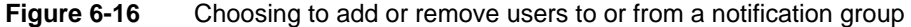

**2** On Notification Groups—Users, you can add and remove members of the selected group, as shown in Figure 6-17.

| Notification Groups > Support : Users | x     |
|---------------------------------------|-------|
| Users in group "Support" (0 users):   |       |
| Add Remove                            |       |
| Filter: Apply Clear                   |       |
|                                       | Close |

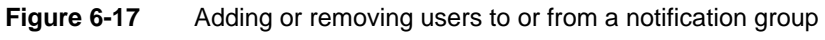

To add users:

- 1 Choose Add.
- 2 On Notification Groups—Users—Add, move the users you want to add to the group from Available to Add, as shown in Figure 6-18.

| Available :                                                                                                    | Add:                   |
|----------------------------------------------------------------------------------------------------|------------------------|
| Alan Barron ▲<br>Carolina Rojo<br>Dante Evans<br>Eriza Senoadi<br>Hiro Konishi<br>Jean Gaspard<br>Julia Petrovna<br>Kanesha Washburn<br>Lin Shen<br>Linda Clark<br>Lorraine Michaelis<br>Noriko Arizumi<br>Ravi Kalifa<br>Renaldo Puente<br>Sara Hadavi<br>Tim Radcliffe<br>Vijay Gupta | <b>I</b> Tim Radcliffe |
| Filter: Apply Filter Clear Filter                                                                                                    |                        |
|                                                                                                    | OK Cancel              |

Figure 6-18 Adding users to a group

To remove users:

- 1 Select the users whose membership you want to revoke, and choose Remove.
- 2 Confirm the removal.
- 3 Choose Close.

#### How to add and remove users from multiple notification groups

1 On Notification Groups, select the names of the groups for which you want to add or remove users. For example, select the Marketing and Sales groups, as shown in Figure 6-19. Alternatively, to select all groups on the current page, select the box next to Name. To select all the groups in the Encyclopedia volume, select Select all groups.

Point to Act upon selected groups, and choose Users.

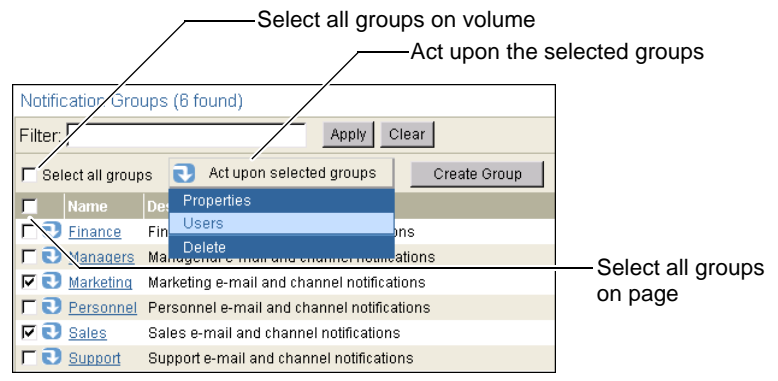

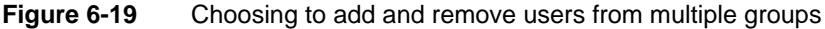

- 2 On Notification Groups—Users, perform the following tasks:
  - To remove one or more users from the selected groups, move the user or users from Available to Remove these users.
  - To add one or more users to the selected groups, move the user or user from Available to Add these users.
  - To remove all users from the selected notification groups, except users you add in Add these users, select Remove all.

For example, add users Agios Georgios and Julia Petrovna to the Sales and Marketing groups, as shown in Figure 6-20.

| Notification Groups > Multiple : Users                                                                                                    |                                                                            | x            |
|----------------------------------------------------------------------------------------------------|----------------------------------------------------------------------------|--------------|
| Available :                                                                                                    | Remove these users :                                                       | 📕 Remove All |
| Administrator<br>Agios Georgios<br>Alan Barron<br>Carolina Rojo<br>Dante Evans<br>Eriza Senoadi<br>Hiro Konishi<br>Juaa Gaspard<br>Julia Petroma<br>Kanesha Washburn<br>Lin Shen<br>Linda Clark<br>Lorraine Michaelis<br>Noriko Arizumi<br>Ravi Kalifa<br>Renaldo Puente<br>Sara Hadavi | Add these users :<br>Add these users :<br>Agios Georgios<br>Julia Petrovna |              |
|                                                                                                    | OK                                                                         | Cancel Apply |

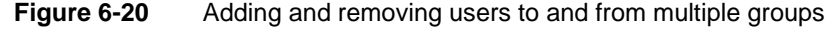

#### How to rename a notification group

iHub tracks groups by ID, not membership. When you change the name of a notification group, its membership remains the same. Changing the notification group name does not affect group member notification.

- **1** To rename a notification group, point to the arrow next to the notification group name, and choose Properties.
- **2** On Notification Groups—Properties, type the new name of the group.

#### How to modify the description for multiple notification groups

Notification groups must have unique names. Groups can have the same description, and you can modify more than one description at a time.

- 1 On Notification Groups, select the names of the groups whose description you want to modify. To select all groups, choose Select all groups. To select all groups on the current page, select the box next to Name. Point to Act upon selected groups, and choose Properties.
- **2** On Notification Groups—Properties, type the new description as shown in Figure 6-21.

| Notification Groups > Multiple : Properties                                                                                              | x   |
|----------------------------------------------------------------------------------------------------|-----|
| This properties page does not display the combined properties of all the selected groups. You can only set properti here, not view them. | es  |
| Description : Sales and Marketing e-mail and channel notification                                                                        | _   |
|                                                                                                    |     |
|                                                                                                    |     |
|                                                                                                    |     |
|                                                                                                    |     |
| OK Cancel Ar                                                                                                    | ply |

Figure 6-21Properties for multiple notification groups

#### How to delete one or more notification groups from the Encyclopedia volume

- **1** On Notification Groups:
  - To delete a single notification group, point to the arrow next to the notification group name, and choose Delete, as shown in Figure 6-22.
  - To delete more than one notification group, select the names of the groups to delete. To select all groups on the current page, select the box next to Name. Point to Act upon selected groups, and choose Delete, as shown in Figure 6-22.

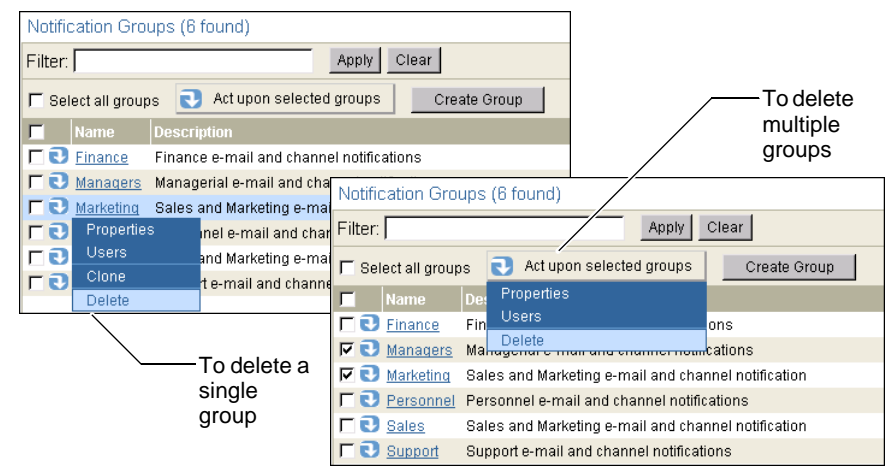

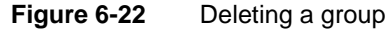

**2** Confirm the deletion.

# 7

# Managing volume-level operations

This chapter contains the following topics:

- Working at the volume level
- Archiving files and removing empty folders
- Setting web browser defaults
- Setting volume privileges
- Setting volume-level printer options

# Working at the volume level

To access the Volume pages of Management Console, choose Volume from the side menu, as shown in Figure 7-1.

| Inhs                                                                                                    | Volume                       |       |                  |
|----------------------------------------------------------------------------------------------------|------------------------------|-------|------------------|
|                                                                                                    | Volume name:                 | corp  | Properties       |
| Files & Folders                                                                                                    | iHub:                        | 2     | Auto Archive Now |
| 🙆 Users                                                                                                    | Volume administration versio | in: 2 |                  |
| Security Roles                                                                                                    | Archive Schedule             |       |                  |
| Over the second second |                              |       |                  |
| Channels                                                                                                    |                              |       |                  |
| File Types                                                                                                    |                              |       |                  |
| Volume                                                                                                    |                              |       |                  |

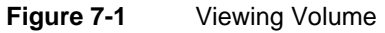

From Volume, you can:

- Access Volume—Properties.
- Initiate autoarchiving.
- Schedule an archiving cycle.

Using Volume—Properties, you can:

- Set a retry policy for failed jobs.
- Enable or disable browser caching of DHTML documents.
- Set security roles and user privileges on the Encyclopedia volume.
- Set an autoarchiving policy for the volume.
- Set a volume-level purge policy for job notices.
- Set volume-level printing properties.

Figure 7-2 shows Volume—Properties—General as well as the other properties for Volume.

| Volume : Properties                                                             | X     |
|---------------------------------------------------------------------------------|-------|
| General Privileges Archiving & Purging Printing                                 |       |
| Volume name: corp                                                               |       |
| Default retry policy for failed jobs:                                           |       |
| C Do not retry                                                                  |       |
| C Retry 0 times; wait 0 hours 0 minutes between attempts                        |       |
| Default browser settings:                                                       |       |
| Allow browser-side caching of DHTML reports. Expire cached pages after minutes. |       |
| Resource folder:                                                                |       |
| /Resources Browse                                                               |       |
|                                                                                 |       |
| OK Cancel                                                                       | Apply |

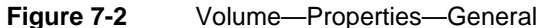

Many of the relationships in the Encyclopedia volume have recommended and hard limits. If you adhere to the recommended limits, the appearance, behavior, and performance of Management Console is acceptable. Your web browser imposes the hard limits. Table 7-1 shows the limits for the Encyclopedia volume.

| Table 7-1 | Limits for the End | yclopedia volume |
|-----------|--------------------|------------------|
|-----------|--------------------|------------------|

| Relationship                                                                                                    | Recommended<br>limit | Hard limit |
|----------------------------------------------------------------------------------------------------|----------------------|------------|
| Channels notified about a particular job                                                                                             | 100                  | 1000       |
| Channels to which a particular user subscribes                                                                                       | 15                   | 150        |
| Notification groups of which a particular user is a member                                                                           | 100                  | 2000       |
| Security roles of which a particular user is a member                                                                                | 100                  | 2000       |
| Security roles that are children of a particular security role                                                                       | 100                  | 2000       |
| Security roles that are parents of a particular security role                                                                        | 100                  | 2000       |
| Users and notification groups notified about a particular job                                                                        | 100                  | 1000       |
| Users and security roles in a single access<br>control list (ACL) for a file, folder, or<br>channel, including ACLs that jobs create | 100                  | 2000       |

(continues)

| Kecommended                    |                                                                                                    |
|--------------------------------|----------------------------------------------------------------------------------------------------|
| limit                          | Hard limit                                                                                         |
| 100                            | 2000                                                                                               |
| Unlimited (great<br>1,000,000) | ter than                                                                                           |
| Unlimited (great<br>1,000,000) | ter than                                                                                           |
| Unlimited (great<br>1,000,000) | ter than                                                                                           |
|                                | Unlimited (great<br>1,000,000)<br>Unlimited (great<br>1,000,000)<br>Unlimited (great<br>1,000,000) |

#### Table 7-1 Limits for the Encyclopedia volume (continued)

# Archiving files and removing empty folders

By performing the following Encyclopedia volume autoarchiving tasks, administrators and users specify the policy that iHub uses to delete files and empty folders, and archive files and folders in the Encyclopedia volume:

- Using Management Console, an administrator can set the autoarchive policy for the entire Encyclopedia volume and for specific files and folders.
- Using Configuration Console, an administrator can specify the archive service to use to archive files. You specify a single archive service for the Encyclopedia volume.
- A user can set the autoarchive policy for specific files and folders. A user must have read, write, and delete privileges on the file or folder. When submitting a job, a user can also set the autoarchive policy on the output document.

The following points are useful to know when setting autoarchive policy:

- The volume autoarchive policy is the default policy for every file and folder in the volume. If you change the policy for a file type, specific file, or folder, that policy supersedes the volume policy.
- If you specify a policy for a particular folder that differs from its parent folder policy, all the files and folders in that particular folder inherit its policy as the default policy.
- If you specify a policy for a particular file, that policy supersedes the policy the file inherits from its containing folder.
- If you do not specify a policy for a file type on Properties—Auto Archive for a folder, any file of that file type within the folder inherits the folder policy.

- The autoarchive process removes a folder if it is empty or if the following conditions are true:
  - Every subfolder is empty.
  - The age of every file in the folder has expired.
- If the administrator specifies a volume archive service provider in Configuration Console, iHub enables the Archive before deletion option on Properties—Auto Archive when a user selects or has already selected Delete when older than n days n hours or Delete after date <date> time <time>.

iHub determines whether to perform autoarchiving on an item by processing volume contents using the following order of precedence and evaluating:

- The policy on an individual file or empty folder
- The policy for the specific file type or folder, from the containing folder's File Type list
- The containing folder's default policy
- The policy for the specific file type or folder, from the File Type list of the folder containing the folder
- The policy for the specific file type or folder, from the File Type list of folders that are higher in the hierarchy
- The policy for the Encyclopedia volume

To see an item's autoarchive policy, from Files and Folders, point to the arrow next to the item and choose Properties. On Properties, choose Auto Archive. On Auto Archive, choose View Policy.

By default, iHub performs an autoarchive sweep once daily. You can specify when and how many times to perform an autoarchive sweep in a day.

When iHub performs autoarchiving, it starts from the Encyclopedia volume's root folder. For each file whose age has expired, iHub deletes the file. If the Archive files before deletion option is selected, iHub calls the archive application for the Encyclopedia volume, then deletes the file if the archive process succeeds. If the archive process fails, iHub does not delete the file.

# Using autoarchiving applications

In Configuration Console, an administrator can specify a volume archive service provider, or archive application, that the system uses to archive files before deleting them. The archive application is software that is the interface between iHub and an external archiving tool.

You can use an archive application that calls the online archive SOAP-based API. iHub ships with a configurable, Java-based Encyclopedia volume autoarchive application that uses the SOAP-based autoarchive API. When iHub performs autoarchiving, it loads the archive application. If a file autoarchive policy specifies deletion and includes the Archive files before deletion option, iHub exports the file to the external archiving tool.

iHub read-locks the file during the archive process so no other process can delete or change the file during archiving. After the archive service signals that the archive process succeeded, iHub deletes the file. If the archiving fails, iHub does not delete the file.

# Setting the volume's autoarchiving and purging rules

On Volume—Properties—Archiving and Purging, shown in Figure 7-3, the administrator can set the autoarchive policy for all the files and empty folders in the Encyclopedia volume or for a specific file type.

The default policy for the volume is Do not automatically delete this file and Do not archive the file before deletion. Use File Type to set the autoarchive policy for a file type. The policy you set for that file type is the default policy for every file of that type on the volume. When you select a file type in File Type, iHub displays the current autoarchive settings for the file type you select.

You can modify settings for one file type after another before choosing OK to implement those changes. iHub retains the values you set for multiple file types and applies the values when you choose OK.

Figure 7-3 shows settings for an autoarchive policy on Volume—Properties—Archiving and Purging.

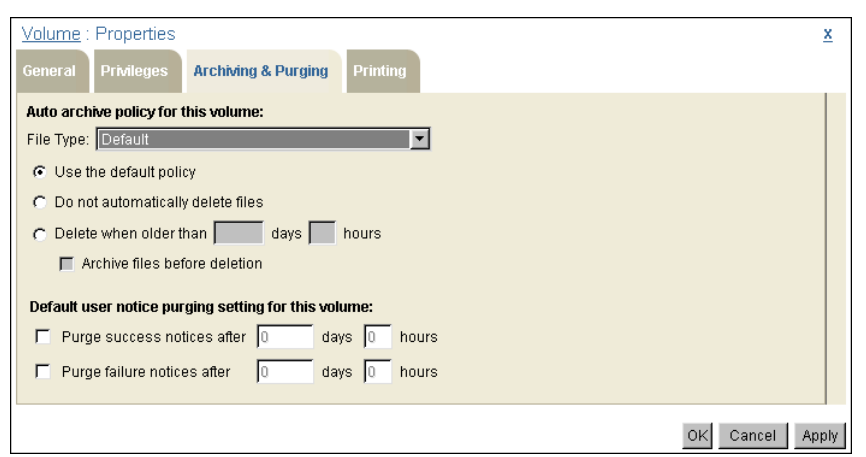

Figure 7-3 Viewing Volume—Properties—Archiving and Purging

Volume—Properties—Archiving and Purging also displays the settings for the volume's default purging policy. Using the options described in Table 7-2, the administrator sets the volume default policy specifying how long a job

completion notice remains on a user's personal channel before iHub can delete the notice.

Table 7-2 Purge settings

| Property                                                    | Description                                                                                                    |
|-------------------------------------------------------------|----------------------------------------------------------------------------------------------------|
| Purge success notices after <i>n</i> days <i>n</i> hours    | Enable deleting job completion notices for jobs that succeed. Set the time after which iHub can delete the notice. |
| Purge failure notices<br>after <i>n</i> days <i>n</i> hours | Enable deleting job completion notices for jobs that fail. Set the time after which iHub can delete the notice.    |

The administrator can view or change the job completion notice purge settings for a user by choosing Users from the Management Console side menu, pointing to the arrow next to a user and choosing Properties, then choosing Jobs. A user can do this also, by choosing Personal Settings from the Management Console side menu and choosing Jobs. A user's own job completion notice purge policy supersedes the volume-level policy.

#### How to set the Encyclopedia volume's autoarchive policy

- 1 On Volume, choose Properties.
- **2** On Properties, choose Archiving and Purging.
- **3** On Archiving and Purging, specify the autoarchive policy for the Encyclopedia volume. If you do not specify an autoarchive policy for a file type, the Encyclopedia volume uses the default autoarchive policy.
- **4** When you finish, choose OK.

## Scheduling and initiating an autoarchiving cycle

From Volume, you can start, stop, and schedule archive sweeps.

#### How to start an autoarchiving cycle

On Volume, choose Auto Archive Now, and confirm, as shown in Figure 7-1.

#### How to stop an autoarchiving cycle

When iHub is running an archive sweep on an Encyclopedia volume, you can stop the process from Volume, using Stop Archive Thread, as shown in Figure 7-4.

| Volume                                           |                        |                                   |                    |
|--------------------------------------------------|------------------------|-----------------------------------|--------------------|
| Volume name:<br>iHub:<br>Volume administration v | corp<br>2<br>ersion: 2 | Properties<br>Stop Archive Thread | Stop the archiving |
| Archive Schedu                                   | Jle                    |                                   | process            |

Figure 7-4 Stopping an autoarchive sweep

#### How to schedule an autoarchiving cycle

Choose Archive Schedule, as shown in Figure 7-4, to schedule regular archive sweeps. You can specify the time zone, frequency, date, and time. You can even exclude specific dates from the pattern that you create. You specify duration using the Start and End dates in Archive Schedule.

# Setting web browser defaults

An administrator can enable or disable DHTML document caching by a web browser, as shown in Figure 7-5. Selecting Allow browser-side caching of DHTML documents in Volume—Properties supports a user's browser storing a document in DHTML format on the user's local machine. Normally, iHub does not store DHTML files. You can specify the length of time before the cached pages expire on Volume—Properties—General.

| Enable or disable DHTML report ca                                               | ching     |
|---------------------------------------------------------------------------------|-----------|
| Volume : Properties                                                             | x         |
| General Privileges Archiving & Purging Printing                                 |           |
| Volume name: corp                                                               |           |
| Default retry policy for failed jobs:                                           |           |
| To not retry                                                                    |           |
| C Retry times; wait no hours no minutes between attempts                        |           |
| Defay & browser settings:                                                       |           |
| Allow browser-side caching of DHTML reports. Expire cached pages after minutes. |           |
| Resource folder:                                                                |           |
| /Resources Browse                                                               |           |
| OK Can                                                                          | cel Apply |

Figure 7-5 Enabling or disabling DHTML report caching

# Setting volume privileges

By default, the All security role has visible, read, execute, and write privileges on the root folder. An administrator can view and change the root folder's properties on Volume.

#### How to view privileges on the Encyclopedia volume's root folder

1 On Volume, choose Properties.

On Properties, choose Privileges.

**2** On Privileges, you can view the current privilege settings.

Figure 7-6 shows the default setting.

| Volume : Properties                                                                                                    | x                                                                                                    |   |
|----------------------------------------------------------------------------------------------------|----------------------------------------------------------------------------------------------------|---|
| General <b>Privileges</b> Archiving & Purging Printing                                                                                                    |                                                                                                    |   |
| Available:                                                                                                    | Selected:                                                                                                    |   |
| Active Portal Administrator<br>Active Portal Advanced<br>Active Portal Intermediate<br>All<br>Executives<br>Finance<br>Managers<br>Marketing<br>Marketing Managers<br>Marketing VP<br>Operator<br>Personnel | ₩ V REW                                                                                                    |   |
| Filter:                                                                                                    | 🗖 Visible 📕 Secure Read 📕 Read                                                                                                    |   |
| Roles Apply Filter                                                                                                    | 🗖 Execute 📕 Write 🗖 Delete                                                                                                    |   |
| C Users Clear Filter                                                                                                    | 🗖 Grant 🗖 All                                                                                                    |   |
|                                                                                                    | <ul> <li>Apply these privilege settings to the contents of the folder</li> <li>Recursively include subfolders and their contents</li> <li>Replace existing privilege settings</li> </ul> |   |
|                                                                                                    | OK Cancel Apply                                                                                                    | 1 |

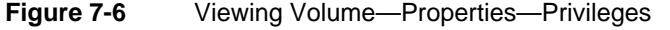

You can also modify the current privilege settings from Privileges. When you finish, choose OK.

## Setting volume-level printer options

The Encyclopedia volume recognizes and supports printers that are set up for iHub. You do not have to install printers specifically for the Encyclopedia

volume. You do, however, customize printer settings for each printer that is available to the Encyclopedia volume.

Only a volume administrator can set printer options at the Encyclopedia volume level. Users can accept values for these printer properties as defaults, set their own, or set them on individual print jobs.

Table 7-3 describes these properties.

| Property         | Description                                                        |  |
|------------------|--------------------------------------------------------------------|--|
| Scale            | The scale at which to print the output, expressed as a percentage. |  |
| Resolution       | The resolution at which to print the output.                       |  |
| Mode             | Black and white or color.                                          |  |
| Number of copies | The number of copies to print.                                     |  |
| Collate          | Collate the copies.                                                |  |
| 2-Sided printing | Select:                                                            |  |
|                  | <ul> <li>1-Sided Print</li> </ul>                                  |  |
|                  | <ul> <li>Flip on long edge (double-sided, side by side)</li> </ul> |  |
|                  | <ul> <li>Flip on short edge (double-sided, top to top)</li> </ul>  |  |
| Page size        | An extensive drop-down list of standard international formats.     |  |
| Paper tray       | The paper source.                                                  |  |

 Table 7-3
 Volume-level printer properties

Some printers do not support all these options.

When a user prints a document, iHub adheres to printing specifications from three sources, in the following order of precedence:

- Printer property values set for the current print job.
- Printer property values that are the user's default settings. The Encyclopedia volume administrator or the user can set these values.
- Printer property values that are set at the Encyclopedia volume level by the Encyclopedia volume administrator.

For a print request when scheduling a job, iHub uses the page size that the user explicitly selects either on Schedule—Printing, or on Personal Settings—Printing. If the user does not select a page size, iHub uses the page size that the scheduled design or document specifies. iHub does not use the Encyclopedia volume default setting.

Figure 7-7 shows how iHub determines which printer properties to use for a print job.

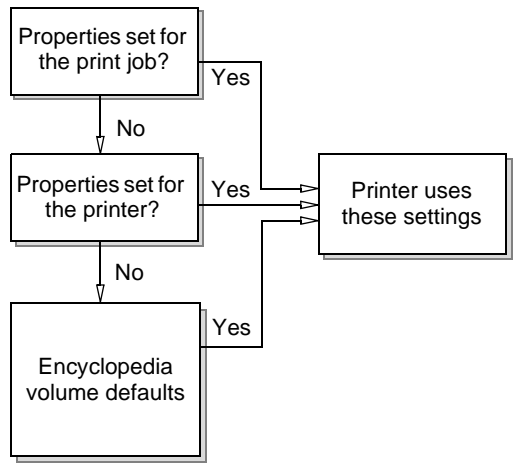

Figure 7-7 Precedence for printer properties

Using Volume—Properties—Printing, an administrator can set property values for any iHub printer and specify the default printer for an Encyclopedia volume.

#### How to set Encyclopedia volume-level printer properties

1 On Volume, choose Properties.

On Properties, choose Printing.

**2** On Printing, specify a default printer and printer settings for the Encyclopedia volume, as shown in Figure 7-8.

If available, iHub displays the following information from the printer and operating system:

- Manufacturer
- Model
- Description
- Location

When you finish setting the properties for a printer, you can set properties for a different printer by selecting it from the Printer drop-down list. You do not need to choose OK between printer selections.

When you have specified settings for all printers, choose OK.

| Volume : Properties                                                          | x     |
|------------------------------------------------------------------------------|-------|
| General Privileges Archiving & Purging Printing                              |       |
| Printer: Microsoft XPS Document Writer 🔽 🔽 Set as default                    |       |
| Manufacturer: Microsoft                                                      |       |
| Model: Microsoft XPS Document Writer                                         |       |
| Description:                                                                 |       |
| Location:                                                                    |       |
| Override printer's default settings for:                                     |       |
| 🔽 Scale:                                                                     |       |
| Resolution: 600 × 600                                                        |       |
| 🔽 Mode: 🥌 B&W 🎯 Color                                                        |       |
| Number of copies      Collate      Collate                                   |       |
| 🖵 2-Sided printing: 🦸 1-Sided Print 🖉 Flip on long edge 🦪 Flip on short edge |       |
| Page size: Letter                                                            |       |
| Paper tray: Automatically Select                                             |       |
|                                                                              |       |
|                                                                              |       |
|                                                                              |       |
|                                                                              |       |
| Old Canad                                                                    | Innlu |
| OK Cancer 7                                                                  | 4hhlà |

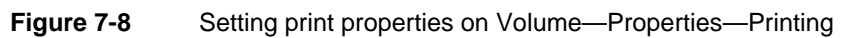

## Chapter

# 8

# Managing Encyclopedia volume security

This chapter contains the following topics:

- About Encyclopedia volume security
- Planning how to assign privileges
- Setting privileges to access an information object
- Using page-level security
- Using information object pass-through security
- About Open Security
- About RSSE
- Using Management Console with Open Security
- Using RSSE with page-level security

# About Encyclopedia volume security

An administrator protects the Encyclopedia volume against unauthorized use by password protecting user accounts, sharing files, and assigning privileges to users and groups of users to access files, folders, and channels.

Using Management Console, an administrator assigns privileges, such as Execute, to users either directly or through security roles, as shown in Figure 8-1.

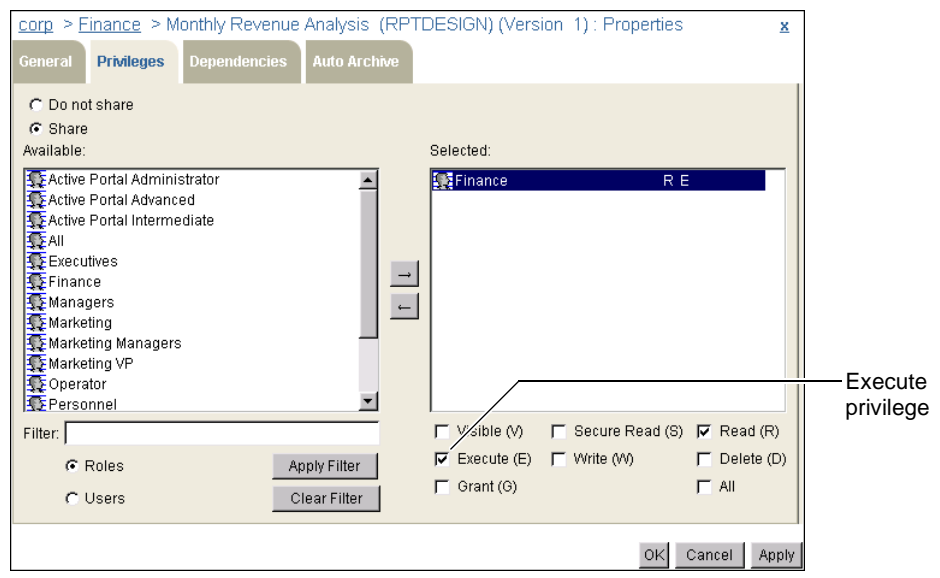

Figure 8-1 Assigning a privilege to a security role

A security role is a name for a set of privilege levels. You use a security role to assign privileges to a group of users.

## About the types of privileges

Users can have the following types of privileges to access files in an Encyclopedia volume:

- Delete The ability to remove items from the Encyclopedia volume.
- Execute
   The ability to run items from the Encyclopedia volume.
Grant

The ability to extend privileges for a specific item in the Encyclopedia volume to another user.

Read

The ability to open, work with, print, and download an item in the Encyclopedia volume.

Secure read

The ability to read only specific parts of a document in the Encyclopedia volume. To use Secure read, iHub must have BIRT Page Level Security option enabled.

Trusted execute

The ability to execute an information object without having execute privilege for the information object's underlying data sources. This privilege applies only to information object (.iob) files.

Visible

The ability to view items in the Encyclopedia volume.

Write

The ability to place an item in an Encyclopedia folder.

#### **About Page Level Security option**

You purchase a license to use Page Level Security to restrict user access to specific pages of a BIRT document. Users or security roles that have the secure read privilege can read specific pages of a document protected by page-level security.

#### About accessing files and folders

All users can view the root folder of the Encyclopedia volume. A user must have the visible privilege to see items in the root folder. An administrator can specify a home folder for a user. When you log in to Management Console, you see your home folder. You have visible, read, and write privileges for your home folder.

By default, a user who creates a file or folder in the Encyclopedia volume owns the item and has full privileges to access it. A user with the privilege to read a file can copy it and become the owner of the copy. If an administrator deletes a user, the administrator becomes the owner of all files and folders that the deleted user owned. An administrator always has full privileges on all items in the Encyclopedia volume.

# Planning how to assign privileges

You need to understand the privileges required to run designs and perform other tasks, so you can devise an effective security strategy. Table 8-1 lists the privileges that a user needs to perform typical tasks with items in the Encyclopedia volume. You set the privileges on a particular item in the Encyclopedia volume, such as a design or folder.

| Tasks                                                                          | Required privileges                    |
|--------------------------------------------------------------------------------|----------------------------------------|
| Copying an item from one                                                       | Visible—item                           |
| folder to another                                                              | Visible—destination folder             |
|                                                                                | Write—destination folder               |
| Deleting a folder                                                              | Visible—folder                         |
|                                                                                | Delete—folder                          |
|                                                                                | Delete—files in the folder             |
| Deleting a file                                                                | Visible                                |
|                                                                                | Delete                                 |
| Downloading contents of a document                                             | Read                                   |
| Downloading a document with restricted content                                 | Read and Execute                       |
| Moving an item                                                                 | Visible—item                           |
|                                                                                | Visible—destination and source folders |
|                                                                                | Write—destination and source folders   |
| Opening an Actuate search<br>definition (.ros) file created by<br>another user | Visible—the search definition file     |
|                                                                                | Read—the document file                 |
|                                                                                | Read and execute—the executable file   |
| Printing a document on an iHub printer                                         | Visible                                |
|                                                                                | Read                                   |
| Reading contents of a document                                                 | Read                                   |
| Reading restricted contents of a document                                      | Secure read                            |

 Table 8-1
 Privileges to access files and folders

| Tasks                                                  | Required privileges                                      |
|--------------------------------------------------------|----------------------------------------------------------|
| Running or scheduling a                                | Read, secure read, or visible—design                     |
| design to run                                          | Execute—design                                           |
|                                                        | Delete—pre-existing document file if the run replaces it |
| Running a document with restricted content             | Secure read—document                                     |
| Setting privileges to access an                        | Visible                                                  |
| item                                                   | Grant                                                    |
| Viewing a file or folder in a list of files or folders | Visible, read, or secure read                            |
| Viewing the properties of an item                      | Visible, Read, or Secure read                            |

#### Table 8-1 Privileges to access files and folders

Table 8-2 lists the privileges that a user needs to perform typical tasks in channels.

 Table 8-2
 Privileges to channels

| Tasks                              | Required privileges                              |
|------------------------------------|--------------------------------------------------|
| Reading a notice in a channel      | Read or Secure read—document the notice contains |
| Sending a notice to a channel      | Write                                            |
| Subscribing to a channel           | Read                                             |
| Updating the contents of a channel | Write—channel                                    |
| Viewing a channel                  | Read                                             |

## Setting privileges to access an information object

If a user has trusted execute privilege to access an information object or data source map, iHub does not check the privileges of any data sources that the information object uses. If the user has only execute privilege, iHub checks the privileges of the underlying data sources before it runs the information object. Figure 8-2 shows an example of iHub checking privileges. MyObject uses the Source1 information object. Source1 uses Source2. If a user has execute privilege on MyObject and trusted execute privilege on Source1, iHub checks privileges on MyObject and Source1. iHub does not check privileges on Source2.

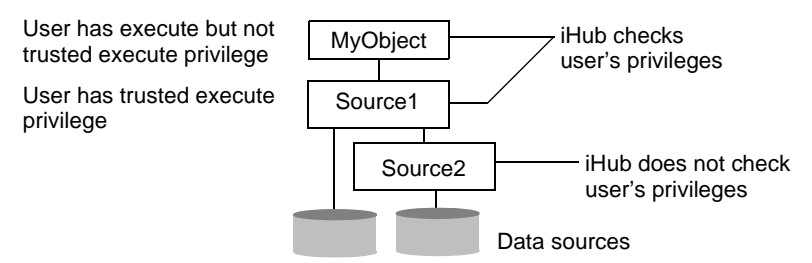

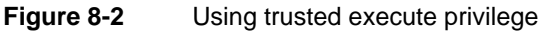

In Files and Folders, the administrator can set the trusted execute privilege on Properties—Privileges for an information object, as shown in Figure 8-3. iHub removes the trusted execute privilege when you update or copy an object.

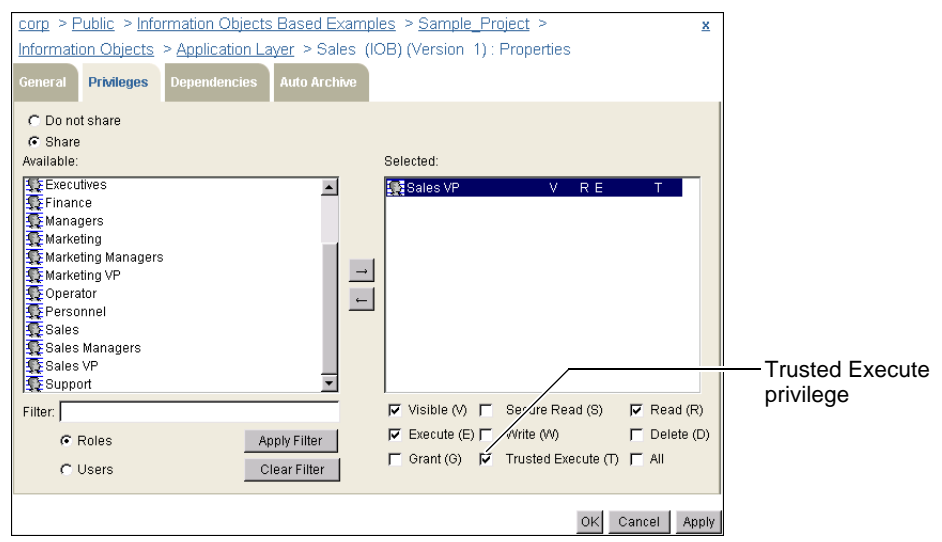

Figure 8-3 Assigning trusted execute privilege to a role

# Using page-level security

BIRT Page Level Security option supports page-level security for BIRT designs (.rptdesign). Design developers create a design using security rules that determine which pages or parts of a document a user can view. The design defines a list of users and security roles that can access the document's groups and sections. In the design, the list can be a static list or an expression that generates a list based on information in the design. iHub uses this list to generate the access control list (ACL) for each document page.

## Viewing documents using page-level security

When a user views a document that uses page-level security in an Encyclopedia volume, the View process retrieves the user's ACL from the volume. Then iHub compares the user's information with the ACL for each page in the document to determine which pages the user can view.

#### **Enabling page-level security**

To use page-level security in a shared document, the administrator must assign BIRT Page Level Security option and secure read privilege to a user or role. This option and privilege gives the user or role access to the parts of the document the user or role has the authorization to view, and the ability to run the document. A user typically runs a document to convert its format, for example, from .rptdocument to PDF.

If a user or security role has read privilege on a document that uses page-level security, the user or role has authorization to view the entire document.

# Using information object pass-through security

To connect to a data source, an information object uses a data connection definition (.dcd) file. The DCD specifies what security information, such as a user name and password, the information object uses to access data from the data source.

When creating a DCD, the data modeler uses Actuate Information Object Designer to specify the file's security policy as either proxy or pass-through.

- Using proxy security, the information object uses the security information specified in the DCD when it connects to a data source.
- Using pass-through security, the information object uses the security information provided by the volume administrator using Management Console.

Typically, you use pass-through security to avoid changing the name-value pairs set in the DCD by using Files and Folders in Management Console to specify alternate name-value pairs that override those in the DCD.

When associating pass-through security with an Encyclopedia volume security role, the role must have only individual users as members. iHub does not support using nested roles with pass-through security.

#### How to configure an information object to use pass-through security

J

1 On Files and Folders, point to the arrow next to the name of a DCD, and choose Pass Through Security, as shown in Figure 8-4.

| corp > Sales > International > Region 1:North (1 found) |                                |                                       |  |
|---------------------------------------------------------|--------------------------------|---------------------------------------|--|
| Filter:                                                 | Latest version only            | 🗸 🔽 Folders 🔽 Documents 🔽 Executables |  |
| 🗖 Select all items 💽 Act up                             | n selected items Create Folder | Add File                              |  |
| Name Ty                                                 | e Version # Vers               | sion Name   Size   Pages              |  |
| ClassicModels Da                                        | a Connection Definition 1      | 0.52 KB                               |  |
| Properties                                              |                                |                                       |  |
| Pass Through Security                                   |                                |                                       |  |
| Сору То                                                 |                                |                                       |  |
| Move To                                                 |                                |                                       |  |
| Download                                                |                                |                                       |  |
| Delete                                                  |                                |                                       |  |

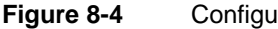

Configuring a DCD for pass-through security

**2** To enable pass-through security for a user or role, on Files and Folders—Pass Through Security, select the user or role in Available, as shown in Figure 8-5.

| corp > Sales > International > Rec                | ion 1: North > _ClassicModels (DCD) (Version ) : Pass Through Sec | curity |
|---------------------------------------------------|-------------------------------------------------------------------|--------|
| Available:                                        | Selected:                                                         |        |
| 委 All<br>委 Executives<br>至 Finance<br>토 Managers  | ▲ Sales                                                           |        |
| S Marketing<br>Marketing Managers<br>Marketing VP |                                                                   |        |
| 😨 Operator<br>😨 Personnel                         | DataSource connection properties for:                             |        |
| Sales Managers                                    | <u> </u>                                                          |        |
| Roles     Users                                   | Apply Filter<br>Clear Filter                                      |        |
|                                                   | Cic                                                               | ose    |

Figure 8-5 Specifying security roles or users

Choose the right arrow to move it to Selected.

**3** To provide new values for DCD properties, select a user or role in Selected, as shown on the left in Figure 8-6. In this case, the Sales role is selected.

You specify any DCD property and value for it by choosing Add. Or, choose Add User Name and Password and specify values for the username and password properties only, as shown on the right in Figure 8-6.

| Selected:                                   | Selected:                                |       |
|---------------------------------------------|------------------------------------------|-------|
| 💽 Sales                                     | 💽 Sales                                  |       |
|                                             |                                          |       |
|                                             |                                          |       |
|                                             |                                          |       |
|                                             |                                          |       |
| DataSource connection properties for: Sales | DataCourse connection properties for USA | lac   |
| Datasource connection properties for, sales | Datasource connection properties for: Sa | lies  |
| Name Value                                  | Name: username                           |       |
|                                             | Value: salesdb                           |       |
|                                             |                                          |       |
|                                             | Name: password                           |       |
|                                             | Value: •••••                             |       |
| Add User Name and Password                  | OK Cancel                                |       |
| Add Edit Delete                             |                                          |       |
| Close                                       |                                          | Close |

 Figure 8-6
 Setting data source connection properties

Choose OK.

**4** If you need to modify the pass-through security settings, choose the role or user in Selected to display the pass-through properties and values. Then, select the name and value to edit and choose Edit, as shown in Figure 8-7.

| Selected:                  |         |                             |   |
|----------------------------|---------|-----------------------------|---|
| 💽 Sales                    |         |                             |   |
|                            |         |                             |   |
|                            |         |                             |   |
|                            |         |                             |   |
|                            |         |                             |   |
| L<br>DataSourc             | e conne | ction properties for: Sales |   |
| Name                       | Value   |                             |   |
| Name                       | value   |                             |   |
| password                   | *****   |                             |   |
| username                   | salesdb |                             |   |
|                            |         |                             |   |
|                            |         |                             |   |
| Add User Name and Password |         |                             |   |
| Add E                      | dit D   | elete                       |   |
|                            |         | Close                       | • |

 Figure 8-7
 Editing data source connection properties

Modify the value and choose OK.

**5** To delete a pass-through property setting, choose the role or user in Selected to display the pass-through properties and values. Select the property and value to delete, then choose Delete.

# **About Open Security**

Open Security is an Actuate Server Integration Technology that supports externalizing user registration and properties management to another system.

Using Open Security, developers use the Report Server Security Extension (RSSE) to create an interface to an external security source, such as a Lightweight Directory Access Protocol (LDAP) server. Using the interface, iHub retrieves information from the external security source to control access to the Encyclopedia volume. Developers create an interface to the Encyclopedia volume that performs various levels of security integration based on an external security source.

You need to understand the following terms associated with the application:

Authentication

The process of verifying user login information. A user sends the login information to authenticate the user's identity. For example, a password confirms that the user is entitled to use a particular user ID. More complex authentication mechanisms include a smart card that a user must run through a reader, a digital certificate, or biometric data such as a fingerprint.

Authorization

The process of determining whether an authenticated user is allowed to access a particular resource. For example, iHub determines whether a user has the right to access a particular item in an Encyclopedia volume.

# About RSSE

Using the Java Report Server Security Extension (RSSE), a developer can create an application that controls security for an Encyclopedia volume. iHub can use internal security functionality or an RSSE application to use external security information. In either situation, iHub uses privileges to control access to Encyclopedia volume information.

Actuate provides a set of applications that use a Java RSSE service in \Actuate \ServerIntTech2\Java Report Server Security Extension. This library shows how you can create a driver within the Java RSSE framework. The directory contains subdirectories for three areas of RSSE functionality:

External authentication

You can authenticate users in the Encyclopedia volume based on an external, third-party security system. You can see a Java RSSE service implementing external authentication in \Actuate\ServerIntTech2\Java Report Server

Security Extension\LDAP\_Authentication\_Example. For more information about this application, see readme.doc in that directory.

External registration

You can control access to Encyclopedia volume items based on information from an external security system. With this strategy, you externalize users, roles, groups, and user properties. You can see a Java RSSE service that implements external user registration in \Actuate\ServerIntTech2 \Java Report Server Security Extension\LDAP. For more information about this application, see readme.doc in that directory.

 Changing access control lists (ACLs) to control access to documents that use page-level security

By default, the Encyclopedia volume returns the user and all security roles to which the user belongs. You can control access to data in a document using page-level security based on information from an external third-party security system. When you use an external third-party security system, an application typically needs to translate the BIRT iHub list to an application-specific access control list. You can see this type of application using a Java RSSE service in \ Actuate\ServerIntTech2\Java Report Server Security Extension \Page\_Security\_Example. For more information about this application, see readme.doc in that directory.

For more information about RSSE, see the following resources:

- Chapter 10, Using Java Report Server Security Extension, in Using BIRT iHub Integration Technology.
- In the directory into which Server Integration Technology installs, see \Java Report Server Security Extension\LDAP\readme.txt. iHub Integration Technology typically installs into Program Files (x86)\Actuate\ ServerIntTech2 on Windows platforms and /ServerIntTech on Linux platforms.

## **Open Security levels**

Open Security can be configured for one of several levels of use. Table 8-3 lists and describes all Open Security levels.

| Table 8-3     | Open Security levels |                                                                                                    |
|---------------|----------------------|----------------------------------------------------------------------------------------------------|
| Level         |                      | Description                                                                                                    |
| Open Security | not used             | The Encyclopedia volume stores information such as<br>users, security roles, notification groups, and<br>privileges. |
|               |                      | (continues)                                                                                                    |

(continues)

| Level                           | Description                                                                                            |
|---------------------------------|----------------------------------------------------------------------------------------------------|
| External user<br>authentication | The Encyclopedia volume stores information such as users, security roles, and notification groups.     |
|                                 | At login, a Report Server Security Extension application authenticates users externally.               |
|                                 | A Report Server Security Extension application maps the user to an Actuate user.                       |
|                                 | Complex credentials are supported.                                                                     |
| External user<br>properties     | The Encyclopedia volume stores information such as users, security roles, and notification groups.     |
|                                 | Some or all user properties can be specified in an external security source.                           |
|                                 | External or internal user authentication can be used.                                                  |
| External user registration      | An external security source stores information such as users, security roles, and notification groups. |
|                                 | All user properties are obtained externally.                                                           |
|                                 | External user authentication must be used.                                                             |

#### Table 8-3 Open Security levels (continued)

The Open Security application that ships with iHub uses the External user registration level. Use the External user properties level with the Open Security not used level or with the External user authentication level.

The following Open Security applications ship with iHub:

External authentication

The Open Security application uses security information from a Sun ONE Directory Server, an LDAP server, to control attempts to log in to the Encyclopedia volume. The LDAP server stores only authentication information, such as a user's login and password.

External registration

The Open Security application uses external registration, where all user information is stored in the LDAP server.

#### About external user authentication

Using a Report Server Security Extension (RSSE) application, iHub accesses an external security source to authenticate user credentials, such as a user name and password, when a user attempts to log in to the Encyclopedia volume. The security extension application evaluates the credentials and determines whether they are valid. If the application validates the credentials, it determines which Actuate user account should access the Encyclopedia volume.

At this Open Security level, Actuate user accounts and Actuate security roles are defined in the Encyclopedia volume. Each user must be defined in the Encyclopedia volume. Privileges are defined, using Actuate user names and security roles, for access to folders and other items, such as designs, jobs, and channels.

#### About external user properties

Using Open Security functionality, you can store any combination of the following Actuate user properties in an external security source:

- E-mail address
- Web viewing preference
- Home folder
- Privilege template
- Maximum job priority
- Security IDs for page-level security
- Notification preferences
- Channels to which a user subscribes

If a property is specified externally, the property's value in the Encyclopedia volume is ignored. You cannot use Management Console to update that property.

At this Open Security level, the following information is managed within the Encyclopedia volume:

- User name
- Security role membership
- Notification group membership
- Privilege rules, in the form of access control lists (ACLs) for folders and other items, such as designs, jobs, and channels

## About external user registration

Using this level of Open Security functionality, an RSSE application obtains all user information from the external security source. The RSSE application determines whether the user credentials are valid and specifies the user's properties. You can use page-level security with this level of Open Security.

At this Open Security level, the Encyclopedia volume passes the user's login ID and credentials to the RSSE application. The application evaluates the credentials and determines whether the user can access the Encyclopedia volume and, if so, what the user properties are.

The external security source maintains the following user information:

- User name
- E-mail address
- Web viewing preference
- Home folder
- Privilege template
- Maximum job priority
- Security role membership
- Security IDs for page-level security
- Notification preference
- Notification group membership
- Channels to which the user subscribes

At this Open Security level, you do not specify or store the user in the Encyclopedia volume. If your security source contains user profiles having the appropriate user information, developers can create an RSSE application that uses this information. You do not have to duplicate the user information in the Encyclopedia volume.

You define privileges for files and folders using security roles or user names. Use Management Console to assign privileges.

At this Open Security level, the external security source provides the identities of users, security roles, and notification groups. The external security source provides a single, unique identity for each Encyclopedia volume user, security role, and notification group.

Master lists of users, security roles, and notification groups are not in the Encyclopedia volume. Instead, the Encyclopedia volume uses the RSSE application to retrieve lists of users, security roles, and notification groups and their properties.

The Encyclopedia volume stores ACLs for each folder and other items, such as designs and other files in the Encyclopedia volume, jobs, and channels. The ACLs contain the user and security role names from the RSSE and the privileges assigned to each user and security role.

#### About externally defined security roles

When using an RSSE application with externally defined Actuate security roles, the security roles cannot be nested. For example, if the security roles Supervisor and Manager are defined externally, the Supervisor security role cannot be a child of the Manager security role.

#### About the All security role and external registration

The All security role is a system security role to which all users belong. When using external registration, developers can create an RSSE application that enables or disables the All security role in the Encyclopedia volume.

#### About the anonymous user and external registration

When using external user registration, iHub does not support the special user with the name anonymous. If no Open Security is used, and the anonymous user is present with no assigned password in the Encyclopedia volume, the anonymous user is used as a default login for the Encyclopedia volume.

When using external user registration, a developer must set up the external security source and RSSE application to support connecting as anonymous. To do so, the RSSE application must accept a login with the user name anonymous and no password.

#### About the Administrator security role and external registration

The Administrator security role is a system security role with administrative privileges. A user belonging to the Administrator security role can access any item in the Encyclopedia volume. An administrator performs functions such as creating users and security roles and assigning privileges.

#### About the administrator user and external registration

When an Encyclopedia volume uses external user registration, for a user to administer the Encyclopedia volume, the user must belong to the Administrator security role.

For example, when configuring the RSSE application that ships with iHub, you specify a role in the external security source that the Encyclopedia volume uses as the Administrator role. A user who is a member of the role has Encyclopedia volume administrative privileges.

#### About the Operator security role and external authentication

The Operator security role is a system security role. Members of the Encyclopedia volume's Operator security role can create and delete an auto archive schedule and execute an auto archive sweep. When using external registration, the Operator security role is defined in the Encyclopedia volume. Users who are assigned to the security role named Operator have the same capabilities in the Encyclopedia volume.

#### About channels and external authentication

The Encyclopedia volume maintains a list of channels. The Encyclopedia volume or an external security source maintains the list of channels to which a user subscribes.

# **Using Management Console with Open Security**

Using Open Security functionality, developers can create a custom login from an Actuate desktop product to the Encyclopedia volume. The login application passes the login information from the desktop product to the Encyclopedia volume for authentication. Using the iPortal Security Extension, developers can create a custom login to be used when accessing the Encyclopedia volume with a web browser and Information Console.

Home folder privileges, printer properties, and other properties are affected when you use Open Security.

## About home folder privileges

If the Encyclopedia volume uses the Open Security RSSE application that ships with iHub, iHub assigns the default privileges for the externally defined user's home folder.

## About printer properties

The following levels exist for setting printer properties for externally defined users:

- Default printer properties for the Encyclopedia volume
- Default printer properties for a user
- Printer properties for a specific job

If the Encyclopedia volume is using Open Security, and users are defined externally, iHub disables the ability to modify default printer properties for a user.

## About externally defined properties

Any fields that are used for properties defined externally are disabled. Figure 8-8 shows how user properties appear when the user name, password, e-mail address, and home folder are defined externally. Each of these fields is read-only.

| Users > bsmith   | : Properties                                | ×                       |
|------------------|---------------------------------------------|-------------------------|
| General Jobs     | Roles Groups Privilege Template Printing Li | censed Option Dashboard |
| Name:            | bsmith                                      | * Log in disabled: 🗖    |
| Description:     |                                             |                         |
| Password:        | ******                                      |                         |
| Confirm password | ******                                      |                         |
| E-mail address:  | bsmith@tester.com                           |                         |
| Home folder:     |                                             | Browse                  |
|                  |                                             |                         |
|                  |                                             |                         |
|                  |                                             |                         |
|                  |                                             | OK Cancel Apply         |

Figure 8-8 Viewing externally defined properties

## About searching when using an RSSE application

iHub limits the number of search conditions that you can impose when the Encyclopedia volume uses an RSSE application that uses external registration. When searching for a security role, user, or notification group, iHub supports using only one search condition for each search. You can use the wildcard character, or an asterisk (\*), in Filter on any page in Management Console if the Encyclopedia volume uses Open Security.

## Using RSSE with page-level security

Using the Report Server Security Extension (RSSE) and page-level security, developers can create an RSSE application that associates security IDs in an ACL to one or more users or security roles.

For example, a design developer can create a BIRT design that contains Demo as a security ID in some of the design's ACLs. Using an RSSE application, Demo does not have to be a user or security role. The RSSE application can take the security ID Demo and map it to a set of users. When a user who is associated with Demo views the document the design generates, that user can see the document pages for which the page's ACL contains Demo.

# Index

# Symbols

, (comma) character 127 : (colon) character 127 \* wildcard character 15, 187  $\$  (backslash) character 16 Α About page (Management Console) 14 AC\_DATA\_HOME variable 97 access control lists accessing external data and 184 accessing reports and 177 associating with security roles 187 changing 181 creating 161, 176, 181 access permissions. See privileges access restrictions 71, 117, 172, 173 accessing channels 142, 143, 175 console applications 2 Encyclopedia volumes 24, 27, 36, 182, 186 external security information 180 external security sources 180 files or folders 66, 71, 173, 174 information objects 175 reports 66, 70, 173 resources 180 sample applications 180, 182 sample designs 5 user accounts 11 accounts accessing 11 changing user properties for 35 cloning 44 creating user 24, 25, 26 deleting 45, 46 determining status of login 16 external security sources and 184 setting user properties for 34

ACLs. See access control lists

Act upon selected channels icon 145

Act upon selected groups icon 155

Act upon selected items icon 85 Act upon selected users icon 36 Active Portal Administrator role 50 Active Portal Advanced role 50 Active Portal Intermediate role 50 Actuate BIRT iHub Properties dialog 3 adding archiving policies 81, 83, 84, 162, 165 channels 143, 144 folders 86 notification groups 151, 152, 161 passwords 26 resource groups 103 security roles 48, 51, 52, 58, 161 user accounts 24, 25, 26 user names 26 users 26, 43 addresses (e-mail) 26 Administrator role 10, 50, 185 Administrator user 10, 185 Administrator user accounts 24 administrators accessing external security sources and 185 accessing report files and 66, 70, 172 assigning privileges and 71, 174, 176, 177 creating security roles and 48, 50, 51 defining functionality levels and 50 deleting user accounts and 45 filtering user lists and 15, 16 managing channels and 142, 143 managing Encyclopedia volumes and 2, 66, 160, 173 managing users and 9, 12, 24 scheduling jobs and 98, 101, 103, 130 troubleshooting strategies for 123–125 Advanced property 99 aging cycles (autoarchiving) 165, 166 aging intervals (autoarchiving) 78,83 aging intervals (channel properties) 144 aging rules. See archiving rules All role 50, 167, 185 Allow browser-side caching setting 166

Always use latest version setting 102 Always use version number setting 102 anonymous users 185 application programming interfaces (APIs) 7, 163 applications accessing sample 180, 182 creating 100, 180, 187 externalizing user information and 183, 185, 186 generating access control lists for 181 logging in to Encyclopedia and 186 managing external user properties and 183 verifying user information and 182, 183 Apply these privilege settings setting 87 archive applications 163 archive drivers 83, 108 Archive files before deletion setting 83, 87 archive libraries 162, 164 Archive Schedule button 166 archive service providers 163 Archive the document before deletion setting 108 Archive the files before deletion setting 83 Archive this file before deletion setting 83 archiving folders 78–85, 162 jobs 108 report files 78-85, 162-166 Archiving and Purging page (System Volumes) 133 Archiving and Purging page (Volume Properties) 132, 164, 165 archiving options 80, 81, 82 archiving policies changing 82 creating 81, 84, 162 displaying 82, 108 inheriting 81, 162 running jobs and 108 setting aging intervals for 78, 83 setting archiving properties and 79 setting default 81 setting for multiple files 82, 84 setting on Encyclopedia 164, 165 setting on folders 80, 82, 83, 87

archiving properties 78, 79 archiving rules 164 See also archiving policies Attach document setting 28, 120 attachments 28, 51, 120 authentication 180, 182, 183, 185, 186 authorization 180 Auto Archive Now button 165 Auto Archive page (Files and Folders Properties) 68, 78, 79, 83, 84, 85 Auto Archive page (New Folder) 87 Auto delete after property 144 autoarchive applications 163 autoarchive drivers 83, 108 Autoarchive policy property 108 autoarchiving 78-85, 162-166 autoarchiving options 80, 81, 82 autoarchiving policies. See archiving policies autoarchiving properties 78,79 autoversioning options 102, 108 Available list (Privileges page) 71

#### В

background jobs. See scheduled jobs backslash ( $\)$  character 16 BIDI processing setting 112, 122 bi-directional data processing 112, 122 BIRT Data Object Design 7 BIRT Data Object Store 7, 103 BIRT design output formats 98 BIRT designs. See design files BIRT document output formats 98 BIRT documents. See document files BIRT iHub. See iHub BIRT Interactive Viewer option 41 BIRT report libraries 7 BIRT reports 7 See also reports black-and-white print mode 122 bursting 125

# С

cache databases See also cache tables caching DHTML reports 166

information objects 92 calendar 83 cancelling jobs 125, 139 case sensitivity 26 changing access control lists 181 archiving policies 82 autoarchiving options 81 channel names 148 channel subscriptions 42 file names 69 file types 69 headlines 109 home folders 36 job names 101 job priorities 26 job settings 138 licensed options 41 notification groups 38 passwords 24 printer settings 40, 121, 186 privilege templates 39 privileges 39, 146 role properties 53, 59 roles 37, 50, 62 search conditions 19 user properties 33-43 channel icons 144, 149 Channel Privileges page (New Security Role) 55 Channel Subscriptions page (Users) 35, 42 channels accessing 142, 143, 175 changing privileges for 146 changing subscriptions to 42 cloning 148 creating 143, 144 deleting 148 displaying 35 distributing reports and 142 externalizing information for 186 naming 144 removing notifications from 28, 131, 133, 139, 144, 165 removing privileges on 146, 147 removing subscriptions to 43 renaming 148

selecting 118, 145 sending notifications to 28, 118, 119, 131, 143, 161 setting privileges for 35, 55, 143, 144, 147 setting properties for 143, 144, 145 subscribing to 34, 142, 143, 161 unsubscribing from 143 updating 145 viewing completion notices and 134, 143 viewing documents in 151 viewing subscriber lists for 143, 148 Channels icon 11 Channels page (Management Console) 11, 142 Channels page (Schedule) 118 Channels property 98 character strings. See strings characters creating passwords and 26 creating user names and 26 entering in expressions 127, 129 filtering data and 15, 187 searching for 16 Chart DPI setting 111, 112, 122 charts 111 child roles 48, 62, 161 Child Roles page (New Security Role) 55 Child Roles page (Security Roles Properties) 60 clearing data filters 16 cloning channels 148 notification groups 152 security roles 58 user accounts 44 clusters 97, 127 Collate property 122, 168 colon (;) character 127 color print mode 122 Column list setting 111 column names 111 columns in tabular lists 17, 18 Columns page (Search) 17 comma (,) character 127 comma-separated values files. See CSV output formats

completed jobs 37, 135, 151 See also jobs Completed page (Jobs) 130, 139 Completed property 130, 135 completion notices 28, 120, 130, 142, 143 See also notifications Configuration Console archiving report files and 162, 163 managing Encyclopedia and 2 purging job notices and 28, 133 running event-based jobs and 100 running iHub services and 123 configurations enabling Datamart Security and 117 enabling Open Security and 181 printing and 123 specifying locale-specific formats and 127 starting iHub services and 3, 4 connection definition files 177, 178 connections, securing 177 Copy dialog 90, 91 copying channels 148 folders 89-92 notification groups 152 report files 89–92 security roles 58 user properties 43 Create a new version setting 87, 90 Create Parameter Values File dialog 106 creating access control lists 161, 176, 181 archiving policies 81, 83, 84, 162, 165 channels 143, 144 folders 86 notification groups 151, 152, 161 passwords 26 PostScript files 122 privilege templates 30 resource groups 103 RSSE applications 180, 187 security roles 48, 51, 52, 58, 161 user accounts 24, 25, 26 user names 26 users 26, 43 Criteria page (Search) 17 CSV output formats 111, 112

custom events 100 customizing date-and-time formats 126, 127, 129 Encyclopedia logins 186 job schedules 99 Management Console 11 printer settings 168

## D

Dashboard folder 7 Dashboard page (New User) 32 Dashboard property 34 dashboard sample designs 7 dashboard settings 25, 32 dashboards 103 data filtering 14, 16, 117 retrieving from data sources 2 databases 94 external security source 180, 183 information objects 177 searching for 17, 187 data connection definition files 177, 178 .data files 7 data filters 14, 16, 187 data object design files 7 See also design files data object stores 7, 103 data repository 2 See also Encyclopedia volumes data rows. See rows data sets 111 data source map files 71, 175 data sources connecting to 177 retrieving data from 2, 177 running information objects and 175 data types 111 database drivers. See drivers databases 94 .datadesign files 7 See also design files Datamart Security 117 date expressions 125, 127 date format symbols 127

date formats 126, 127 date stamps 125, 126, 127, 129 dates 83, 111, 126 .dcd files. See connection definition files default archiving policy 81, 164 default printer 30, 40, 169 default resource groups 103 Default user notice purging options 28 default values 106 default wait period 100 Delete after date/time setting 80, 83 Delete cache table setting 92 Delete notice options 28 delete privilege 70, 88, 172 Delete when older than setting 80, 83 deleting channel subscriptions 43 channels 148 folders 78, 87, 88 job information 125 jobs 139 licensed options 31, 41 notification groups 157 notifications 28, 131, 133, 139, 144, 165 privileges 39, 48, 146, 147 report files 78, 82, 83, 88 security roles 37, 58, 63 subfolders 81 temporary files 97 user accounts 45, 46 users 173 dependencies. See file dependencies Dependencies page (Files and Folders Properties) 68,77 Dependencies page (Properties) 124 Description property 144 design elements 7 design files 6, 98, 110 design tools 85 designs 6, 7, 8, 25, 94, 95 DHTML formats 71, 166 DHTML reports 166 directories accessing sample RSSE application and 180 displaying channel icons and 150

storing temporary files and 97 directory paths current volume folder 5 event-based jobs 99 home folders 26 report executables 77 displaying archiving policies 82, 108 channel icons 149 channel subscribers 143, 148 channels 35 completion notices 134, 142, 143 file or folder information 66, 67, 68 file type properties 21, 81 file types 80 files 5,70 job information 125, 130, 134-138 licensed options 31, 41 notification groups 151 printer information 122, 169 reports 151, 177 scheduling information 137 security roles 52 user account information 11 distributing reports 28, 118, 119, 142 Do not archive file before deletion setting 82, 164 Do not automatically delete setting 80, 82, 164 Do not share setting 87 document files archiving 82 assigning privileges to 116, 177 attaching to e-mail 28, 120 converting 98, 110, 112 distributing over channels 28, 118, 119, 142 generating 85, 94, 95, 108 running 101 setting dependencies for 124 viewing information about 136 Document format property 107, 109 Document name property 107 document names 125 documentation v documents 2 See also document files; reports

downloading report files 71, 92 driver path names 20 drivers archiving report files and 83, 108 creating 180 Duplex property 122, 168 dynamic hypertext markup language. *See* DHTML formats

#### Ε

Edit Schedule dialog 99 editing. See changing e-mail See also notifications attaching reports to 28, 120 entering user addresses for 26 sending 28, 120, 161 Embedded font setting 112 Enable pivot table setting 111 encoding options 111 Encoding setting 111 Encyclopedia volumes accessing items in 66, 71, 173, 174 adding items to 85, 86 aging items in 162, 164, 165 archiving items in 78-85, 162-166 authenticating users for 180, 182, 183, 185, 186 controlling access to 180 creating users for 43 deleting user accounts and 45 downloading files to 71, 92 externalizing user information for 181, 182, 183, 184, 185, 186 filtering data in 14–16 logging in to 24, 27, 36, 182, 186 managing reports in 2, 66, 87, 160 navigating through 5 preserving items in 82 printing reports and 30, 167-169 removing items from 82, 83, 88, 97, 163 restricting access to items in 71, 117, 172, 173 running jobs and 104, 105, 123 searching 17-19 setting privileges for 66, 172, 174

setting properties for 160, 164 specifying home folder for 26 uploading files to 69, 85 viewing items in 5, 70, 173, 177 viewing privileges on 167 viewing specific file types in 80 errors 100, 129 event states 136 event-based jobs 99, 100, 123, 135 events 99, 135 Examples folder 6 Excel output formats 111 Excel spreadsheets 98, 111 executable file data 137 executable file names 135 executable files 6, 77, 136, 174 execute privilege 70, 172 execution failed messages 125 expiration policies 133 Export charts as images setting 111 Export columns data type setting 111 expressions entering literal characters in 16, 129 generating access control lists and 176 naming files and 125, 126, 127, 129 external archiving tools 163 external authentication 180, 182, 185, 186 external authorization application 182 external registration 181, 182, 183–184, 185, 187 external registration application 182 external security information 180 external security sources See also Open Security applications accessing Encyclopedia and 181, 185 authenticating users and 180, 182, 183, 185, 186 defining anonymous users and 185 interfacing with 180 obtaining user information from 183, 184, 186 prioritizing jobs and 26 running sample applications for 182 storing user properties in 183 external security systems 180 external user properties 182, 183, 184, 186

# F

Factory processes 103 Factory service 97, 123 failed jobs 102, 104, 105 features 50 file dependencies missing 123 parameter values files and 77 setting 124 updating 77 File Download dialog 92 file events 99 file name extensions 107 file name restrictions 127 file names 69, 107, 125 file paths. See directory paths File Type list (Auto Archive Folder Properties) 80 File type property 164 file types archiving specific 81, 84, 162, 164 changing 69 displaying 80 generating output and 107 viewing properties of 21, 81 File Types icon 11 File Types page 11, 21 files See also specific type accessing 66, 71, 173, 174 archiving 78-85, 162-166 assigning privileges to 70, 71, 74 converting 98, 110, 112 copying 89,91 deleting 78, 82, 83, 88 displaying archiving policies for 82, 108 displaying information about 66, 67, 68 downloading 71,92 marking as private 87 moving 89,91 naming 107, 125 preserving 82 printing to 121, 122 removing temporary 97 renaming 69 restricting access to 87

setting archiving policies for 80, 84 setting date/time stamps for 125, 126, 127, 129 setting properties for 67, 68 uploading 69,85 viewing 5,70 Files and Folders icon 11 Files and Folders page 5, 11, 66, 67 filtering data 14, 16, 117 notification groups 119 user names 15 filters 14, 16, 187 Flash gadgets 7 folder names 6, 26 Folder property 107 folders accessing contents 71 archiving 78–85, 162 changing home 36 changing properties for 167 copying 89, 91 creating 86 deleting 78, 87, 88 marking as private 87 moving 89,91 naming 86 navigating through 5 preserving 82 removing items in 78, 82, 83 removing temporary files in 97 restricting access to 87 saving reports to 102, 107 selecting 6 setting archiving policies for 80, 82, 83, 84, 87 setting privileges on 66, 70, 71, 72, 74, 87, 173, 186 setting properties for 67, 68 specifying home 26 updating privileges for 27 viewing archiving policies for 82 viewing file types in 80 viewing information about 66, 67, 69 viewing items in 5, 70, 173 Font substitution setting 112, 122

fonts 112 Format for attached report setting 120 format symbols 127, 129 formats customizing 126, 127, 129 generating output and 98 naming files and 125, 126, 127, 129 unescaped literal characters in 129 functionality levels 50

## G

gadget files 103 gadgets 7 General Date formats 126 General page (Files and Folders Properties) 68 General page (New Channel) 144, 148 General page (New Security Role) 54 General page (New User) 26 General page (Options) 13 General page (Security Roles Properties) 60 General page (Users Properties) 36 General page (Volume Properties) 105, 160, 166 General property 34 generating access control lists 176, 181 reports 85, 94, 95, 108 temporary files 97 Get Images button 144 grant privilege 70, 173 graphs 111 groups. See notification groups Groups page (New User) 29 Groups page (Personal Settings) 151 Groups page (Users Properties) 38 Groups property 34

## Η

Headline property 107, 109 headlines 109 hidden parameters 106 hierarchical security roles 48 home folders 26, 36, 66, 173, 186 hyperlinks 28, 130 *See also* URLs

#### 

icons 11, 144, 149 iHub accessing external user information for 180, 187 archiving files on 78-85 assigning privileges and 175 autoarchiving and 163, 165 bursting reports and 125 changing notification group names and 156 displaying channel icons on 149 displaying file types on 80 displaying reports and 151 downloading files to 71, 92 generating temporary files and 97 localizing reports and 126, 127 managing Encyclopedia and 2 nesting security roles and 48, 177 preserving items on 82 printing reports and 121, 168, 169 removing items on 82, 83, 88, 97 running event-based jobs and 100, 135 running reports on 94, 95, 97 running scheduled jobs and 98, 99, 100, 104, 130, 139 running unscheduled jobs and 100 saving reports to 95, 97, 102, 107 sending notifications over 28, 120, 130, 143 specifying parameters and 106 specifying wait period for 102 uploading files from 69,85 viewing information about 14 viewing licensed options for 31, 41 iHub Enterprise service properties 3 iHub Integration Technology 181 iHub reporting environments 2 iHub services 2, 3, 4, 123 See also specific service image files 144, 150 images 112, 122 immediate jobs. See unscheduled jobs Information Console accessing completion notices and 118 defining functionality levels for 50 displaying channel icons in 149

localizing reports and 126, 127 logging in to Encyclopedia and 186 managing Encyclopedia and 2 Information Object Designer 177 information object files 71 information objects accessing sample files for 7 assigning privileges to 71, 175 caching 92 defining connections for 177 enabling security policy for 177 running 71, 103 inheriting archiving policies 81, 162 privileges 48 installing system printers 167 insufficient privileges 123 Integration Technology 181 Interactive Viewer 41, 51 .iob files. See information object files iPortal Security Extension 186

# J

Java Report Server Security Extension. See Report Server Security Extension Java-based autoarchive application 163 JavaScript API 7 job events 100 Job Schedule Builder 99 Job Selector 100 jobs adding new users and 27 archiving 108 cancelling 125, 139 changing settings for 138 creating notification groups for 151 creating resource groups for 103 deleting 139 displaying information about 125, 134–138 monitoring 94, 130 naming 101 printing reports and 123, 168 running event-based 99, 100, 123, 135 running recurring 125 running scheduled 99, 100, 102, 123 running unscheduled 95, 99, 100, 123

saving 105 scheduling 98-102, 104, 107, 116, 119 sending completion notices for 28, 118, 119, 131, 143, 161 setting event types for 99 setting output options for 107, 108 setting parameters for 105–107 setting priorities for 25, 28, 37, 102, 103 setting privileges for 116 setting properties for 98, 99, 134 setting retry options for 102, 104, 105 timing out 100 Jobs icon 11 Jobs page (Management Console) 11 Jobs page (New Users) 27 Jobs page (Personal Settings) 120, 143 Jobs page (Users Properties) 37, 131, 143 Jobs property 34

# Κ

Keep only the latest *n* versions setting 87, 90

# L

language settings 5, 14, 83 Large (32x32) icon URL property 144 LDAP sample applications 180, 181 LDAP servers 180, 182 libraries 7, 162, 164, 180 Licensed Option page (New User) 31 Licensed Option page (Users Properties) 41 Licensed Option property 34 licensing options 41, 124, 173 Lightweight Directory Access Protocol. See LDAP servers links 6 *See also* hyperlinks; URLs Linux systems 4,97 See also UNIX systems lists customizing Management Console and 11, 12 external user information and 184 filtering items in 14, 17 viewing access permissions and 176 viewing channel subscribers and 143, 148 literal characters 16, 129

locale maps 125, 126, 127 Locale neutral format setting 111 locales archiving and 83 formatting date and time values for 126, 127, 129 scheduling jobs for 101 viewing information about 14 lock files 97 Log in disabled list 16 Log in disabled setting 27 logging in to Encyclopedia volumes 24, 27, 36, 182, 186 Management Console 2, 5 login accounts 16 login applications 186 login information 24, 180 logins customizing 186 defining anonymous users and 185 disabling 27, 36 verifying user information for 180, 182 Long Date formats 126 Long Time formats 126

# Μ

Management Console accessing external data sources and 186, 187 archiving and 78, 79, 82, 83, 84, 162 assigning privileges and 71, 172, 184 changing channel subscriptions and 42 changing user properties and 33, 35 creating user accounts and 25, 26 defining functionality levels and 50 distributing reports and 118, 120 enabling Open Security and 186 filtering data for 14–16 generating reports and 95, 108 localizing reports and 126, 127 logging in to 2, 5 managing channels and 142, 143 managing Encyclopedia and 2, 66, 160 managing report files and 66, 67, 87 managing security roles with 52 managing users and 10, 24, 26

navigating report files and 5 running information objects and 177 running jobs and 94, 98, 101 running Open Security applications and 26 searching volume data and 17 sending notifications and 131, 133 setting display options for 11, 12 setting volume properties and 161 starting 4 troubleshooting strategies for 123–125 map files. *See* data source map files mapping security IDs 187 Maximum job priority setting 28 Maximum rows setting 111 Medium Date formats 126 Medium Time formats 126 menus 9, 10, 11 Microsoft Excel spreadsheets 98, 111 Microsoft Word documents 112 missing file dependencies 123 Mode property 122, 168 Move dialog 90, 91 moving report files and folders 89–92

# Ν

Name property 144 names See also user names adding date or time stamps to 125, 126, 127, 129 changing notification group 156 displaying icons with 149 filtering on 15 running jobs and 101 specifying home folders and 26 viewing folder 5,6 naming channels 144 folders 86 jobs 101 notification groups 152, 156 report files 107, 125 security roles 52 users 26 naming conventions 26, 144, 156

nesting security roles 48, 177, 184 New Channel page 143, 144 New Folder page 86 New Notification Group page 152, 153 New Security Role page 52, 58 New User page 26 notification groups adding users 29, 153, 155 cloning 152 creating 151, 152, 161 deleting 157 displaying 151 editing descriptions 156 enabling Open Security for 182 externalizing information for 181, 184 filtering 119 naming 152, 156 removing users 38, 155 renaming 156 searching for 187 selecting 155 sending completion notices and 119 updating 38 Notification Groups icon 11 Notification Groups page 11, 151 Notification page (Schedule) 119 Notification property 98 notifications See also e-mail; notification groups adding new users and 28 deleting 28, 131, 133, 139, 144, 165 displaying 134, 142, 143 sending to personal channels 28, 118, 119, 131, 143, 161 setting options for 28, 37, 120 setting properties for 131, 133 specifying headlines for 109 Number of copies property 122, 168

# 0

Once property 99 online archive API 163 online documentation v Open Security applications accessing sample 182 assigning privileges and 27

authenticating users and 183, 185, 186 configuring 181 defining anonymous users and 185 defining security roles and 184, 185 externalizing user information and 183, 185, 186 filtering data and 187 logging in to Encyclopedia and 186 managing external user properties and 183 printing reports and 186 prioritizing jobs and 26 setting home folder privileges and 186 Open Security technology 180 opening Job Schedule Builder 99 report documents 151 operating systems. See UNIX systems; Windows systems Operator role 10, 50, 185 Operator user 10 operators 16 options (licensing) 41, 124, 173 Options dialog 11, 12 Options link 11 output converting 98, 110, 112 generating reports and 85, 95, 97, 108 printing and 121, 123 running scheduled jobs and 100 setting parameter values and 106 output files 107, 108, 130 output formats generating documents and 107, 109 scheduling jobs and 98 selecting 109 sending attachments and 120 output options 96, 107, 108 Output page (Run) 96 Output page (Schedule) 107, 108 Output property 98 Override user preferences setting 120, 133 overriding printer settings 40, 121 overwriting reports 108 owners 173

#### Ρ

Page Level Security Option 173 Page range setting 112, 122 Page size property 122, 168 Page style setting 112, 122 page-level security accessing external security sources and 183 creating RSSE applications for 187 enabling 176, 177 viewing reports and 173, 177, 181 Paper tray property 122 parameter values files 77, 101, 106, 123 parameters generating reports and 95 running jobs and 105-107 saving 106 setting values for 105 Parameters page (Run) 105 Parameters page (Schedule) 105, 106 Parameters property 98 parent roles 48, 60, 161 Parent Roles page (New Security Role) 54 Parent Roles page (Security Roles Properties) 60 Pass Through Security page 178 pass-through security 48, 177–179 passwords accessing information objects and 178 authenticating users and 180 changing 24 cloning users and 44 creating 26 defining anonymous users and 185 protecting volume data and 172 verifying 182 paths. See directory paths PDF output formats 112 pending jobs 103, 135 Pending property 130, 135 permissions. See privileges Personal Channel page 139 personal channels 28, 34, 131, 139, 143 Personal Settings icon 11 Personal Settings page 11, 120

pipe-separated values files. See PSV output formats pivot tables 111 Place job completion notice in Personal Channel setting 28, 131 PostScript files 122 PostScript output formats 112 PowerPoint files 112 print options 121, 168, 186 Print page (Schedule) 121, 123 Print property 98 Print the output document setting 121 Print to file property 122 Printer property 122 printer settings 30, 40, 121, 168 printers scheduling jobs and 123 selecting 122 setting properties for 122, 168, 169, 186 specifying default 30, 40, 169 viewing information about 122, 169 printing images 112, 122 report documents 98, 121, 123, 168 to files 121, 122 Printing page (New User) 30 Printing page (Users Properties) 40 Printing page (Volume Properties) 169 Printing property 34 priority settings (jobs) 25, 28, 37, 102, 103 private files 71,87 private folders 71,87 Privilege Template page (New User) 29 Privilege Template page (Users Properties) 39 Privilege Template property 34 privilege templates 30, 39, 162 privileges accessing information objects and 71, 175 archiving reports and 162 assigning to Encyclopedia 66, 172, 174 assigning to security roles 30, 39, 73, 86 assigning to users 30, 39, 73, 86 cancelling 116 changing 39, 146 copying files and 173 creating security roles and 48, 54, 55

defining functionality levels and 50 deleting 39, 48, 146, 147 displaying volume 167 distributing reports and 28, 120 enabling page-level security and 177 external security sources and 183, 184, 185 generating output and 96, 116 inheriting 48 overriding 71 removing Encyclopedia items and 88 replacing 74 running parameter values files and 77 sending notifications and 118, 119, 120 setting channel 35, 55, 143, 144, 147 setting file 70, 71, 74 setting folder 70, 71, 72, 74, 87, 173, 186 setting for multiple items 76 specifying home folders and 26 troubleshooting 124 updating 27 Privileges page (Channels Properties) 146 Privileges page (Channels) 147 Privileges page (Files and Folders Properties) 68, 71, 73, 76 Privileges page (New Channel) 144 Privileges page (New Folder) 86 Privileges page (Run) 96 Privileges page (Schedule) 116 Privileges property 98 properties autoarchive 78, 79, 162 channel 143, 144, 145 Encyclopedia volumes 160, 164 external user 182, 183, 184, 186 externalizing 180 file types 21 folders 67, 167 iHub service startup 3, 4 jobs 98, 99, 130, 134 notifications 131, 133 output files 107, 108 printing 30, 121, 168, 169, 186 report files 67 security roles 51, 53, 58, 59 updating 183 user accounts 25 users 33-43, 44, 181

Properties page (Channels) 145, 150 Properties page (File Types) 21 Properties page (Files and Folders) 67 Properties page (Job Schedules) 138 Properties page (Jobs Details) 137 Properties page (Notification Groups) 156 Properties page (Security Roles) 60 Properties page (Users) 34, 36 Properties page (Volume) 160 proxy security 177 PSV output formats 111 Public folder 6,7 publishing report files 85 Purge failure notices after property 165 Purge success notices after property 165 purging notifications 28, 131, 133, 165 purging rules 164 See also archiving policies

## R

read privilege 70, 143, 173 readme files 5, 7, 181 recurring jobs 125 Recurring property 99 Recursively include subfolders setting 87 relational databases. See databases renaming channels 148 files 69 jobs 101 notification groups 156 security roles 50, 58 Replace existing privilege setting 87 Replace the latest version setting 87, 90 report bursting 125 report design elements 7 report design files 6, 98, 110 report design tools 85 report designs 6, 7, 8, 25, 94, 95 report document files archiving 82 assigning privileges to 116, 177 attaching to e-mail 28, 120 converting 98, 110, 112 distributing over channels 28, 118, 119, 142 generating 85, 94, 95, 108

report document files (continued) running 101 setting dependencies for 124 viewing information about 136 report executables. See executable files report files See also specific type accessing 66, 71, 173, 174 archiving 78-85, 162-166 assigning privileges to 70, 71, 74 converting 98, 110, 112 copying 89,91 deleting 78, 82, 83, 88 displaying archiving policies for 82, 108 displaying information about 66, 67, 68 downloading 71,92 marking as private 87 moving 89,91 naming 107, 125 preserving 82 removing temporary 97 renaming 69 restricting access to 87 setting archiving policies for 80, 84 setting date/time stamps for 125, 126, 127, 129 setting dependencies for. See file dependencies setting properties for 67, 68 uploading 69,85 viewing 5,70 report object values files 106 See also parameter values files report parameters. See parameters Report Server Security Extension 180, 181 *See also* RSSE applications report specifications 94 reporting environments 2 reports accessing 66, 70, 173 displaying 151, 177 distributing 28, 118, 119, 142 generating 85, 94, 95, 108 opening 151 overwriting 108 printing 98, 121, 123, 168 restricting access to 71, 117, 172, 173

running 94, 100, 101 saving 95, 97, 102, 107 scheduling 98–102, 104, 107, 116, 119 repository 2 See also Encyclopedia volumes requests. See jobs Reset button 80 Resolution property 122, 168 Resource Group page 103 resource groups 103 resources 180 Resources folder 7 restricting access to reports 71, 117, 172, 173 retry options 104, 105 retrying failed jobs 102, 104, 105 Right now property 99 roles accessing channels and 55, 143, 145, 146, 147 accessing reports and 10, 70, 71, 87 adding to privilege templates 39 assigning privileges to 30, 39, 54, 55, 73, 86 assigning to users 28, 48, 56, 62, 161 associating security IDs with 187 changing 37, 50, 62 cloning 58 creating 48, 51, 53, 58, 161 defining functionality levels and 50 defining hierarchies of 48, 60 deleting 37, 58, 63 displaying 52 enabling Open Security for 182 enabling page-level security for 173, 177 enabling pass-through security for 178 externalizing 184, 185 externalizing information for 181, 184 generating information objects and 177 generating output and 96, 116 managing 52 naming 52 nesting 48, 177, 184 removing privileges for 48 removing users 57, 62 renaming 50, 58 searching for 187 selecting 59 sending notifications to 118, 119

setting properties for 53, 59 Roles page (New User) 28 Roles page (Users Properties) 37 Roles property 34 .ros files 174 .rov files. See report object values files rows displaying in tabular lists 14 setting maximum number of 111 .rptdesign files. See report design files .rptlibrary files. See BIRT report libraries RSSE applications See also Open Security applications accessing external security sources and 180 accessing sample 180 assigning privileges and 27 authenticating users and 182, 183, 185, 186 creating 180, 187 defining anonymous users and 185 defining security roles and 184, 185 defining user properties and 183 externalizing user information and 183, 185, 186 logging in to Encyclopedia and 186 printing reports and 186 searching from 187 setting home folder privileges and 186 RSSE interfaces 180 RSSE service 180 Run dialog 8,95 running event-based jobs 99, 100, 123, 135 iHub services 4 information objects 71, 103 parameter values files 77 report designs 7, 8, 25, 94, 95 reports 94, 100, 101 scheduled jobs 99, 100, 102, 123 unscheduled jobs 95, 99, 100, 123 Running property 130, 135

# S

sample applications 180, 182 sample designs 5, 112 Save the output document setting 95 saving DHTML files 166 jobs 105 report parameters 106 reports 95, 97, 102, 107 temporary files 97 Scale property 122, 168 Schedule for purging notices setting 134 Schedule page 99, 101 Schedule property 98 scheduled jobs See also jobs cancelling 139 changing settings for 138 failing 104, 105 naming 101 running 99, 100, 102, 123 saving 105 setting output options for 107, 108 specifying as event 100 specifying resource groups for 103 viewing status of 130 Scheduled property 130, 135 Schedules page (Job Schedules) 139 scheduling autoarchiving cycles 166 jobs 98–102, 104, 107, 116, 119 scheduling information 137 scheduling options 99, 102 scheduling properties 99 search conditions 17, 19, 187 search criteria. See search conditions search definition files 174 Search dialog 17 search expressions 16, 187 Search link 17 search operators 16 search results 17 searching Encyclopedia volumes 17–19 for specific users 16 from RSSE applications 187 secure read privilege 71, 173 security accessing Encyclopedia volumes and 66, 172

security (continued) accessing external sources and 180, 183 assigning privileges and 71, 172, 174 changing access control lists and 181 creating passwords and 26 enabling page-level 173, 176, 177 enabling pass-through 177–179 nesting roles and 48 security applications 180 security IDs 187 security information 177, 182 security options 177 security roles accessing channels and 55, 143, 145, 146, 147 accessing reports and 10, 70, 71, 87 adding to privilege templates 39 assigning privileges to 30, 39, 54, 55, 73, 86 assigning to users 28, 48, 56, 62, 161 associating security IDs with 187 changing 37, 50, 62 cloning 58 creating 48, 51, 53, 58, 161 defining functionality levels and 50 defining hierarchies of 48, 60 deleting 37, 58, 63 displaying 52 enabling Open Security for 182 enabling page-level security for 173, 177 enabling pass-through security for 178 externalizing 184, 185 externalizing information for 181, 184 generating information objects and 177 generating output and 96, 116 managing 52 naming 52 nesting 48, 177, 184 removing privileges for 48 removing users 57, 62 renaming 50, 58 searching for 187 selecting 59 sending notifications to 118, 119 setting properties for 53, 59 Security Roles icon 11 Security Roles page 11, 52

security sources. See external security sources selection criteria. See parameters Send e-mail notification setting 28 sending e-mail notifications 28, 120, 161 services. See iHub services shared documents 177 shared files 71, 87 shared folders 71,87 Short Date formats 126 Short Time formats 126 side menu (Management Console) 9, 10, 11 skins 51 .sma files. See data source map files Small (16x16) icon URL property 144 Small icon URL property 150 SOAP-based API 163 special characters date-time expressions and 127 filtering data and 15 search expressions and 16 spreadsheet reports 98, 111 starting iHub services 2, 3, 4 Management Console 4 Status page (Jobs Details) 138 Stop Archive Thread button 165 strings creating date expressions and 129 creating user names and passwords and 26 subfolders 81 subreports 125 subscriber lists 143, 148 Subscribers page (Channels) 149 subscribing to channels 34, 142, 143, 161 Summary page (Jobs Details) 136 syntax errors 129 system events 99 system printers 167 system-defined security roles 50

#### Т

Table name setting 111 tables. *See* cache tables tab-separated values files. *See* TSV output formats templates assigning privileges and 30, 162 creating dashboards and 25, 32 removing privileges from 39 temporary files 97 text strings. See strings Text wrapping setting 112, 122 third-party security systems 180 time 83, 111, 126, 130 time expressions 125, 127, 129 time format symbols 129 time formats 126, 129 time stamps 125, 126, 127, 129 time zones 5, 14, 101 time-out errors 100 TMPDIR variable 97 transient files 97 troubleshooting 123–125 trusted execute privilege 71, 173 TSV output formats 111

# U

unauthorized users 172 unescaped literal characters 129 UNIX systems assigning privileges and 70 configuring iHub startup properties for 4 generating temporary files for 97 printing reports and 123 starting console applications on 5 unscheduled jobs 95, 99, 100, 125 unscheduled requests. See unscheduled jobs unsubscribing from personal channels 143 updating channel icons 144 channels 145 dependency information 77 external user properties 183 locale maps 127 notification groups 38 privileges 27 user properties 35 uploading files 69, 85 URLs associating with channel icons 144, 150 starting Management Console and 4

Use default/inherited policy setting 80, 82 user accounts changing properties for 35 cloning 44 creating 24, 25, 26 deleting 45, 46 external security sources and 184 setting properties for 34 viewing information about 11 user-defined formats 129 user groups 48 user names accessing information objects and 178 cloning users and 44 creating 26 filtering 15 searching on 16 verifying 182 user properties changing 33-43 copying 43 externalizing 181, 182, 183, 184, 186 User role 10 user types 9 users accessing Encyclopedia items and 6,72 adding 26, 43 assigning passwords 26 assigning privileges 30, 39, 73, 86 assigning security roles 28, 48, 56, 62, 161 assigning to notification groups 29, 38, 153, 155 authenticating 180, 182, 183, 185, 186 changing channel subscriptions for 42 changing home folders for 36 changing licensed options for 41 changing passwords for 24 changing privilege templates for 39 changing security roles for 37, 50, 62 creating accounts for. See user accounts creating privilege templates for 30 deleting 173 externalizing information for 181, 182, 183, 184, 185, 186 generating access control lists for 176 managing 12, 15

users (continued) mapping security IDs to 187 removing channel subscriptions for 43 removing from notification groups 38, 155 returning login information for 16 searching for 16, 187 selecting 36 sending notifications to 28, 118, 119, 131, 143, 161 setting channel subscriptions for 34, 142, 143, 161 setting default printers for 30, 40, 122 setting home folders for 26 setting job priorities for 25, 28, 37, 103 setting licensed options for 31 setting printer options for 40, 121, 168 setting properties for. *See* user properties viewing available jobs for 130 viewing notification groups for 151 viewing purge settings for 165 viewing subscribed channels for 149 Users icon 11 Users page (Management Console) 11, 24, 33, 35 Users page (Notification Groups) 153, 155 Users page (Security Roles) 56, 62

# V

Version control property 108 Version name property 107 version names 107, 125 *See also* autoversioning options View Policy button 80, 82, 87 View Policy property 108 View processes 177 View service 97, 123 viewers 151 viewing archiving policies 82, 108 channel icons 149 channel subscribers 143, 148 channels 35 completion notices 134, 142, 143

file or folder information 66, 67, 68 file type properties 21, 81 file types 80 files 5,70 job information 125, 130, 134–138 licensed options 31, 41 notification groups 151 printer information 122, 169 reports 151, 177 scheduling information 137 security roles 52 user account information 11 viewing restrictions 71, 117 visible privilege 70, 71, 173 volume administrators. See administrators Volume icon 11 Volume page 11, 160 volumes. See Encyclopedia volumes

## W

Wait for Event property 99 wait periods 100, 102 Waiting for Event page 135 Waiting for Event property 130, 135 web browsers accessing console applications and 2 accessing Encyclopedia and 186 caching report documents and 166 setting volume properties and 161 viewing reports and 151 web service applications 100 web services 100, 123 wildcard characters 15, 187 Windows systems assigning privileges and 70 configuring iHub startup properties for 3 generating temporary files for 97 printing reports and 123 starting console applications on 4 Word documents 112 word wrapping 112, 122 write privilege 70, 143, 173